# SAGEM F@st<sup>™</sup> 1201/1241

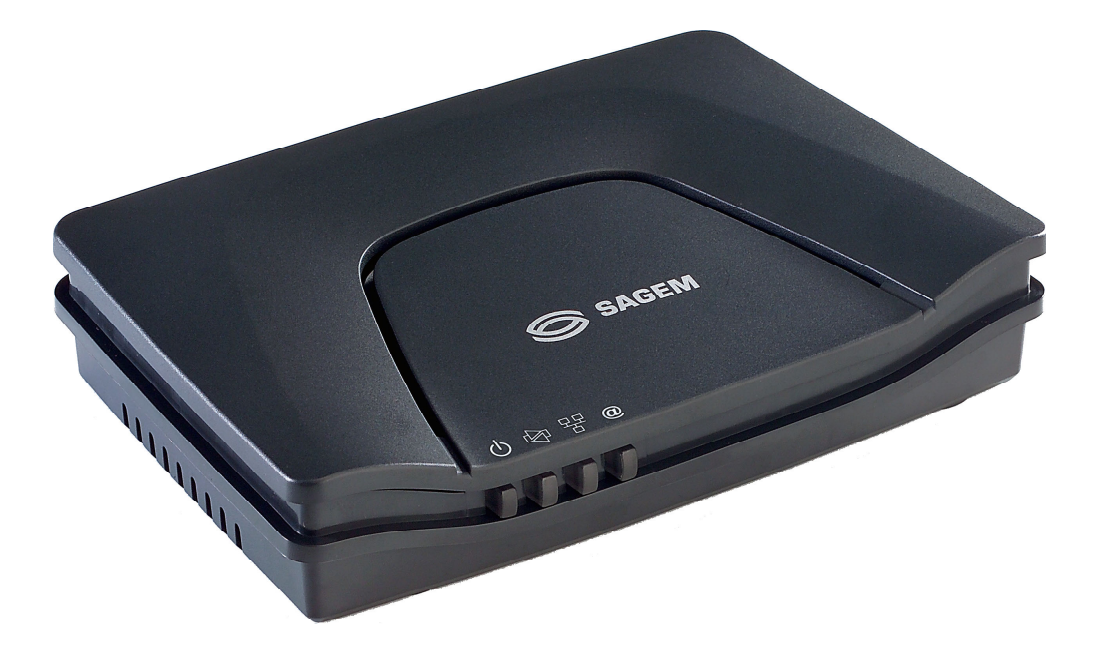

**Reference Manual** 

288 110 393-01

Edition of October 2006

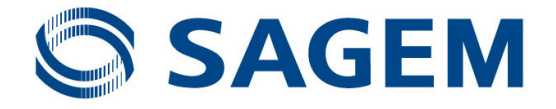

**Sagem Communication** assiduously monitors technical developments and is constantly seeking to improve its products in order to let its clients take full advantage of them. It therefore reserves the right to modify its documentation accordingly without notice.

All brands mentioned in this guide are registered by their respective owners:

- SAGEM F@st<sup>™</sup> is a registered brand of Sagem Communication.
- SAGEM F@st<sup>™</sup> is a registered brand of Sagem Communication.
- Windows<sup>™</sup> and Internet Explorer<sup>™</sup> are registered brands of Microsoft Corporation.
- **Apple**® and **Mac**®**OS** are registered brands of Apple Computer Incorporation.

The purpose of the present reference manual is to give users the functions for operating and managing the equipment. The only access level required (**Administrator**) is protected by a password and allows one to access these functions in read and write mode for all the user and network parameters (Standard values: Login: admin, password: admin).

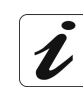

Configuration of the router by HTTP is described in detail (cf. section 5).

For better legibility of the reference manual, the term "router" will be used throughout the document to designate SAGEM F@st<sup>™</sup> 1201 and SAGEM F@st<sup>™</sup> 1241 equipment. When description is addressed to a type of quite precise equipment, the name of this equipment will be mentioned.

By defect all the functions described on the SAGEM F@st<sup>™</sup> 1201 are also available on the SAGEM F@st<sup>™</sup> 1241.

### Convention of symbols used in this manual

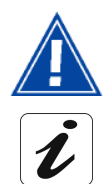

Warns you not to do an action, or commit a serious omission.

Gives you important information which you must take into account

### How should the document be used?

The present reference manual is organised into sections and annexes. These sections and annexes cover the following subjects.

- Section 1 Presentation of SAGEM F@st<sup>™</sup> 1201 equipment
- Section 2 Presentation of SAGEM F@st<sup>™</sup> 1201 equipment
- Section 3 Presentation of SAGEM F@st<sup>™</sup> 1201 equipment
- Section 4 Configuration of network parameters
- Section 5 Configuration of the residential platform by HTTP
- Section 6 Description of Internet access service
- Section 7 Updating the application
- Annex A Troubleshooting
- Annex B CE compliance declaration
- Annex C Environment
- Annex D Technical Characteristics
- Annex E Default configuration
- Annex F Glossary
- Annex G Connection technology

### Contents

|                          |                                                                                                    | Pages                                         |
|--------------------------|----------------------------------------------------------------------------------------------------|-----------------------------------------------|
| Cont                     | ents                                                                                                    | 0-3 to 0-6                                    |
| 1. In                    | troduction                                                                                                    | 1-1                                           |
| 1.1                      | Presentation                                                                                                    | 1-2                                           |
| 1.2                      | Composition of router pack                                                                                                    | 1-4                                           |
| 1.3                      | Minimum prerequisite                                                                                                    | 1-5                                           |
| 2. D                     | escription and connection of router                                                                                                    | 2-1                                           |
| <b>2.1</b><br>2.<br>2.   | Description<br>1.1 "Connectors" side view<br>1.2 "LEDs" view                                                                                                    | <b>2-2</b><br>2-3<br>2-4                      |
| <b>2.2</b><br>2.3<br>2.3 | <ul> <li>Connecting the ports of your router</li> <li>2.1 Connecting to a power socket</li> <li>2.2 Connection of the ADSL cable to the router</li> <li>2.3 Connecting to your computer</li> <li>2.2.3.1 Connection of the USB interface of your router to your computer</li> <li>2.2.3.2 Connecting the Ethernet interface of your router to your computer</li> </ul> | <b>2-5</b><br>2-6<br>2-7<br>2-8<br>2-8<br>2-9 |
| 2.3                      | Installation instructions                                                                                                    | 2-10                                          |
| 3. In                    | stalling and configuring the router                                                                                                    | 3-1                                           |
| 3.1                      | Installing and configuring your Router with the network card of your computer (Ethernet)                                                                                                    | 3-4                                           |
| 3.2                      | Installing and configuring your Router in the USB port of your computer                                                                                                    | 3-8                                           |
| 3.3                      | Installing and configuring an additional computer                                                                                                    | 3-12                                          |
| 4. C                     | onfiguration of network parameters                                                                                                    | 4-1                                           |
| 5. In                    | formation / Configuration                                                                                                    | 5-1                                           |
| 5.1                      | Accessing the welcome screen                                                                                                    | 5-2                                           |
| 5.2                      | Recommendations                                                                                                    | 5-4                                           |
| 5.3                      | ADSL connection status                                                                                                    | 5-5                                           |
| 5.4                      | Display frame                                                                                                    | 5-5                                           |

| 5.5 Status                                    | 5-6          |
|-----------------------------------------------|--------------|
| 5.5.1 Summary                                 | 5-6          |
| 5.5.2 Diagnostics                             | 5-7          |
| 5.6 Internet Connection                       | 5-9          |
| 5.7 NAT                                       | 5-10         |
| 5.7.1 Port forwarding                         | 5-10         |
| 5.7.2 DMZ Host                                | 5-15         |
| 5.8 Advanced Setup                            | 5-16         |
| 5.8.1 WAN                                     | 5-16         |
| 5.8.2 LAN                                     | 5-38         |
| 5.8.3 Security                                | 5-40         |
| 5.8.3.1 Outgoing                              | 5-40         |
| 5.8.4 Routing                                 | 5-42<br>5-45 |
| 5.8.4.1 Default Gateway                       | 5-45         |
| 5.8.4.2 Static Route                          | 5-46         |
| 5.8.5 DNS                                     | 5-48         |
| 5.8.6 DSL                                     | 5-49         |
| 5.9 Advanced Status                           | 5-52         |
| 5.9.1 WAN                                     | 5-52         |
| 5.9.2 Statistics                              | 5-53         |
| 5.9.2.1 LAN                                   | 5-53         |
| 5.9.2.2 WAN                                   | 5-54         |
|                                               | 5-55<br>5-56 |
| 5.9.3 Route                                   | 5-50         |
| 5.9.4 ARP                                     | 5-58         |
| 5.9.5 DHCP                                    | 5-59         |
| 5.10 Management                               | 5-60         |
| 5.10.1 Settings                               | 5-60         |
| 5.10.1.1 Backup                               | 5-61         |
| 5.10.1.2 Update                               | 5-63         |
| 5.10.1.3 Residie Delauli<br>5.10.2 System Log | 5-04<br>5.65 |
| 5.10.3 Access Control                         | 5-00         |
| 5.10.3.1 Services                             | 5-70         |
| 5.10.3.2 IP Address                           | 5-71         |
| 5.10.3.3 Passwords                            | 5-73         |
| 5.10.4 Update Software                        | 5-74         |
| 5.10.5 Save/Reboot                            | 5-75         |
| 6. Internet access service                    | 6-1          |
| 6.1 Introduction                              | 6-2          |
| 6.2 Connection for Internet access            | 6-3          |

| 7. Updating the application                                                                                                    | 7-1                      |
|----------------------------------------------------------------------------------------------------|--------------------------|
| A. Annex A - Troubleshooting                                                                                                    | A-1                      |
| <ul> <li>A.1 Checking the attribution of an IP address</li> <li>A.1.1 In Windows</li> <li>A.1.2 On a Mac (for example MacOS X)</li> </ul> | <b>A-2</b><br>A-2<br>A-2 |
| A.2 Front Face LEDs                                                                                                    | A-3                      |
| A.3 Supervising your router                                                                                                    | A-4                      |
| A.4 "Diagnostics" tool                                                                                                    | A-5                      |
| A.5 Interpreting the LEDs<br>A.5.1 The "ADSL" LED blinks slowly<br>A.5.2 All LEDs are off                                                 | <b>A-7</b><br>A-7<br>A-7 |
| A.6 Reinitialising your router                                                                                                    | A-8                      |
| A.7 Re-establishing the factory configuration                                                                                             | A-8                      |
| A.8 Offline mode                                                                                                    | A-9                      |
| B. Annex B - Warnings for safety                                                                                                    | B-1                      |
| <b>B.1 Warnings for safety</b><br>B.1.1 Safety levels in relation to the case                                                             | <b>B-2</b><br>B-2        |
| B.2 CE compliance declaration                                                                                                    | В-3                      |
| C. Annex C - Environment                                                                                                    | C-1                      |
| C.1 Directive E 2002/96/CE                                                                                                    | C-2                      |
| D. Annex D - Technical Characteristics                                                                                                    | D-1                      |
| D.1 Mechanics; Display                                                                                                    | D-2                      |
| D.2 Characteristics of the different interfaces                                                                                           | D-3                      |
| D.3 Environmental characteristics                                                                                                    | D-4                      |
| D.4 Application and protocols                                                                                                    | D-5                      |
| E. Annex E - Default configuration                                                                                                    | E-1                      |
| E.1 Default username and password                                                                                                    | E-2                      |
| E.2 Default configuration for the local network(LAN)                                                                                      | E-2                      |
| E.3 Default configuration for the remote network (WAN)                                                                                    | E-2                      |

| F. A | Annex F - Glossary              | F-1 |
|------|---------------------------------|-----|
| G. A | Annex G - Connector Technology  | G-1 |
| G.1  | Pinouts of the "LINE" connector | G-2 |
| G.2  | Pinouts of the "PWR" connector  | G-2 |
| G.3  | Pinouts of the "ETH" connector  | G-3 |
| G.4  | Pinouts of the "USB" connector  | G-4 |

### 1. Introduction

| This section covers | A | presentation of the SAGEM F@st <sup>™</sup> 1201/1241 equipment | § 1.1 |
|---------------------|---|-----------------------------------------------------------------|-------|
|                     |   | composition of the packaging                                    | § 1.2 |
|                     |   | required hardware and software                                  | § 1.3 |

#### 1.1 Presentation

The present reference manual is dedicated to the SAGEM  $F@st^{TM}$  1201 and SAGEM  $F@st^{TM}$  1241 product ranges. These products are routers which give users, via an ADSL/ADSL2/ ADSL2+ network, broadband Internet access from their computer or their games console by various Ethernet (10 or 100 BASE-T) or USB interfaces.

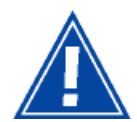

SAGEM F@st<sup>TM</sup> 1201 and SAGEM F@st<sup>TM</sup> 1241 products adapt the ADSL function respectively for POTS (UIT G.992.1/3/5 - Annex A) and for ISDN (UIT G.992.1/3/5 - Annex B).

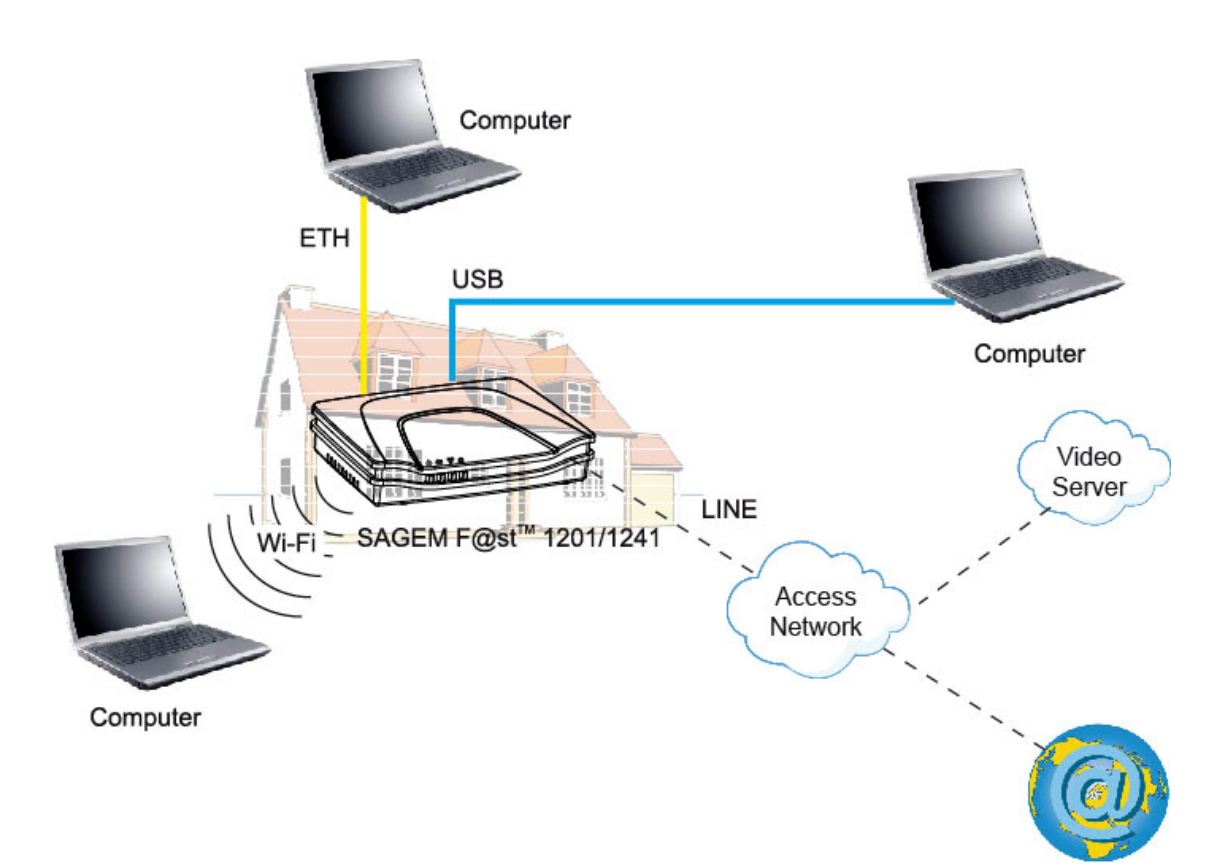

Figure 1.1 - Supervising your router

Its principal characteristics and functions are as follows:

- > High-performance secure Bridge/Router with ADSL/ADSL2/ADSL2+ interface,
- > User access:
  - 1 10/100BT Ethernet port,
  - 1 USB1.1 Slave port,
- DHCP Client/Server/Relay,
- DNS Server/Relay,
- ► FTP Client/Server,
- > TFTP Client/Server,
- > HTTP Client/Server,
- NAT/PAT router FTP Compatibility, IRC, Net2Phone, Netbios, DNS, Netmeeting, SIP, VPN passthrough (IPSec, IKE, PPTP, L2TP), CUSeeMe, RealAudio, Microsoft IM and others,
- ➢ Firewall,
- Spanning tree,
- > HTTP server for easy configuration,
- > Manual update of the application version locally.

#### 1 - Introduction

#### **1.2** Composition of router pack

The router is supplied in a pack with the following contents:

- > 1 SAGEM F@st<sup>™</sup> 1201 or SAGEM F@st<sup>™</sup> 1241,
- > 1 mains adapter unit,
- > 1 grey ADSL RJ11/RJ11 FDT line cord (length = 3 m),
- > 1 yellow Ethernet RJ45/RJ45 linking cord (length = 1.75 m),
- > 1 blue USB Type A male/Type B male cable (length = 1.5 m),
- > 1 Quick Installation Guide,
- > 1 Installation CD-ROM,
- microfilter(s) (option),
- ➤ 1 filter/splitter (option).

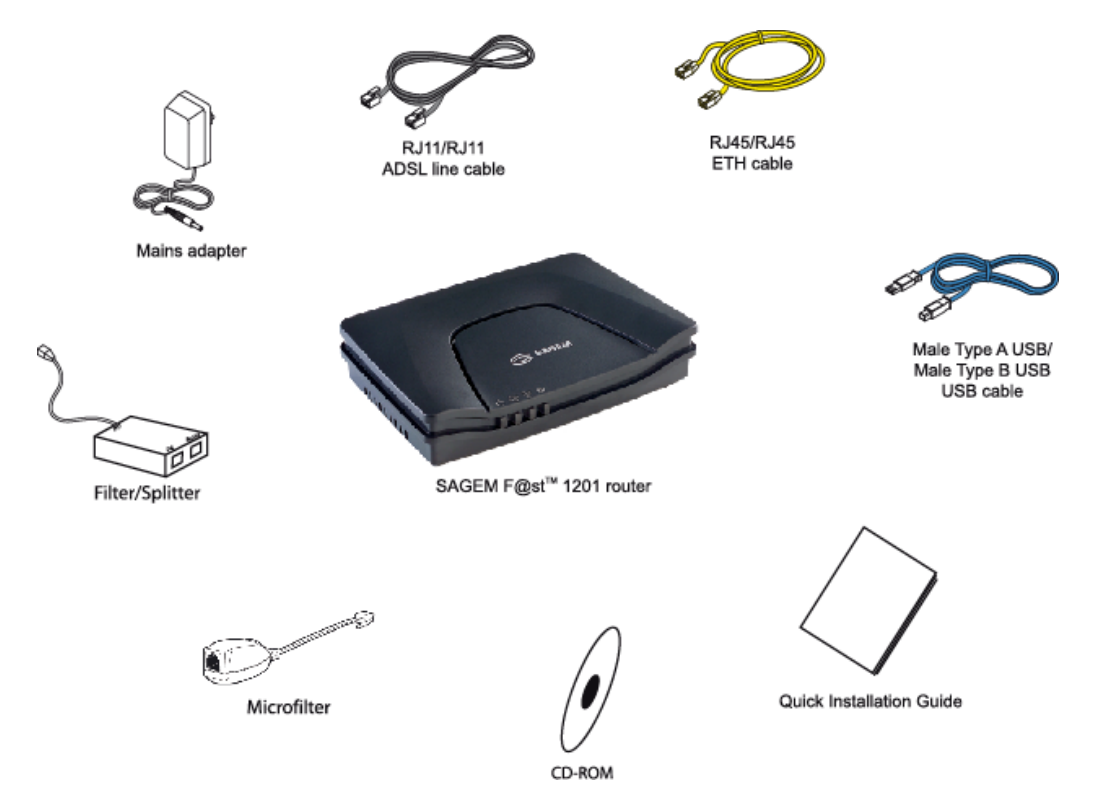

The CD ROM contains:

- the application for installing the USB interface.
- the present Reference Manual (SAGEM F@st™ 1201/1241) in PDF format file.
- the CE declaration of the chosen router.

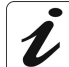

**Incomplete or damaged supply.** If on its receipt the equipment is damaged or incomplete, contact the Supplier of your router.

#### 1.3 Minimum prerequisite

Using a router requires at minimum:

- > a computer equipped:
  - a type A USB interface

or

- an Ethernet interface (10BASE-T or 10/100BASE-T),
- > a WEB browser (Internet Explorer version 5 or higher recommended).

The minimum configuration of your computer must be:

- > for Windows: Pentium II, 400 MHz, RAM: 128 MB,
- ▶ for MacOS: Power PC G3, 233 MHz, RAM: 128 MB,
- > a monitor of minimum resolution: 1024 x 768.

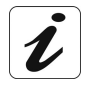

Before installing the router, we advise you to uninstall any modem or other router (for example, an ADSL router).

#### 1 - Introduction

# 2. Description and connection of router

| This section covers | the description of your router                        | § 2.1   |
|---------------------|-------------------------------------------------------|---------|
|                     | <ul><li>connecting the ports of your router</li></ul> | § 2.2   |
|                     | <ul> <li>connecting to a power socket</li> </ul>      | § 2.2.1 |
|                     | <ul> <li>connecting the line cable</li> </ul>         | § 2.2.2 |
|                     | <ul> <li>connecting your computer</li> </ul>          | § 2.2.3 |
|                     | <ul> <li>installation instructions</li> </ul>         | § 2.3   |

#### 2.1 Description

Figure 2.1 gives an overview of a router SAGEM F@st<sup>™</sup> 1201 or SAGEM F@st<sup>™</sup> 1241.

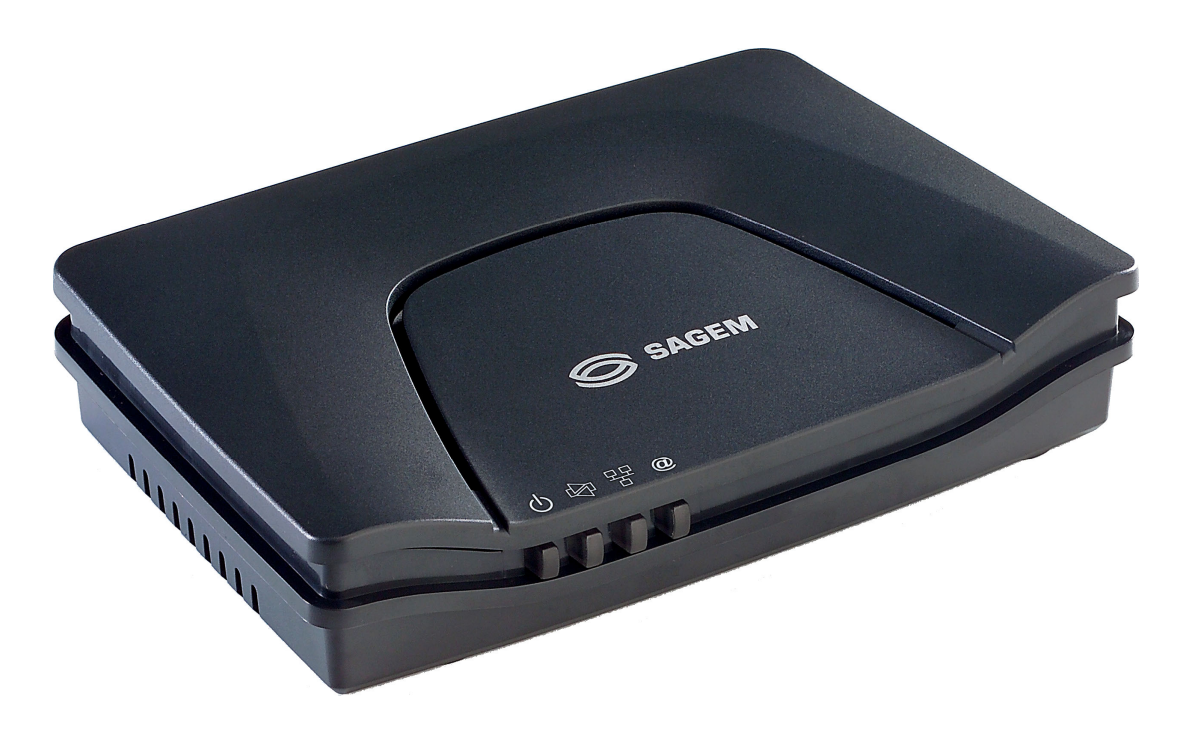

Figure 2.1 - Overview of case

This case consists principally of a lid and a base in which a printed circuit equipped with electronic components is located.

The front face has four display LEDs (cf.§ 2.1.2). The base has the LEDs ideograms, SAGEM's mark and logo or the operator's marking as well.

Below the base a label is glued on which the product's identification code, the series number and a barcode are shown.

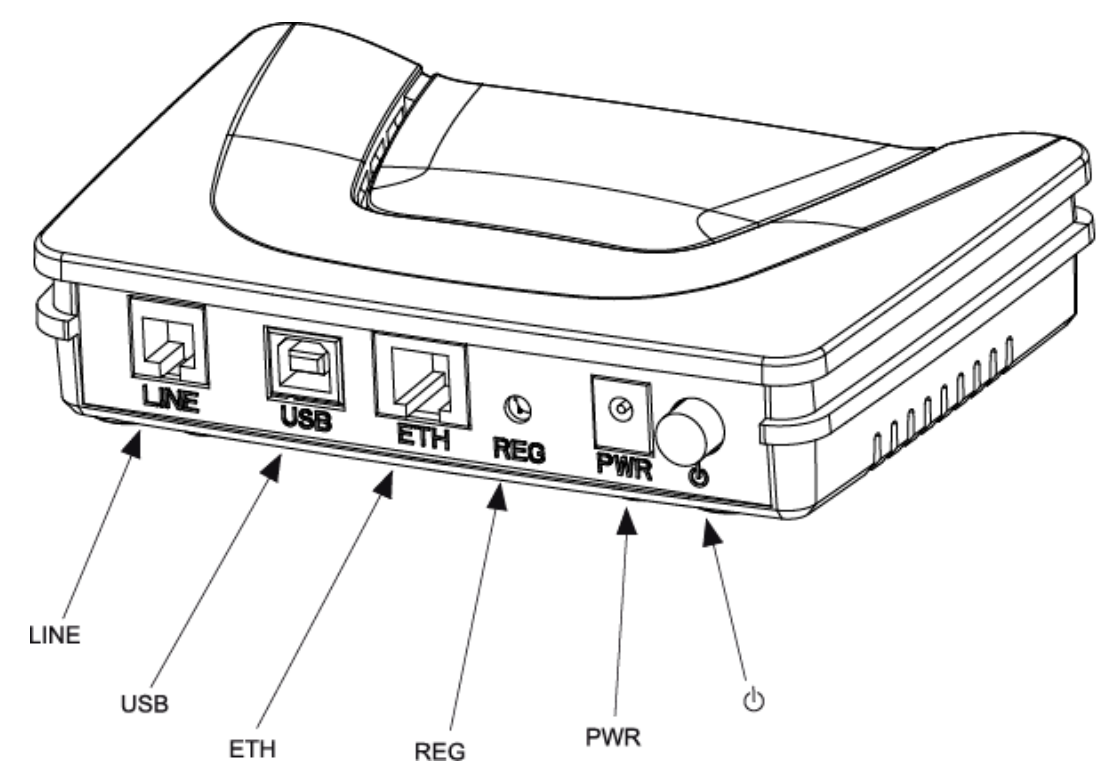

#### 2.1.1 "Connectors" side view

| Marking | Meaning                                                                                                    |  |  |  |
|---------|----------------------------------------------------------------------------------------------------|--|--|--|
| LINE    | RJ11 connector - 6 pts. This grey connector is used for the connection to an ADSL line (WAN interface).                                               |  |  |  |
| USB     | Type B USB female connector. This blue connector is used for connection to a computer (USB interface).                                                |  |  |  |
| ETH     | RJ45 connector - 8 pts (10/100BASE-T Ethernet Interface). This yellow connector is is used for connection to a computer (10/100BASE-T ETH interface). |  |  |  |
| REG     | This button allows the router to be reset to the factory configuration (see § A.7).                                                                   |  |  |  |
|         | <b>Note:</b> It is set back relative to the other elements to prevent an accidental loss of configuration.                                            |  |  |  |
| Ċ       | On/Off switch.                                                                                                    |  |  |  |
| PWR     | Miniature jack fixed connector.                                                                                                    |  |  |  |
|         | This connector enables the router to be supplied with direct current from a mains adapter unit.                                                       |  |  |  |

#### 2.1.2 "LEDs" view

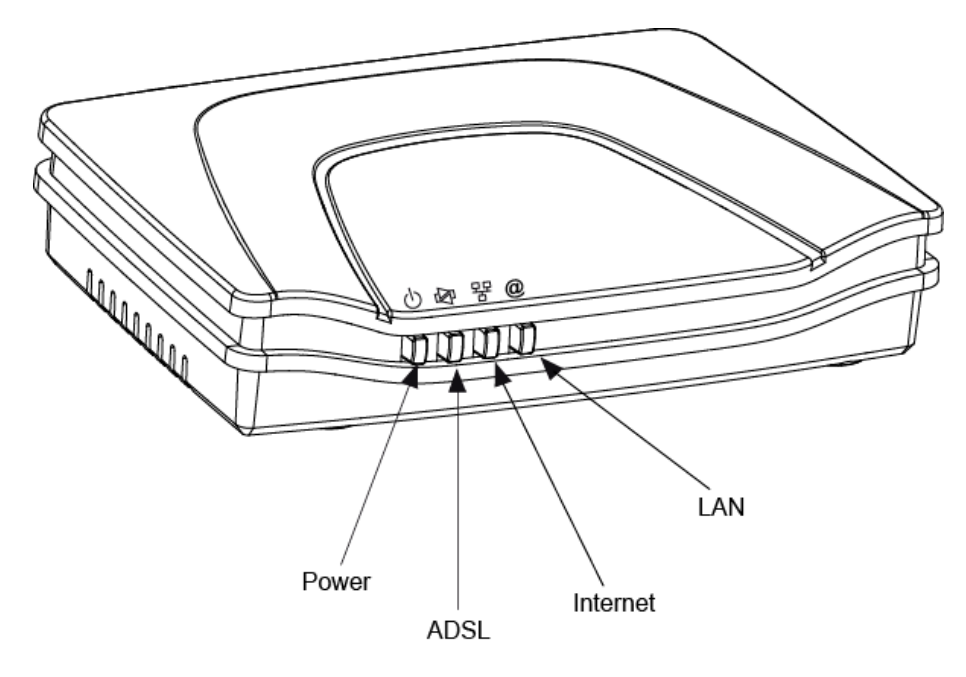

The different LEDs of the figure below are described in the following table:

| Marking | Abbreviation | Meaning                                                                                                 |  |  |
|---------|--------------|----------------------------------------------------------------------------------------------------|--|--|
| (h)     | PWR          | Alarm LED (bicolour LED Green/Red):                                                                     |  |  |
| Ŭ       |              | lits green if power is present,                                                                         |  |  |
|         |              | • <b>lits red</b> in the case of failure detected at the time of starting.                              |  |  |
|         |              | • goes <b>out</b> if there is no power                                                                  |  |  |
| Þ       | ADSL         | Green ADSL LED:                                                                                         |  |  |
| 7       |              | • <b>blinks slowly</b> when the ADSL is not detected,                                                   |  |  |
|         |              | • <b>blinks quickly</b> when the ADSL line is being synchronised,                                       |  |  |
|         |              | stays lit when the ADSL line is detected.                                                               |  |  |
| 뫄       | LAN          | Green local network (LAN) LED:                                                                          |  |  |
|         |              | This LED indicates data traffic between the router and the different USB and Ethernet (ETH) interfaces. |  |  |
|         |              | • This LED is <b>off</b> if no interface (Ethernet or USB) is detected.                                 |  |  |
|         |              | • This LED <b>blinks</b> when traffic is detected on one of the interfaces.                             |  |  |
|         |              | • This LED is <b>lit</b> when an Ethernet or USB interface is detected and if no traffic is detected.   |  |  |
| @       | Internet     | Internet connection LED (bicolour LED Green/Red):                                                       |  |  |
|         |              | • remains <b>lit</b> when the "PPP" connection is established or when the router is in "Bridge" mode,   |  |  |
|         |              | • <b>lits green</b> when the "PPP" connection is established,                                           |  |  |
|         |              | • <b>lits red</b> when the "PPP" connection is not established,                                         |  |  |
|         |              | • <b>blinks</b> when traffic is detected on the WAN interface.                                          |  |  |

#### 2.2 Connecting the ports of your router

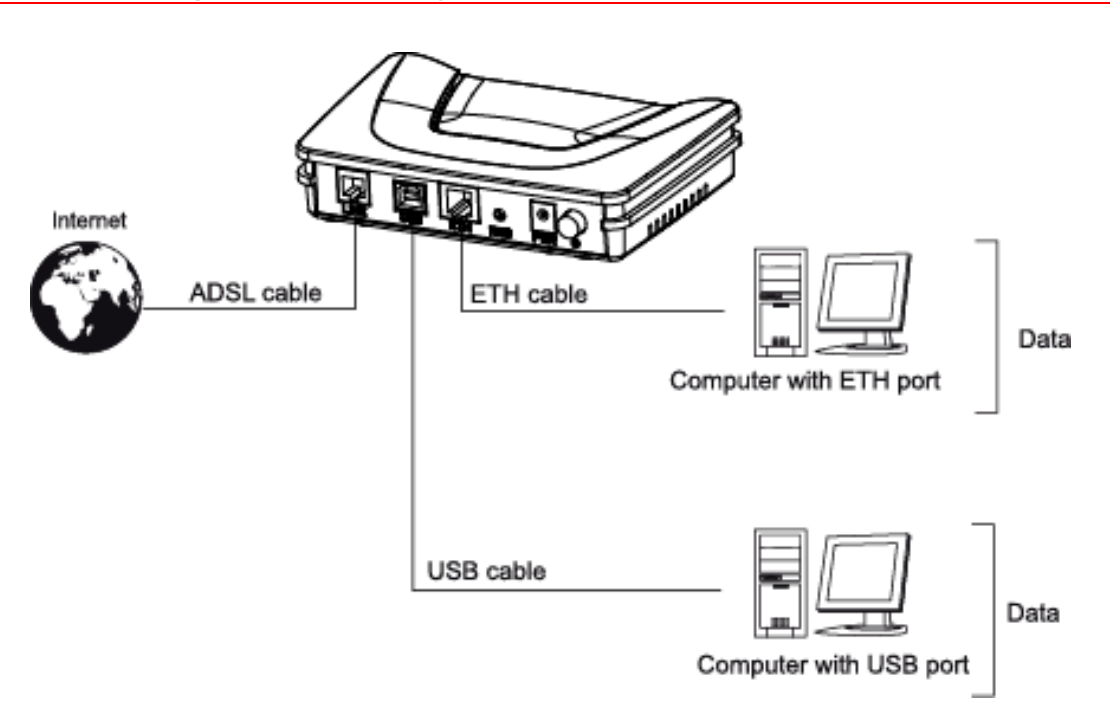

Figure 2.2 - Interconnection of ports of SAGEM F@st<sup>™</sup> 1201/1241

#### 2.2.1 Connecting to a power socket

- First connect the end of the mains cord, supplied with the equipment, to the PWR base of your router.
- > Connect the mains adapter to a nearby mains wall socket.
- Set the "On/Off" switch to On.

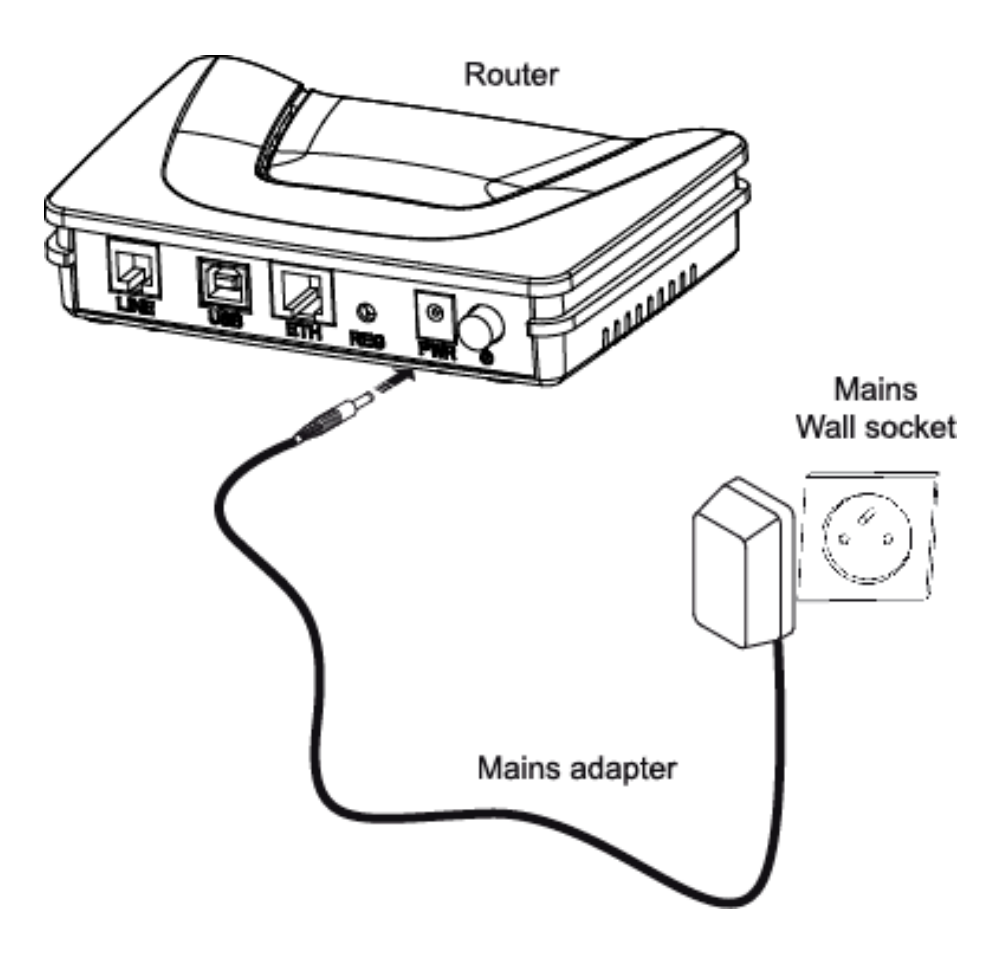

#### 2.2.2 Connection of the ADSL cable to the router

- Connect an end of the supplied grey RJ11/RJ11 cable to the grey fixed connector marked LINE of your router.
- Connect the other end of this cable to the connector marked ADSL on the micro-filter connected to the RJ11 telephone wall socket of your home.

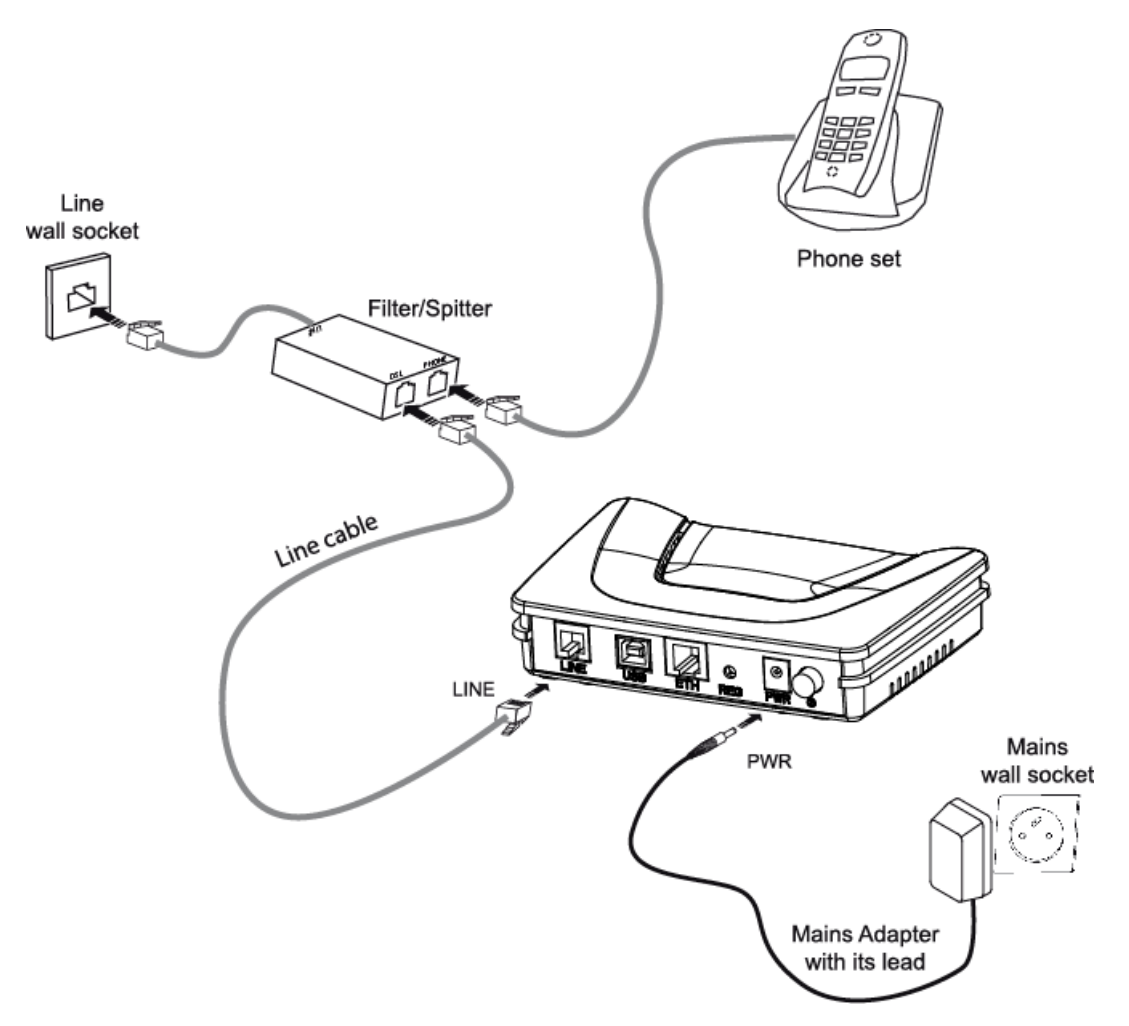

#### 2.2.3 Connecting to your computer

Two connections may have to be made:

- > Connection of the USB interface of your router to your computer.
- > Connection of the Ethernet interface of your router to your computer.

# 2.2.3.1 Connection of the USB interface of your router to your computer

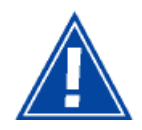

This connection is made in all cases after installing the drivers of the USB interface (see section 3).

- Connect the end of the blue USB cable fitted with a type B connector (square fixed connector) to the blue fixed connector marked USB of your router,
- Connect the other end of the cable fitted with a type A connector (rectangular fixed connector) to your computer.

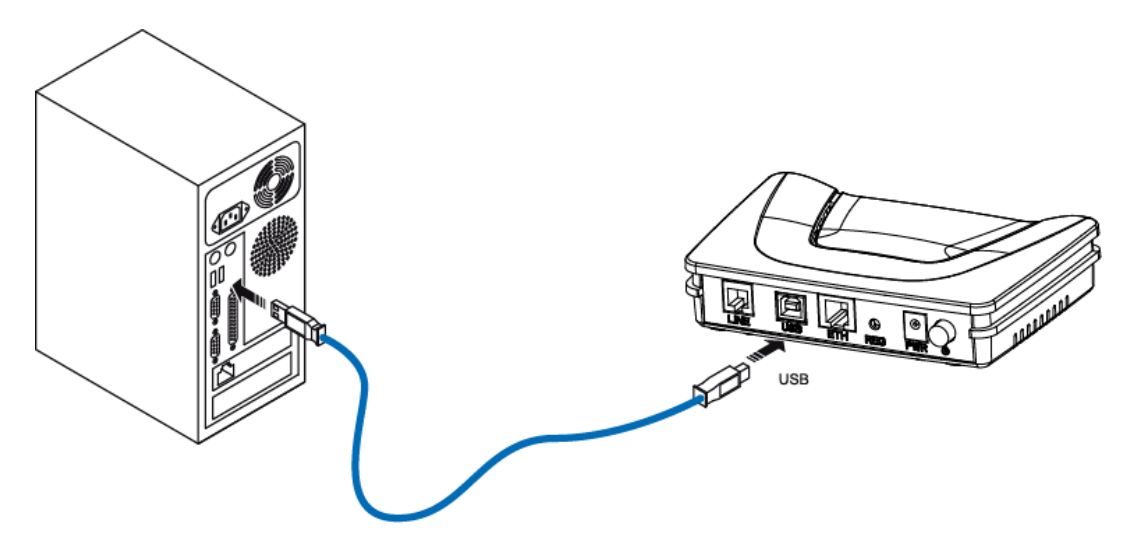

# 2.2.3.2 Connecting the Ethernet interface of your router to your computer

- Connect the end of the yellow Ethernet cable (RJ45/RJ45) supplied in the pack to the yellow Ethernet fixed connector marked ETH of your router,
- > Connect the other end of the cable to your computer.

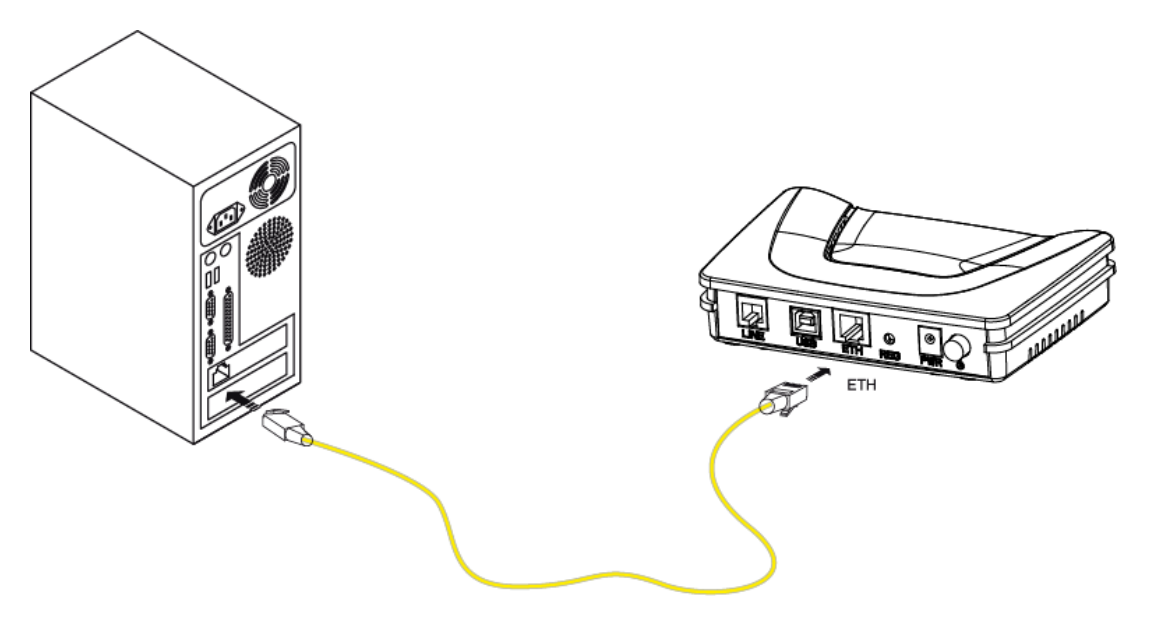

#### 2.3 Installation instructions

#### Environment

- > The router must be installed and used inside a building.
- > The ambient temperature must not exceed 45°C.
- > The router must not be exposed to direct strong sunlight nor to an intense heat source.
- > The router must not be placed in an environment subject to vapour condensation.
- > The router must not be exposed to water projections.
- > The router unit must not be covered.

#### **Power source**

- Use a network socket with easy access, which is close to the equipment. The power cord is 2 m in length.
- > Arrange the power cord so as to prevent any accidental power cutoff of the router.
- > The router is designed to be connected to a TT or TN type power network.
- The router is not designed to be connected to an electrical installation with an IT type diagram (neutral connected to earth through an impedance).
- Protection against short circuits and inter-phase leakages, neutral and earth must be made by the building's electrical installation. The power circuit of this equipment must be fitted with a 16 A protection against power surges, and with a differential protection.

#### Maintenance

- It is prohibited to open the case. Only qualified personnel approved by your supplier may do so.
- > Do not use liquid or spray cleaning agents.

## 3. Installing and configuring the router

| This section covers | ۶                     | installing your router with the network card of your computer (Ethernet). | § 3.1 |
|---------------------|-----------------------|---------------------------------------------------------------------------|-------|
|                     | ≻                     | installing your router in the USB port of your computer.                  | § 3.2 |
|                     | $\blacktriangleright$ | installing an additional computer.                                        | § 3.3 |

#### 3 - Installing and configuring the router

Your router can be installed and configured with the following interfaces:

- Ethernet (ETH)(cf. § 3.1),
- USB (cf. § 3.2).

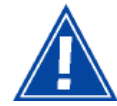

Before installing your router, we recommend you uninstall every ADSL router.

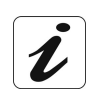

The **installation** procedure described below was undertaken in **Windows**® **XP**. Installation in other Windows operating systems® (98, ME and 2000) can be slightly different.

1 Insert the CD-ROM in the appropriate driver of your computer; the screen opposite is displayed.

Click button to start the installation.

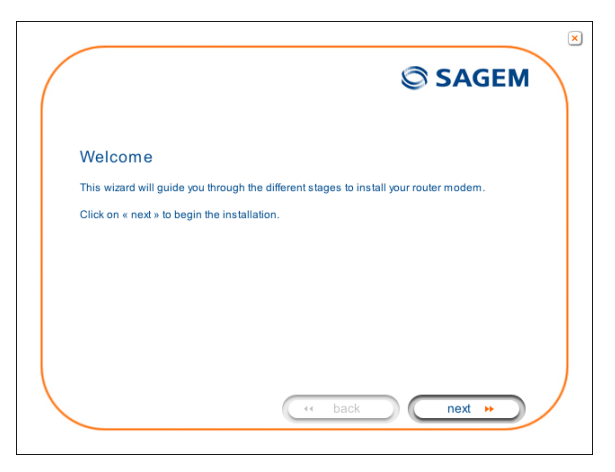

Observation: If this screen does not appear: Select, in the menu Start, the command Execute, then enter: <letter of CD-ROM drive> :\autorun.exe (for example, e:\autorun.exe) then click OK.

**2** The screen opposite appears.

Carry out the operations described on the screen.

Click button to continue the installation.

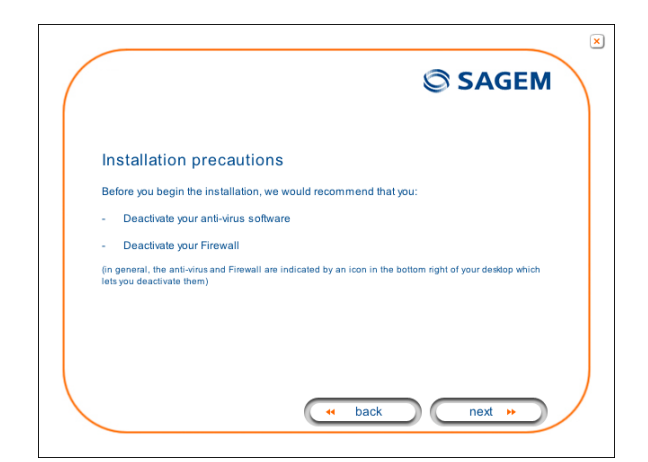

**3** A screen enabling the type of installation to the chosen (first installation or installation of an additional computer) appears.

For a first installation, we recommend that you check the button

You want to install your router modem for the first time
then click on 
 next 
 to continue

the installation.

- E SAGEM

  Installation selection

  Vou want to install your router modem for the first time

  Vou want to install an additional computer
  (your router modem is already connected)

   w back
   nex >>
- 4 The screen opposite appears.

This screen enables you to choose to which interface (Ethernet or USB) you wish to connect your router to your computer.

Select the interface required and then click button to continue the installation.

|           |               | SAGEM                  |
|-----------|---------------|------------------------|
| Connectio | on mode selec | tion                   |
| ۲         |               | Use the Ethernet cable |
| 0         |               | Use the USB cable      |
|           |               | ( back next )          |

The installation of your router using different interfaces is described in detail below in the order displayed on the previous screen (choice of connection mode).

## 3.1 Installing and configuring your Router with the network card of your computer (Ethernet)

The Ethernet fixed connector marked **ETH** of your router is designed for connecting your computers or wired Ethernet network equipment. It supports 10 Mbit/s and 100 Mbit/s transmission rates in Half or Full Duplex mode on a category 5 double twisted pair cable.

This port is a RJ45 connector with wiring of the self-detecting MDI or MDI-x type.

With this port, you can connect using a straight or crossed Ethernet cord:

- either directly to a computer equipped with a 10/100BASE-T Ethernet network,
- or to an Ethernet local network connected to a network concentrator (HUB or Switch).

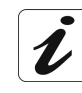

The **installation** procedure described below was undertaken in **Windows**® **XP**. Installation in other Windows operating systems® (98, ME and 2000) can be slightly different.

1 You have selected the **Ethernet** interface; the screen opposite appears.

Make the electrical connection as described on the screen.

| Click button      | next | •• | to continue |
|-------------------|------|----|-------------|
| the installation. |      |    |             |

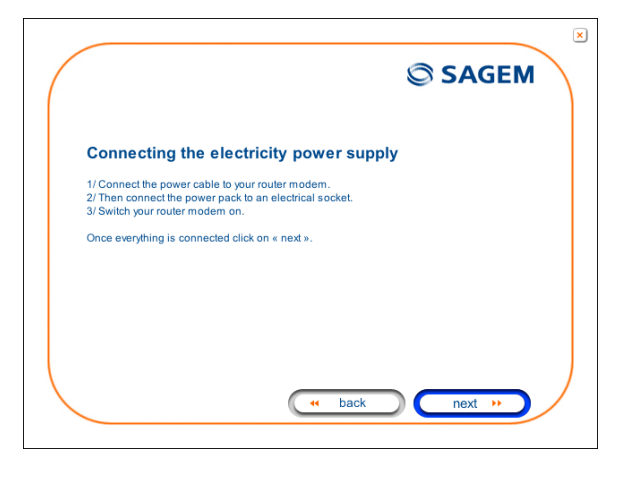

**2** The screen opposite appears.

Make the connection of the ADSL line as described on the screen.

Click button to continue the installation.

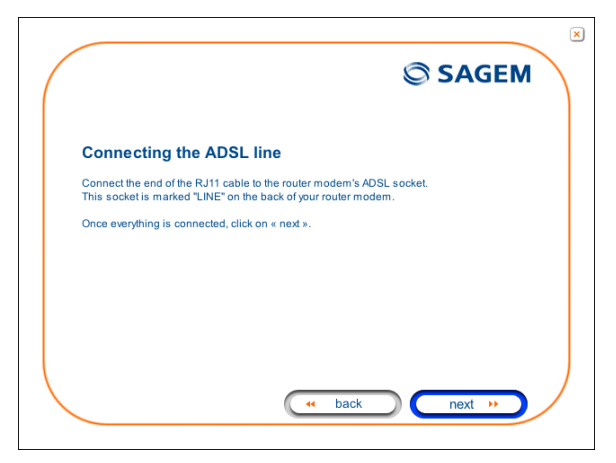

**3** Connect the Ethernet cable as described on the screen.

Click button to continue the installation.

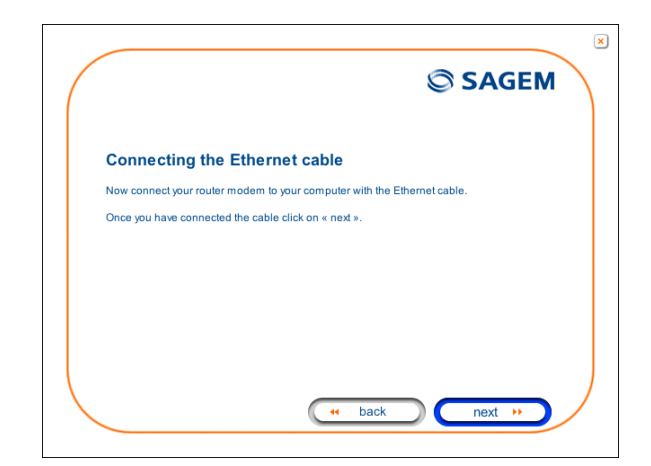

4 The screen opposite appears and asks you to wait.

| File installation<br>Please wait during the installation. |               |
|-----------------------------------------------------------|---------------|
|                                                           |               |
|                                                           |               |
|                                                           | ( back next » |

**5** The screen opposite appears.

Please wait during the diagnostics of the connection to the Router via an Ethernet cable.

|                      | © SAGEM        |
|----------------------|----------------|
|                      |                |
| congle configuration |                |
|                      |                |
|                      | ( back next >> |

6 The screen opposite appears.

Enter the **connection identifier** followed by the **connection password**.

The latter are available from your subscription confirmation letter.

Click button to continue the installation.

| ( | SAGEM ×                                                                                                    |
|---|----------------------------------------------------------------------------------------------------|
|   | Configuring the Internet connection                                                                                            |
|   | Please enter your connection ID and your password; these are case-sensitive (for example,<br>"PAUL" is different from "paul"). |
|   | This information is available on your subscription letter.                                                                     |
|   | Login                                                                                                    |
|   | Password                                                                                                    |
|   |                                                                                                    |

7 The screen opposite appears and asks you to wait during the successive diagnostics.

The rotating orange arrows are replaced by a green check mark after each successful test.

| uration<br>connection to your router modem<br>configuring your router modem |
|-----------------------------------------------------------------------------|
| connection to your router modem                                             |
| configuring your router modem                                               |
|                                                                             |
| restarting your router modem                                                |
| ADSL line test                                                              |
| Internet connection test                                                    |
| ( back next ))                                                              |
|                                                                             |

8 The screen opposite appears.

The installation has been correctly accomplished; your router is operational.

Click button finish to close the window.

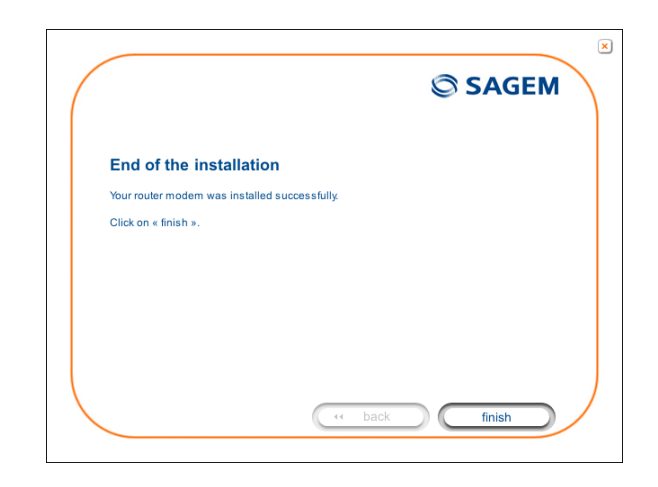

**9** The "SAGEM" welcome screen appears.

You can now use your Internet access.

| Sagem Communication - Wana                          | doo                                                                     |                                                                                                    | . 8                               |
|-----------------------------------------------------|-------------------------------------------------------------------------|----------------------------------------------------------------------------------------------------|-----------------------------------|
| File Edit View Pavorites Tools                      | Help                                                                    |                                                                                                    |                                   |
| 3 est + 🕥 + 🖹 📓 1                                   | 🏠 🔎 Search 👷 Favorites 🚱                                                |                                                                                                    |                                   |
| idress 👩 http://www.sagem.com/inde                  | x.php?id=558L=0                                                         |                                                                                                    | 💌 🔁                               |
| Sagem Comi                                          | munication                                                              |                                                                                                    | Country : 👻<br>Contast   Français |
| SAGEM COMMUNICATION   MOBILI                        | E PHONES   BROADBAND DEVICES   SHOP   SUPPORT                           | PRESS & EVENTS   CAREERS                                                                                                    |                                   |
| Sagem Communication<br>@ Homepage<br>@ Organisation | Welcome to the<br>Sagem Communication web<br>a subsidiary of the SAFRAN | psite,<br>I Group                                                                                                    |                                   |
|                                                     | Products                                                                |                                                                                                    |                                   |
| Sagem Défense Sécurité                              |                                                                         |                                                                                                    |                                   |
| www.aagen-da.com                                    | MOBILE PHONES                                                           | BROADBAND                                                                                                    |                                   |
|                                                     | Male phases - Models - Test toot                                        | Field Andread State State Stat |                                   |
|                                                     |                                                                         | and the second second s |                                   |
|                                                     |                                                                         | DEFENSE & OF CHIDING                                                                                                    |                                   |

# 3.2 Installing and configuring your Router in the USB port of your computer

The **USB** port of your router is of the USB 1.1 type allowing a maximum transmission rate of 12 Mbit/s.

With this port, you can connect directly to a computer located at a type A USB input, using a USB cord (supplied with the equipment).

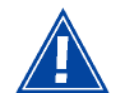

The USB interface must **in all cases** be **installed before** the **USB connector is connected**.

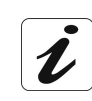

The **installation** procedure described below was undertaken in **Windows**® **XP**. Installation in other Windows operating systems® (98, ME and 2000) can be slightly different.

1 You have selected the **USB** interface; the screen opposite appears.

Make the electrical connection as described on the screen.

| Click button      | next | •• | to continue |
|-------------------|------|----|-------------|
| the installation. |      |    |             |

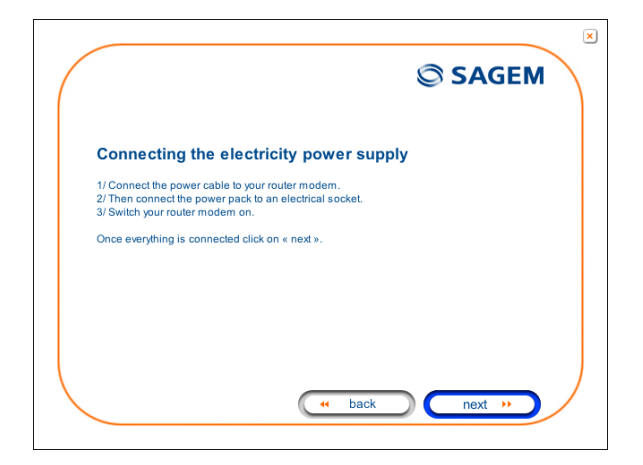

2 The screen opposite appears.

Make the connection of the ADSL line as described on the screen.

Click button to continue the installation.

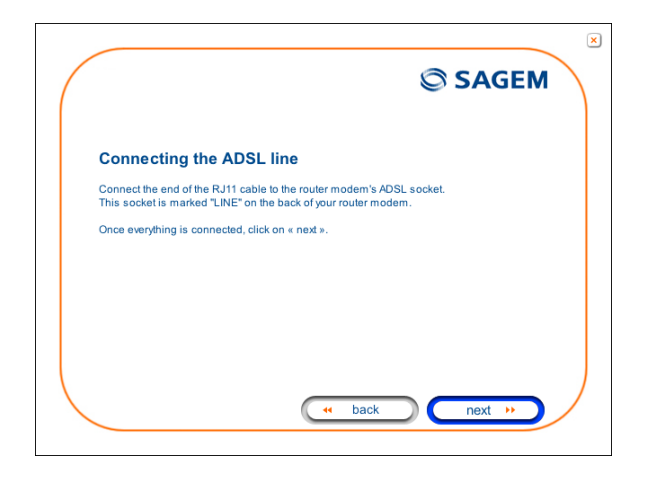

**3** The screen opposite appears and asks you to wait.

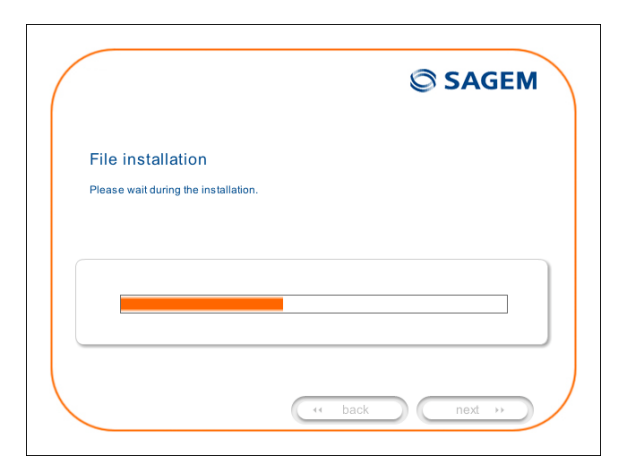

4 Connect the USB cable as described on the screen.

|                                    | SAGEM                            |
|------------------------------------|----------------------------------|
| Connecting the USB ca              | ble                              |
| Now connect your router modem to y | our computer with the USB cable. |
|                                    |                                  |
| <b>()</b> Aw                       | raiting connection               |
|                                    |                                  |
|                                    |                                  |
|                                    | ( back next )                    |

**5** The screen opposite appears.

Please wait during the diagnostics of the connection to the Router via a USB cable.

| SAGEM          |
|----------------|
|                |
|                |
|                |
| ( back next >> |

6 The screen opposite appears.

Enter the **connection identifier** followed by the **connection password**.

The latter are available from your subscription confirmation letter.

Click button to continue the installation.

| / | SAGEM S                                                                                                    |
|---|----------------------------------------------------------------------------------------------------|
|   | Configuring the Internet connection                                                                                            |
|   | Please enter your connection ID and your password; these are case-sensitive (for example,<br>"PAUL" is different from "paul"). |
|   | This information is available on your subscription letter.                                                                     |
|   | Login                                                                                                    |
|   | Password                                                                                                    |
|   |                                                                                                    |

7 The screen opposite appears and asks you to wait during the successive diagnostics.

The rotating orange arrows are replaced by a green check mark after each successful test.

| uration<br>connection to your router modem<br>configuring your router modem |
|-----------------------------------------------------------------------------|
| connection to your router modem                                             |
| configuring your router modem                                               |
|                                                                             |
| restarting your router modem                                                |
| ADSL line test                                                              |
| Internet connection test                                                    |
| ( back next ))                                                              |
|                                                                             |

8 The screen opposite appears.

The installation has been correctly accomplished; your router is operational.

Click button finish to close the window.

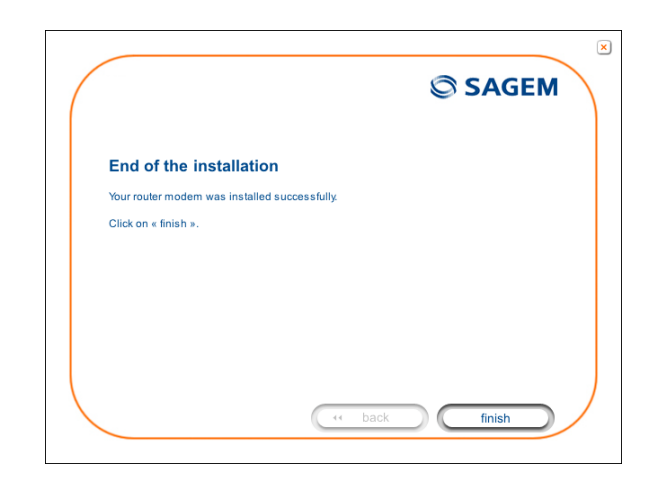

**9** The "SAGEM" welcome screen appears.

You can now use your Internet access.

| Sagern Communication - Wana      | foo                                           |                                                                                                    |                          |
|----------------------------------|-----------------------------------------------|----------------------------------------------------------------------------------------------------|--------------------------|
| le Edit View Favorites Tools     | Help                                          |                                                                                                    |                          |
| ) ext. e 🔘 e 📓 📓 🛛               | 🏠 🔎 Search 👷 Favorites 🚱                      |                                                                                                    |                          |
| ires 🕘 http://www.sagem.com/inde | x.php?id=558L=0                               |                                                                                                    | <ul> <li>&gt;</li> </ul> |
| Sager Com                        | munication                                    |                                                                                                    | Country : 🛛 👻            |
| SAFRAN Group                     | indirection                                   |                                                                                                    |                          |
|                                  |                                               |                                                                                                    | Contect   Français       |
| SAGEM COMMUNICATION   MOBILI     | E PHONES   BROADBAND DEVICES   SHOP   SUPPORT | PRESS & EVENTS   CAREERS                                                                                                    |                          |
|                                  |                                               |                                                                                                    |                          |
| Sadem Communication              | Welcome to the                                |                                                                                                    |                          |
| B Homepage                       | Sagem Communication web                       |                                                                                                    |                          |
| Organisation                     | a subsidiary of the SAFRAN                    | Group www.satran-group.com                                                                                                    |                          |
|                                  | P Products                                    |                                                                                                    |                          |
| Sagem Défense Sécurité           |                                               |                                                                                                    |                          |
| www.sagen-ds.com                 | MOBILE PHONES                                 | BROADBAND                                                                                                    |                          |
|                                  |                                               | 1.                                                                                                    |                          |
|                                  |                                               | ~                                                                                                    |                          |
|                                  | Moble phones - Modules - Test tools           | Par & multifunctions, Photo pristers, HD ready Digital TV,<br>broadband moderns, Digital TV, Set top boxes,<br>DTT adaptaters, cordicas phones, networks solutions |                          |
|                                  |                                               |                                                                                                    |                          |

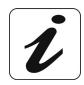

If you wish to install your router with another interface, you must imperatively uninstall your router. To do this:

Select Start/All programs/SAGEM F@st™ 1201/Uninstall

#### 3.3 Installing and configuring an additional computer

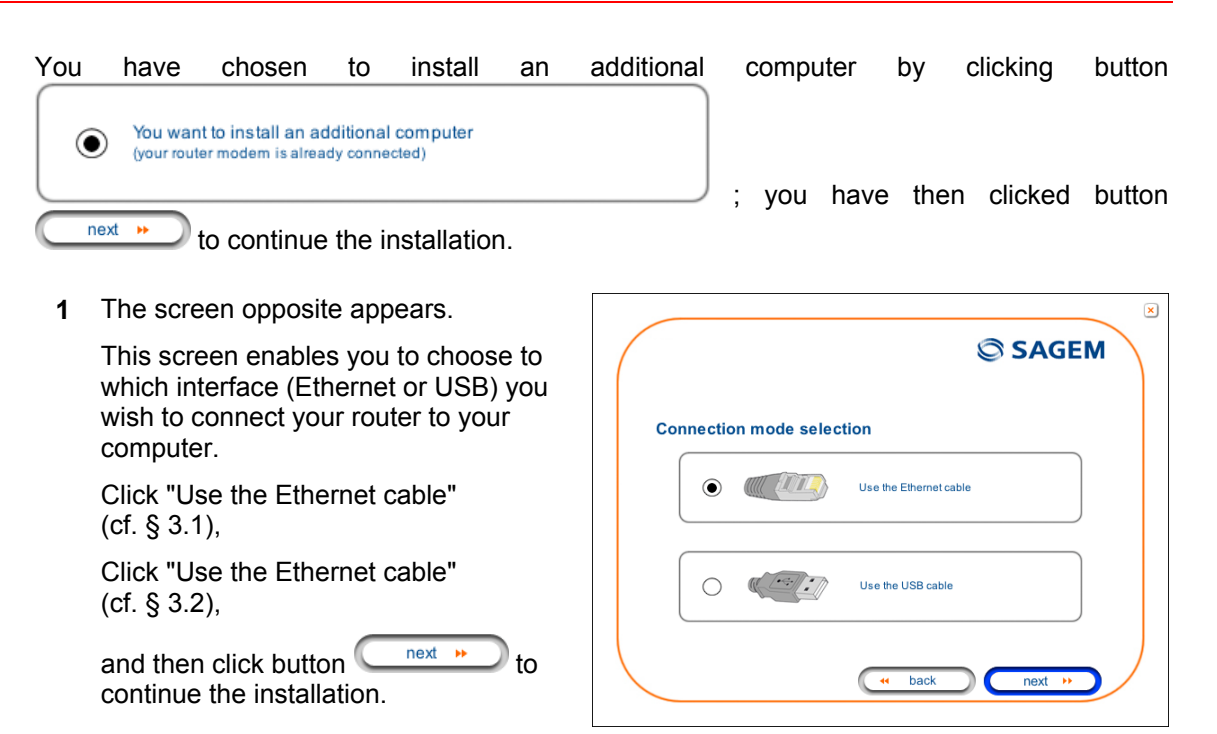

L

The stages concerning:

- The electrical connection and connection to the ADSL line of the router,
- Together with configuration of the router (connection identifier, connection password, etc.).

are no longer to be accomplished when installing an additional computer, whatever the interface (Ethernet or USB).
# 4. Configuration of network parameters

| This section covers | <ul> <li>configuring as a DHCP client</li> </ul> |  | Page 4-3 |
|---------------------|--------------------------------------------------|--|----------|
|                     | reading data of the DHCP server                  |  | Page 4-4 |
|                     | reading data of the DHCP client                  |  | Page 4-6 |

The aim of this section is:

- 1) to configure your computer so that it is able to communicate with your router.
- 2) and to display the "Networks" parameters of your router.

Your router implements the DHCP (**D**ynamic **H**ost **C**onfiguration **P**rotocol) server, relay and client functions in accordance with RFC 2131 and RFC 3132, whereas the computer connected directly to the router or via a local network by its LAN interface implements only the DHCP client function.

On receipt of a DHCP query from your computer (see  $\clubsuit$ ), whether or not it is connected to your router, the latter responds by indicating:

- an address from the range defined in the configuration,
- the sub-network mask,
- the default gateway (address of your router),
- the address of the gateway as DNS server. The "DNS Relay" function is activated automatically.

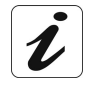

The configured range of IP addresses must be the same in the sub-network as in the LAN interface.

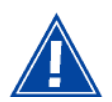

**It is imperative** that your computer is configured as a DHCP client or that it has a fixed IP address in the configuration range defined by the DHCP server.

Configuration as a DHCP client is the more commonly used solution.

# 1) Configuring as a DHCP client

#### In Windows XP

- Click on Start/Control Panel/Network Connections.
- Right-click on the network which you are using, and then select **Properties**.
- Click on protocol TCP/IP of the network card, and then click on Properties.

The screen opposite appears.

- Select the general tab, then the command "Obtain an IP address automatically" and the command "Obtain the addresses of the DNS servers automatically".
- Click button **OK** to confirm your choice.

| Internet Protocol (TCP/IP) Properties                                                                                                    |  |  |
|----------------------------------------------------------------------------------------------------|--|--|
| General Alternate Configuration                                                                                                    |  |  |
| You can get IP settings assigned automatically if your network supports<br>this capability. Otherwise, you need to ask your network administrator for<br>the appropriate IP settings. |  |  |
| ⊙ Qbtain an IP address automatically                                                                                                    |  |  |
| Use the following IP address:                                                                                                    |  |  |
| IP address:                                                                                                    |  |  |
| Subnet mask:                                                                                                    |  |  |
| Default gateway:                                                                                                    |  |  |
| O⊡tain DNS server address automatically                                                                                                    |  |  |
| O Use the following DNS server addresses:                                                                                                    |  |  |
| Preferred DNS server:                                                                                                    |  |  |
| Alternate DNS server:                                                                                                    |  |  |
| Advanced                                                                                                    |  |  |
| OK Cancel                                                                                                    |  |  |

# 2) Data of the DHCP server

To obtain this data:

- Open your browser and then enter **http://myrouter** or **http://192.168.1.1** (default IP address of the router) to access the welcome screen,
- Click the "LAN" menu of the heading Advanced Setup; the following screen appears:

| SAGEM                                                                                                    | ADSL - Down 19996 kbps refresh<br>Up 1067 kbps reboot<br>Internet - Connected.                                                                                                    |
|----------------------------------------------------------------------------------------------------|----------------------------------------------------------------------------------------------------|
| Status<br>Internet Connection<br>NAT<br>Advanced Setup<br>WAN<br>LAN<br>Security<br>Routing<br>DNS<br>DSL<br>Advanced Status<br>Management | Local Area Network (LAN) Setup         Configure the DSL Router IP Address and Subnet Mask for LAN interface. Save button only saves the LAN configuration data. Save/Reboot button saves the LAN configuration data and reboots the router to make the new configuration effective.         IP Address:       192.168.1.1         Subnet Mask:       255.255.255.0         Imable IGMP Snooping       Imable IGMP Snooping         Imable IGMP Mode       Imable IGMP Mode |
|                                                                                                    | <ul> <li>Disable DHCP Server</li> <li>Enable DHCP Server</li> <li>Start IP Address: 192.168.1.2</li> <li>End IP Address: 192.168.1.254</li> <li>Leased Time (hour): 24</li> </ul>                                                                                                    |
| SAGEM                                                                                                    | Configure the second IP Address and Subnet Mask for LAN interface  Save Save/Reboot  2005-2005 SAGEM Corporation, All rights reserved                                                                                                    |

| Field              | Meaning                                                                                         | Display       |  |
|--------------------|-------------------------------------------------------------------------------------------------|---------------|--|
| IP Address         | Displays the sub-network address                                                                | 192.168.1.1   |  |
| Subnet Mask        | Displays the sub-network mask of the IP network.                                                | 255.255.255.0 |  |
| Start IP Address   | Displays the first address attributed by the DHCP 192.168.1.2 server.                           |               |  |
|                    | <b>Note :</b> This IP address must belong to the same sub-network as that of the local network. |               |  |
| End IP Address     | Displays the last address attributed by the DHCP server.                                        | 192.168.1.254 |  |
|                    | <b>Note :</b> This IP address must belong to the same sub-network as that of the local network. |               |  |
| Leased Time (hour) | Displays the period for obtaining (in hours) an IP address for a terminal.                      | 24            |  |

# 3) Data of the DHCP client

To obtain this data:

#### In Windows XP, 2000 and Me

Click button Start, select Execute, enter cmd and then click OK; the command prompt screen appears. Enter ipconfig /all (or ipconfig/all) then confirm by pressing Enter.

| 📾 C:\WINDOWS\system32\cmd.exe                                                                                                    | × |
|----------------------------------------------------------------------------------------------------|---|
| C:\Documents and Settings\Documentation>ipconfig/all                                                                                                    | - |
| Configuration IP de Windows                                                                                                    |   |
| Nom de l'hôte : p1198532<br>Suffixe DNS principal :<br>Type de noud : Hybride<br>Routage IP activé : Non<br>Proxy WINS activé : Non                                                                                                    |   |
| Carte Ethernet Connexion au réseau local:                                                                                                    |   |
| Suffixe DNS propre à la connexion :<br>Description Realtek RTL8169/8110 Family Gigabit<br>Ethernet NIC<br>Adresse physique 00-11-09-BA-2B-84<br>DHCP activé Oui<br>Configuration automatique activée : Oui<br>Adresse IP : 192.168.1.10<br>Masque de sous-réseau : 255.255.25 |   |
| Adresse IP                                                                                                    |   |
| Bail obtenu jeudi 27 octobre 2005 14:52:23<br>Bail expirant vendredi 28 octobre 2005 14:52:23                                                                                                    | - |

# 5. Information / Configuration

| This section covers | <ul> <li>Accessing the welcome screen</li> </ul> |                                                                                  | § 5.1  |
|---------------------|--------------------------------------------------|----------------------------------------------------------------------------------|--------|
|                     | ≻                                                | Recommendations for using the configuration screens                              | § 5.2  |
|                     | ٨                                                | The ADSL connection status                                                       | §.5.3  |
|                     | ٨                                                | Indications displayed on the display frame located in the HTTP configurer window | § 5.4  |
|                     | ۶                                                | The "Status" section                                                             | § 5.5  |
|                     | ٨                                                | The "Internet Connection" section                                                | § 5.6  |
|                     | ٨                                                | The "NAT" section                                                                | § 5.7  |
|                     | ٨                                                | The "Advanced Setup" section                                                     | § 5.8  |
|                     |                                                  | The "Advanced Status" section                                                    | § 5.9  |
|                     | ≻                                                | The "Management" section                                                         | § 5.10 |

## 5.1 Accessing the welcome screen

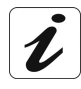

To access this screen, you must have configured your computer's network function Ethernet or USB interfaces using the installation CD-ROM provided with your router (cf. chapter 3).

If you are using your computer's Ethernet card to configure your router, connect it to the Ethernet port whose yellow socket is marked **ETH**.

Your router is then configured using a simple Web browser (e.g. Internet Explorer).

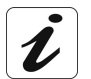

The router's DHCP server function is activated by default with an address range defined as indicated in §.5.8.2.

To access the configurer, proceed as follows:

- 1 In the Start menu, select All Programs / SAGEM F@st 1201, then left click on Configuration
- 2 The following screen asks you to connect.

Enter admin by default in the "Username" field.

Enter admin by default in the "Password" field.

Then click on **OK** to confirm.

**Note**: The equipment's IP address (192.168.1.1) appears in the bar at the top of the screen.

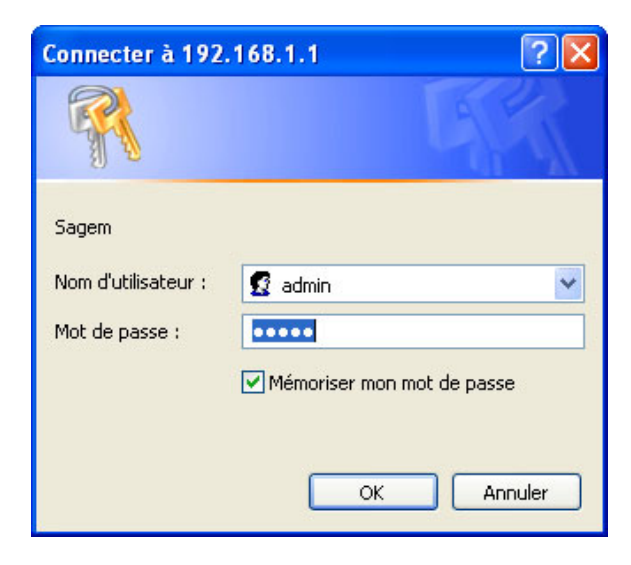

**3** Your computer's Web browser opens and displays the router's welcome screen. The equipment's name is displayed in title.

Equipment configuration sections appear in the left hand area in the welcome screen.

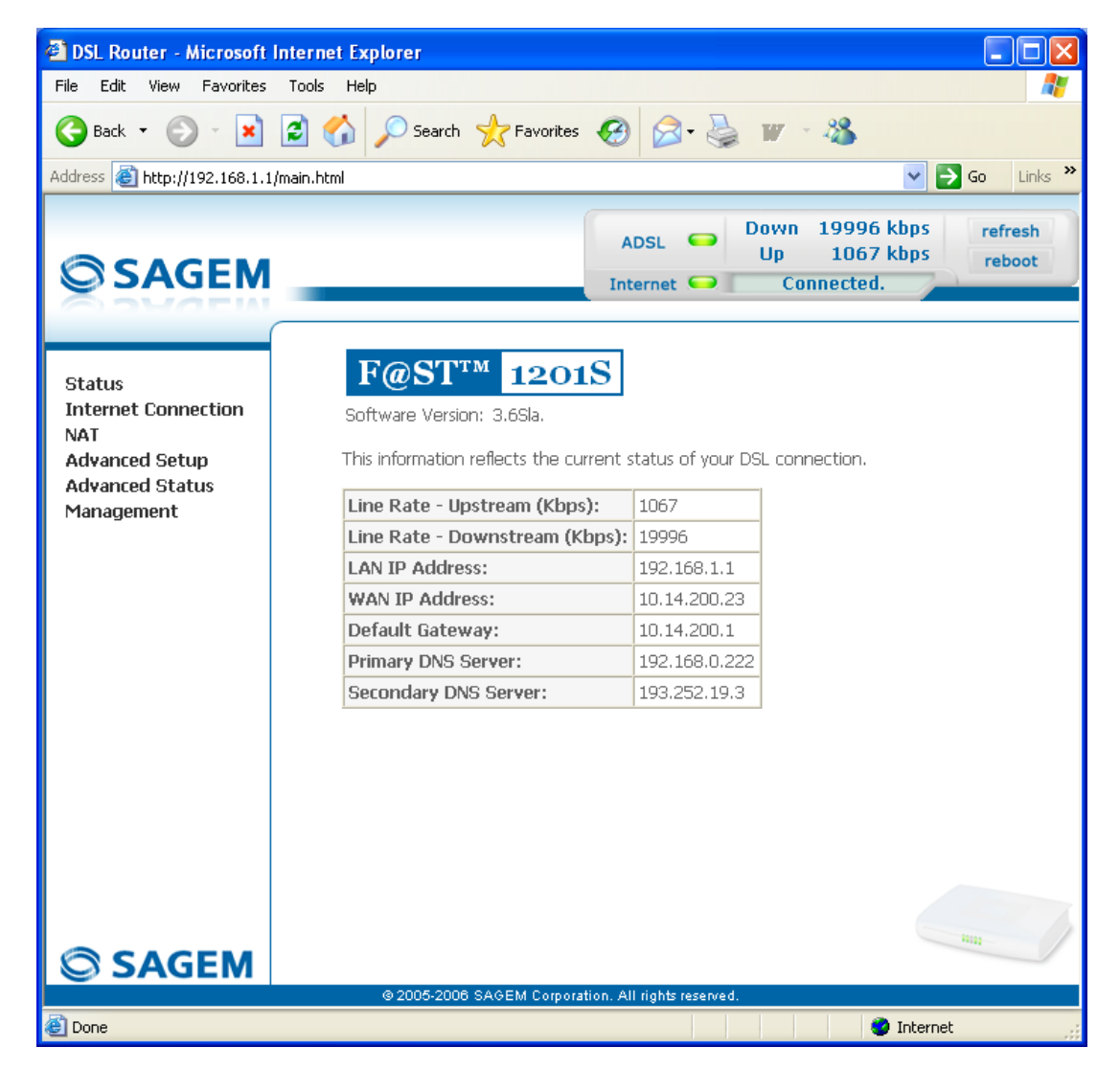

This screen displays:

- *<sup>ce</sup>* in the centre, an area which shows the current ADSL connection status (cf. § 5.3).
- in the top right, a display box which lets you know the status of the ADSL line, lets you refresh the window displayed and restart your router at any time (cf. § 5.4).
- to the left, a list of 6 sections (cf. § 5.5 to 5.10) made up of menus and sub-menus. These let you view and configure your router's parameters.

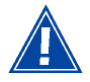

You can modify the password to access your router's configurer to optimise the safety of your network.

# 5.2 **Recommendations**

The meaning of the main buttons most commonly present in all the configuration windows is provided in the table below.

| Add         | Click on this button to add a new window to fill in the fields used to add an object.                                    |
|-------------|----------------------------------------------------------------------------------------------------|
| Back        | Click on this button to return to the previous screen.                                                                   |
| Close       | Click on this button to close the active window and return to the main screen.                                           |
| Edit        | Click on this button to display a new window to modify the fields that can be accessed for a previously selected object. |
| Next        | Click on this button to display the next screen.                                                                         |
| Remove      | Click on this button to remove a selected object from a list.                                                            |
|             | <b>Note:</b> You must check the "Remove" box to delete this object.                                                      |
| Save        | Click on this button to save the entry in the router's non-volatile (flash) memory.                                      |
|             | <b>Note:</b> This value will only be taken into account when you restart your router.                                    |
| Save/Apply  | Click on this button to save the entry in the router's non-volatile (flash) memory.                                      |
|             | <b>Note:</b> This value will be taken into account immediately without you having to restart your router.                |
| Save/Reboot | Click on this button to save the entry in the router's non-volatile (flash) memory then restart your computer.           |

# **Basic principles**

- 1) To make this guide easier to read and understand, it does not state that each time you enter information into a screen you must click on **Save** or **Save/Apply** or **Save/Reboot** (except, of course, if this is necessary).
- 2) When you select a section, the screen for the first menu in the section is displayed. In the same way, when you select a menu, the screen for the first sub-menu is displayed.
- 3) All the fields in the different screens are explained in a table.

# 5.3 ADSL connection status

Refer to § 5.5.1 - Status/Summary.

## 5.4 Display frame

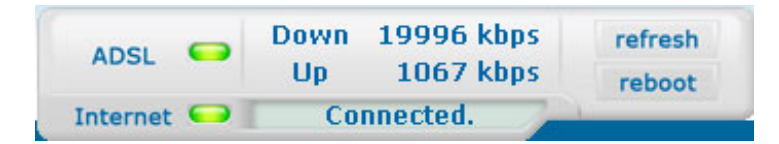

This supervision box is displayed permanently at the top right of each HTTP configurer window.

The different objects it contains are explained below.

#### LEDs

|            | Green  | Synchronised ADSL line  |                                                                                    |  |
|------------|--------|-------------------------|------------------------------------------------------------------------------------|--|
| ADSL 👄     | Yellow | ADSL line synchronising |                                                                                    |  |
|            | Red    | ADSL line not connected |                                                                                    |  |
|            | Green  | Connected               | Public address (WAN) distributed to the router.                                    |  |
| Internet 🥯 | Yellow | Waiting for ISP         | ADSL line synchronising or public address (WAN) not distributed to the router      |  |
|            |        | ADSL Down               | Public address (WAN) not distributed to the router, or ADSL line not synchronised. |  |
|            | Off    | Not configured          | No VC (Virtual Channel) configured                                                 |  |
|            |        | Router Rebooting        | Router restarted                                                                   |  |
|            | Red    | Access denied           | Wrong Login and/or Password                                                        |  |

#### **Transmission rates**

| Down | Displays the nominal down line transmission rate |
|------|--------------------------------------------------|
| Up   | Displays the nominal up line transmission rate   |

#### **Buttons**

| refresh | Allows data displayed on the screen to be refreshed |
|---------|-----------------------------------------------------|
| reboot  | Allows your router to be started                    |

### 5.5 Status

Clicking on this heading displays the following menus:

- Summary (cf. 5.5.1),
- Diagnostics (cf. 5.5.2).

## 5.5.1 Summary

Object: This menu lets you display the current status of your Internet connection.

• Select the Summary menu in the Status section; the following screen opens:

| SAGEM                                                  | A                                                                                                | DSL Connected.                 |
|--------------------------------------------------------|--------------------------------------------------------------------------------------------------|--------------------------------|
| Status<br>Internet Connection<br>NAT<br>Advanced Setup | F@ST <sup>TM</sup> 1201S<br>Software Version: 3.6Sla.<br>This information reflects the current s | status of your DSL connection. |
| Advanced Status<br>Management                          | Line Rate - Upstream (Kbps):                                                                     | 1067                           |
| lanagement                                             | Line Rate - Downstream (Kbps):                                                                   | 19996                          |
|                                                        | LAN IP Address:                                                                                  | 192.168.1.1                    |
|                                                        | WAN IP Address:                                                                                  | 10.14.200.23                   |
|                                                        | Default Gateway:                                                                                 | 10.14.200.1                    |
|                                                        | Primary DNS Server:                                                                              | 192.168.0.222                  |
|                                                        | Secondary DNS Server:                                                                            | 193.252.19.3                   |
|                                                        |                                                                                                  |                                |
| SAGEM                                                  |                                                                                                  |                                |
|                                                        | @ 2005-2006 SAGEM Corporation. Al                                                                | l rights reserved.             |

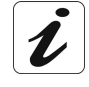

This screen also appears in the welcome screen (see § 5.1).

The following table provides the meaning of the different fields which are displayed.

| Field                         | Meaning                               |
|-------------------------------|---------------------------------------|
| Software Version              | Software version currently installed. |
| Line Rate - Upstream (kbps)   | Nominal up line rate                  |
| Line Rate - Downstream (kbps) | Nominal down line rate                |
| LAN IP Address                | Local network IP address (LAN)        |
| WAN IP Address                | Remote network IP address (WAN)       |
| Default Gateway               | Default gateway address               |
| Primary DNS Server            | Primary DNS server address            |
| Secondary DNS Server          | Secondary DNS server address          |

# 5.5.2 Diagnostics

**Object:** This menu is used to display all the tests performed on the connections made from your router to your Internet **S**ervice **P**rovider (ISP). These tests concern:

- the connection to your local network (LAN),
- the connection to your "DSL Service Provider",
- Connection to your "Internet Service Provider".

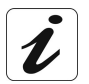

A hypertext link (help) enables the user to access context-related help. This help gives an explanation concerning the state of the connection (**PASS** in green, **DOWN** in orange and **FAIL** in red) and supplies the appropriate troubleshooting procedures.

The ADSL line translates the three statuses detailed in the table below.

| State | Colour | Meaning                                                                          |
|-------|--------|----------------------------------------------------------------------------------|
| PASS  | Green  | Indicates that the test was completed successfully.                              |
| DOWN  | Orange | Indicates that an interface (ETH or USB) has not been detected.                  |
| FAIL  | Red    | Indicates that the test has failed, or that it is impossible to start a command. |

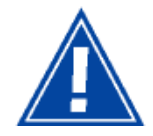

If a test displays a "FAIL" state, click on "Help" and then the button "Rerun Diagnostic Tests" at the bottom of the "Help" page, to check that the test has been conclusive. If the test still displays "FAIL", you must follow the troubleshooting procedure displayed on this page. • Select the **Diagnostics** menu in the **Status** section; the following screen opens:

| SAGEM                                                          | ADSI                                                                                                    | at 🖸                                    | Down 19996 kbps<br>Up 1067 kbps<br>Connected                                                            | refresh<br>reboot |
|----------------------------------------------------------------|----------------------------------------------------------------------------------------------------|-----------------------------------------|----------------------------------------------------------------------------------------------------|-------------------|
| Status<br>Summary<br>Diagnostics<br>Internet Connection<br>NAT | pppoe_8_35_1 Diagnostics<br>Your modem is capable of testing your DSL co<br>below. If a test displays a fail status, click "Rer<br>page to make sure the fail status is consistent<br>and follow the troubleshooting procedures. | onnection<br>run Diagno<br>t. If the te | . The individual tests are lister<br>ostic Tests" at the bottom of<br>est continues to fail, click "Hel | d<br>this<br>p"   |
| Advanced Setup                                                 | Test the connection to your local networ                                                                                                    | nk<br>DACC                              | Holp                                                                                                    |                   |
| Management                                                     | Test your USB Connection:                                                                                                    | DOWN                                    | Help                                                                                                    |                   |
|                                                                | Test ADSL Synchronization:<br>Test ATM DAM F5 segment ping:<br>Test ATM DAM F5 end-to-end ping:                                                                                                    | PASS<br>FAIL<br>PASS                    | Help<br>Help<br>Help                                                                                    |                   |
|                                                                | Test the connection to your Internet ser                                                                                                    | vice prov                               | vider                                                                                                   |                   |
|                                                                | Test PPP server connection:                                                                                                    | PASS                                    | Help                                                                                                    |                   |
|                                                                | Test authentication with ISP:                                                                                                    | PASS                                    | Help                                                                                                    |                   |
|                                                                | Piez default getower                                                                                                    | PASS                                    | Help                                                                                                    |                   |
|                                                                | Ping primary Domain Name Server:                                                                                                    | PASS                                    | Help                                                                                                    |                   |
| SAGEM                                                          | Rerun Diagnostic Tests                                                                                                    | Te                                      | st With OAM F4                                                                                          | 441               |

# 5.6 Internet Connection

**Object:** This menu lets you enter your connection ID and your connection password.

Select the Internet Connection heading to display the following connection configuration screen:

| © SAGEM                                                                                  | ADSL Ovvn 19996 kbps<br>Up 1075 kbps<br>Internet Ovviting for ISP.                                                                                                    |
|------------------------------------------------------------------------------------------|----------------------------------------------------------------------------------------------------|
| Status<br>Internet Connection<br>NAT<br>Advanced Statup<br>Advanced Status<br>Management | PPP Username and Password         PPP usually requires that you have a user name and password to establish your connection. In the boxes below, enter the user name and password the you.         PPP Username:         PPP Password:         Save/Reboot |
| SAGEM                                                                                    |                                                                                                    |

| Field        | Action                                                                                       | Default: |
|--------------|----------------------------------------------------------------------------------------------|----------|
| PPP Username | Enter your connection ID.                                                                    | Empty    |
|              | This information is provided to you by your Internet <b>S</b> ervice <b>P</b> rovider (ISP). |          |
| PPP Password | Enter your connection password.                                                              | Empty    |
|              | This information is provided to you by your Internet <b>S</b> ervice <b>P</b> rovider (ISP). |          |

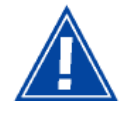

If the message **"There is no ppp connection**" appears, this means that the remote network (WAN) parameters have not been filled in (cf. § - 5.8.1 - Advanced Setup / WAN).

## 5.7 NAT

**Object:** NAT is a configurable IP address translation function which will be applied to the interfaces of your router which you will have activated for this function. Several translation function configurations, the NAT actions, can be configured and may be activated as indicated in the 5.7.1 - **Add** paragraph.

This section contains the following two menus:

- Port forwarding (cf. § 5.7.1),
- DMZ Host (cf. § 5.7.2),

## 5.7.1 Port forwarding

**Object:** This menu is used to route directly to the External Ports the incoming data from a Service server (such as, for example, FTP Server, SNMP, TFTP etc.) of the remote network (WAN) to computers on the local network (LAN) via the Internal Ports.

• Select the **Port forwarding** menu in the **NAT** section to display the following screen:

| NAT Virt                                                   | tual Servers S                                                                  | etup                                                  |                                          |                                                        |                                                          |                                                         |                                  |
|------------------------------------------------------------|---------------------------------------------------------------------------------|-------------------------------------------------------|------------------------------------------|--------------------------------------------------------|----------------------------------------------------------|---------------------------------------------------------|----------------------------------|
| Virtual Serve<br>the Internal<br>port needs<br>entries can | er allows you to<br>server with privations<br>to be converted<br>be configured. | direct incoming<br>ate IP address<br>to a different p | traffic from<br>on the LAN<br>ort number | WAN side (ider<br>I side. The Inte<br>I used by the se | ntified by Proto<br>rnal port is requ<br>erver on the LA | col and Externa<br>uired only if the<br>AN side. A maxi | l port) to<br>external<br>mum 32 |
|                                                            |                                                                                 |                                                       | Add                                      | Remove                                                 |                                                          |                                                         |                                  |
| Server<br>Name                                             | External<br>Port Start                                                          | External<br>Port End                                  | Protocol                                 | Internal<br>Port Start                                 | Internal<br>Port End                                     | Server IP<br>Address                                    | Remove                           |
|                                                            |                                                                                 |                                                       | ,                                        | ,                                                      |                                                          |                                                         | ·                                |
|                                                            |                                                                                 |                                                       |                                          |                                                        |                                                          |                                                         |                                  |
|                                                            |                                                                                 |                                                       |                                          |                                                        |                                                          |                                                         |                                  |
|                                                            |                                                                                 |                                                       |                                          |                                                        |                                                          |                                                         |                                  |
|                                                            | @ 2001                                                                          |                                                       | ation All sind                           |                                                        |                                                          |                                                         |                                  |

| Field               | Meaning                                                                                |
|---------------------|----------------------------------------------------------------------------------------|
| Server Name         |                                                                                        |
| Select a Service    | Service available over Internet (such as, for example FTP Server, SNMP, TFTP etc.).    |
| Custom Server       | Name you want to allocate to a local server.                                           |
| External Port Start | Internal start port (WAN side).                                                        |
| External Port End   | Internal end port (WAN side).                                                          |
| Protocol            | Transport protocol (TCP, UDP or TCP/UDP).                                              |
| Internal Port Start | Internal start port (LAN side).                                                        |
| Internal Port End   | This internal end port (LAN side) is associated with the external end port (WAN) side. |
|                     | Note: This cannot be modified.                                                         |
| Server IP Address   | Computer address delivered by your router's DHCP server.                               |

### Add

• Click on the Add button; the following screen appears:

| NAT Virtual Servers                                                                                                    |  |
|----------------------------------------------------------------------------------------------------|--|
| Select the service name, and enter the server IP address and click "Save/Apply" to forward IP packets for<br>this service to the specified server. NOTE: The "Internal Port End" cannot be changed. It is the same<br>as "External Port End" normally and will be the same as the "Internal Port Start" or "External<br>Port End" if either one is modified.<br>Remaining number of entries that can be configured:32 |  |
| Server Name:                                                                                                    |  |
| Select a Service: Select One                                                                                                    |  |
| O Custom Server:                                                                                                    |  |
| Server IP Address: 192.168.1.                                                                                                    |  |
|                                                                                                    |  |
| Save/Apply                                                                                                    |  |
| Evternal Port Start Evternal Port End Drotocol Internal Port Start Internal Port End                                                                                                    |  |
|                                                                                                    |  |
|                                                                                                    |  |
|                                                                                                    |  |
|                                                                                                    |  |
|                                                                                                    |  |
|                                                                                                    |  |
|                                                                                                    |  |
|                                                                                                    |  |
| TCP V                                                                                                    |  |
|                                                                                                    |  |
|                                                                                                    |  |
|                                                                                                    |  |
|                                                                                                    |  |
| Save/Apply                                                                                                    |  |
|                                                                                                    |  |
| iiigg -                                                                                                    |  |
| © 2005 SAGEM Connection All lights record                                                                                                    |  |

Proceed as follows:

Check the "Select a Service" box, then select the service of your choice from the scroll down list, for example "SNMP".

The "External Port Start", "External Port End", "Internal Port Start", "Internal Port End" and **Protocol** fields (transport protocol associated with this service) are automatically filled in the table.

**Note:** You may complete the table by adding other ports associated with a protocol.

or

- > Check the "Custom Server" box, enter the name of the server you want to connect to, then:
  - Complete the ID Host of your computer's IP address (this is attributed by your router's DHCP server).
  - Fill in the "External Port Start", "External Port End", "Internal Port Start", "Internal Port End" and "Protocol" fields.

A few rules for entering values:

- When you want to select a single port, the start port ("External Port Start" or "Internal Port Start") and the end port ("External Port End" or "Internal Port End") must be identical.
- > When you want to select a range of ports, the start port number must be lower than the end port number.
- You must always start entering with the "External Port Start" and "External Port End" ports,
- When you allocate a number to an "External Port Start", the same number is automatically allocated to the "Internal Port Start" and identically for "External Port End",

The following diagram contains an example:

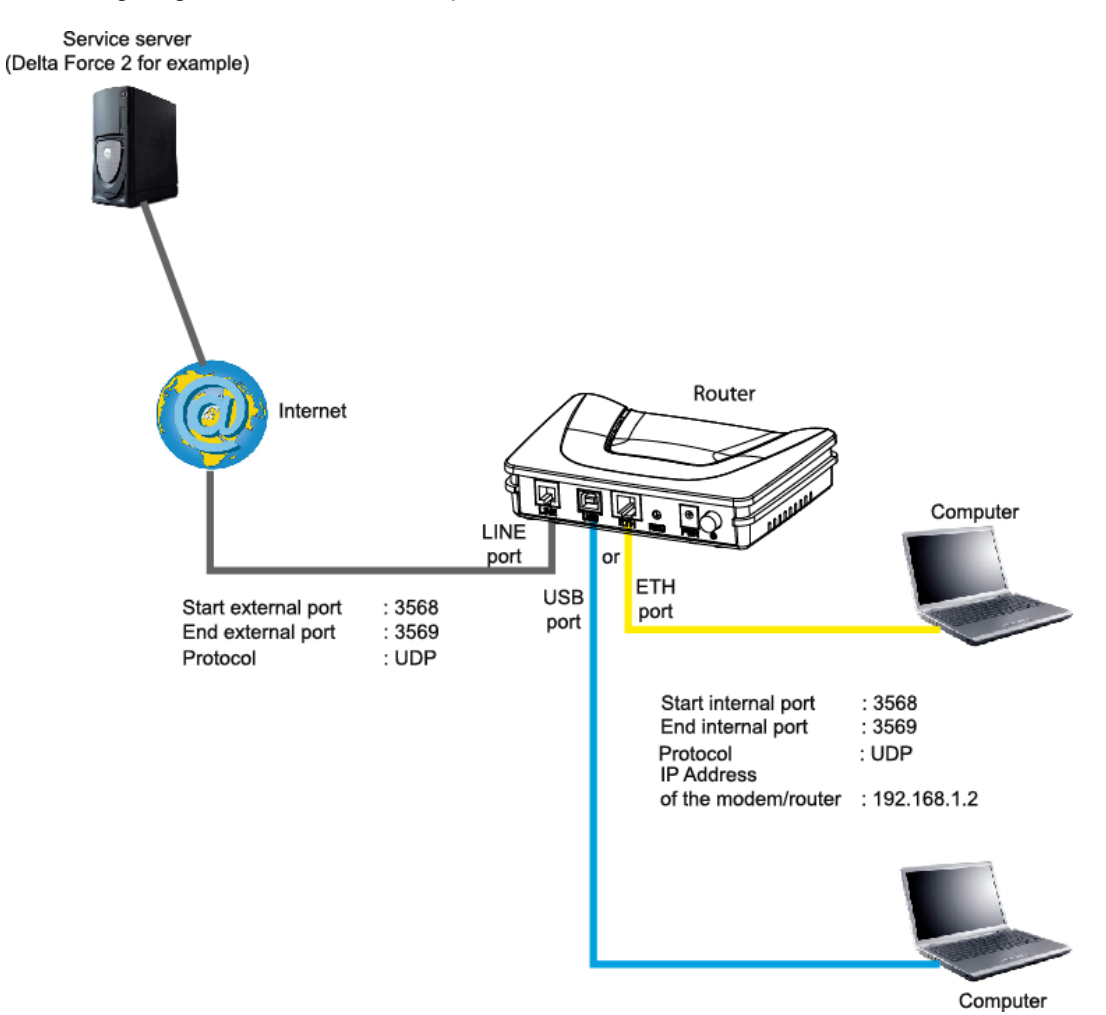

The "Delta Force 2" service is available on your computer via the external ports 3568 and 3569 (WAN side) and via the internal ports 3568 and 3569 (LAN side).

## 5.7.2 DMZ Host

**Object:** This "DMZ" (**DeM**ilitarized **Z**one) lets you access the server you selected directly via the Internet without going through the "Firewall".

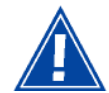

Caution, this process presents an intrusion risk. It is therefore vital that you take precautions so that no connections may be initiated to the private network.

• Select the **DMZ Host** menu in the **NAT** section to display the following screen:

| © SAGEM                                                                                                    | ADSL<br>ADSL<br>Down 19996 kbps refresh<br>Up 1067 kbps reboot<br>Internet<br>Connected.                                                                                                    |
|----------------------------------------------------------------------------------------------------|----------------------------------------------------------------------------------------------------|
| Status<br>Internet Connection<br>NAT<br>Port Forwarding<br>DM2 Host<br>Advanced Setup<br>Advanced Status<br>Management | NAT DMZ Host         The DSL router will forward IP packets from the WAN that do not belong to any of the applications configured in the Virtual Servers table to the DMZ host computer.         Let the computer's IP address and click "Apply" to activate the DMZ host.         Let the IP address field and click "Apply" to deactivate the DMZ host.         DMZ Host IP Address:         Save/Apply |
| SAGEM                                                                                                    | © 2005-2008 SAGEM Corporation. All rights reserved.                                                                                                    |

| Field               |                               | Action                                                                                                    |  |  |  |  |  |  |
|---------------------|-------------------------------|----------------------------------------------------------------------------------------------------|--|--|--|--|--|--|
| DMZ Host IP Address | Enter th<br>"DMZ"<br>Internet | Enter the IP address of a server to activate the "DMZ" and therefore access it directly from the Internet. |  |  |  |  |  |  |
|                     | To dead<br>entered            | To deactivate the "DMZ" zone, erase the address entered in the field.                                      |  |  |  |  |  |  |
|                     | Note:                         | Click on the <b>Save/Apply</b> button to take account of the address or its erasure.                       |  |  |  |  |  |  |

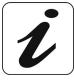

The "DMZ" zone is deactivated by default.

## 5.8 Advanced Setup

**Object:** This menu is used to configure the specific parameters for your router.

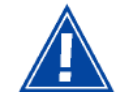

This menu must only be used by experienced users.

This section contains the following six menus:

- WAN (cf. § 5.8.1),
- LAN (cf. § 5.8.2),
- Security (cf. § 5.8.3),
- Routing (cf. § 5.8.4),
- DNS (cf. § 5.8.5),
- DSL (cf. § 5.8.6).

### 5.8.1 WAN

- **Object:** This menu is associated with the remote network. It is used to display the list of all the configured PVCs, to add PVCs or remove them.
- Select the WAN menu in the Advanced Setup section to display the following screen:

| SAGEM                         |                                     |                                        |                                        |                                             |                              |          |          | ADSL    |       | Down<br>Up<br>Con | 19996 kbp:<br>1067 kbp:<br>nected. | refresh<br>reboot |
|-------------------------------|-------------------------------------|----------------------------------------|----------------------------------------|---------------------------------------------|------------------------------|----------|----------|---------|-------|-------------------|------------------------------------|-------------------|
| Status<br>Internet Connection | Wide Area<br>Choose Ad<br>Choose Sa | a Networl<br>Id, Edit, or<br>ve/Reboot | k (WAN) Se<br>Remove to<br>to apply th | tup<br>configure WAN ir<br>e changes and re | nterfaces.<br>boot the syste | m.       |          |         |       |                   |                                    |                   |
| Advanced Setup                | VPI/VCI                             | Con. ID                                | Category                               | Service                                     | Interface                    | Protocol | Igmp     | State   | Remov | e Edit            |                                    |                   |
| WAN                           | 8/35                                | 1                                      | UBR                                    | pppoe_8_35_1                                | ppp_8_35_1                   | PPPoE    | Disabled | Enabled |       | Edit              |                                    |                   |
| Management                    |                                     |                                        |                                        |                                             |                              |          |          |         |       |                   |                                    |                   |
| SAGEM                         |                                     |                                        |                                        |                                             |                              |          |          |         |       |                   | (                                  | ing               |

| Field     | Meaning                                                                                                    |
|-----------|----------------------------------------------------------------------------------------------------|
| VPI/VCI   | PVC identifier to configure.                                                                                                    |
| Con. ID   | Connection Identification. This is used to identify the different<br>PPP connections which belong to the same PVC. To do so,<br>you need only increment the "VC number" in the "Service" field<br>when adding a new "PVC". |
| Category  | ATM type of service                                                                                                    |
| Service   | Name of the ATM service. This name is made up as follows:<br>VPI_VCI_Protocol_index                                                                                                    |
|           | For example: pppoe_0_35_1.                                                                                                    |
| Interface | Name, allocated automatically, associated with the service name (for example, ATM interface "ppp_0_35_1" associated with the ATM service pppoe_0_35_1).                                                                    |
| Protocol  | Data flow encapsulation mode.                                                                                                    |
| Igmp      | Status (Enabled or Disabled) of the IGMP function. (see Note).                                                                                                    |
| State     | Status (Enabled or Disabled) of the WAN interface.                                                                                                    |

**Note:** This function enables the distribution of Multicast datagrams over the local network (LAN) and interaction between the router and the local network hosts.

#### Add

E.

• Click on the Add button to display the following screen:

| © SAGEM                                                                                                    | ADSL Connected.<br>ADSL Connected.<br>ADSL Connected.<br>ADSL Connected.<br>ADSL Connected.<br>ADSL Connected.<br>ADSL Connected.<br>ADSL Connected.                                                                                                    |
|----------------------------------------------------------------------------------------------------|----------------------------------------------------------------------------------------------------|
| Status<br>Internet Connection<br>NAT<br>Advanced Setup<br>WAN<br>LAN<br>Security<br>Routing<br>DNS<br>DSL<br>Advanced Status<br>Management | ATM PVC Configuration<br>This screen allows you to configure an ATM PVC identifier (VPI and VCI) and select a<br>service category. Otherwise choose an existing interface by selecting the checkbox to<br>enable it.<br>VPI: [0-255] 0<br>VCI: [32-65535] 35<br>Service Category: UBR Without PCR |
| SAGEM                                                                                                    | Back) [Next]                                                                                                    |

#### ATM PVC Configuration

| Field            |                                               | Default                            |                |
|------------------|-----------------------------------------------|------------------------------------|----------------|
| VPI              | Enter a VPI value <sup>1</sup> b              | etween 0 and 255.                  | 0              |
| VCI              | Enter a VPI value <sup>1</sup> b              | etween 32 and 65535.               | 35             |
| Service Category | Select the type of se<br>from the scroll down | rvice adapter to the traffic list: | UBR<br>without |
|                  | UBR without PCR                               | : Unspecified Bit Rate             | PCR            |
|                  | UBR with PCR                                  | : Unspecified Bit Rate             |                |
|                  | CBR                                           |                                    |                |
|                  | Non Realtime VBR : Variable Bit Rate          |                                    |                |
|                  | Realtime VBR                                  | : Variable Bit Rate                |                |

 $<sup>^{1}</sup>$  This value is delivered to you by your Internet  $\boldsymbol{S}ervice~\boldsymbol{P}rovider~(ISP).$ 

• Click on the **Next** button to continue configuring the remote network (WAN) and display the following screen:

| SAGEM                                                                                                    | ADSL Source ADSL ADSL Source ADSL ADSL ADSL ADSL ADSL Source ADSC ADSC ADSC ADSC ADSC ADSC ADSC ADSC                                                                                                    |
|----------------------------------------------------------------------------------------------------|----------------------------------------------------------------------------------------------------|
| Status<br>Internet Connection<br>NAT<br>Advanced Setup<br>WAN<br>LAN<br>Security<br>Routing<br>DNS<br>DSL<br>Advanced Status<br>Management | Connection Type<br>Select the type of network protocol for IP over Ethernet as WAN interface<br>PPP over ATM (PPPoA)<br>PPP over Ethernet (PPPoE)<br>MAC Encapsulation Routing (MER)<br>P over ATM (IPoA)<br>Protect ATM (IPoA)<br>Bridging<br>EtacsNAP-BRIDGING |
| n selven 78                                                                                                    | @ 2005-2006 SAGEM Corporation. All rights reserved.                                                                                                    |

Depending on the type of network protocol selected, the encapsulation modes suggested in the scroll down list in the appropriate field are different.

Therefore, and to provide more clarity, a summary table will be presented below for each type of protocol.

PPP over ATM (PPPoA)

l

| Field              | Action                                                             | Default |
|--------------------|--------------------------------------------------------------------|---------|
| Encapsulation Mode | Select the encapsulation of your choice from the scroll down list. | VC/MUX  |
|                    | • VC/MUX,                                                          |         |
|                    | LLC/ENCAPSULATION.                                                 |         |

#### PPP over Ethernet (PPPoE)

| Field              | Action                                                             | Default               |
|--------------------|--------------------------------------------------------------------|-----------------------|
| Encapsulation Mode | Select the encapsulation of your choice from the scroll down list. | LLC/SNAP-<br>BRIDGING |
|                    | LLC/SNAP-BRIDGING,                                                 |                       |
|                    | • VC/MUX.                                                          |                       |

#### MAC Encapsulation Routing (MER)

| Field              | Action                                                             | Default               |
|--------------------|--------------------------------------------------------------------|-----------------------|
| Encapsulation Mode | Select the encapsulation of your choice from the scroll down list. | LLC/SNAP-<br>BRIDGING |
|                    | LLC/SNAP-BRIDGING,                                                 |                       |
|                    | • VC/MUX.                                                          |                       |

#### IP over ATM (IPoA)

| Field              | Action                                                             | Default              |
|--------------------|--------------------------------------------------------------------|----------------------|
| Encapsulation Mode | Select the encapsulation of your choice from the scroll down list. | LLC/SNAP-<br>ROUTING |
|                    | LLC/SNAP-ROUTING,                                                  |                      |
|                    | • VC/MUX.                                                          |                      |

#### Bridging

| Field              | Action                                                             | Default               |
|--------------------|--------------------------------------------------------------------|-----------------------|
| Encapsulation Mode | Select the encapsulation of your choice from the scroll down list. | LLC/SNAP-<br>BRIDGING |
|                    | LLC/SNAP-BRIDGING,                                                 |                       |
|                    | • VC/MUX.                                                          |                       |

• Click on the **Next** button to continue configuring the remote network (WAN).

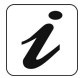

Depending on the type of network protocol (PPPoA, PPPoE, MER, IPoA or Bridging) selected earlier, the content of the following WAN interface configuration screens differs.

Therefore, and for more clarity, each type of protocol will be dealt with separately (screens + associated summary tables) below.

#### PPP over ATM (PPPoA)

| SAGEM                                                                            | _                                                                                                    | Al                                                    | DSL 🗢<br>ernet 🗢          | Down 19996 kbps<br>Up 1067 kbps<br>Connected.                 | refresh<br>reboot |
|----------------------------------------------------------------------------------|----------------------------------------------------------------------------------------------------|-------------------------------------------------------|---------------------------|---------------------------------------------------------------|-------------------|
| Status<br>Internet Connection<br>NAT<br>Advanced Setun                           | PPP Username and Pas<br>PPP usually requires that<br>In the boxes below, entr                                             | ssword<br>you have a user nam<br>er the user name and | ie and pass<br>I password | word to establish your conne<br>that your ISP has provided to | ction.<br>5 you.  |
| WAN<br>LAN<br>Security<br>Routing<br>DNS<br>DSL<br>Advanced Status<br>Management | PPP Username:<br>PPP Password:<br>Authentication Method:<br>Dial on demand (wi<br>PPP IP extension<br>Use Static IP Addre | login<br>AUTO<br>th idle timeout timer                | )                         |                                                               |                   |
| SAGEM                                                                            | Configure PPP MTU                                                                                                    | 1492<br>Mode<br>Back                                  | Next                      |                                                               |                   |

| Field                                       | Action                                                                                          | Default            |
|---------------------------------------------|-------------------------------------------------------------------------------------------------|--------------------|
| PPP Username                                | Enter your connection ID.                                                                       | Empty              |
|                                             | This information is provided to you by your<br>Internet <b>S</b> ervice <b>P</b> rovider (ISP). |                    |
| PPP Password                                | Enter your connection password.                                                                 | Empty              |
|                                             | This information is provided to you by your<br>Internet <b>S</b> ervice <b>P</b> rovider (ISP). |                    |
| Authentification Method                     | Select the authentication method of your choice from the scroll down list:                      | AUTO               |
|                                             | • AUTO,                                                                                         |                    |
|                                             | • PAP,                                                                                          |                    |
|                                             | • CHAP,                                                                                         |                    |
|                                             | • MSCHAP.                                                                                       |                    |
| Dial on demand<br>(with idle timeout timer) | Check the box to connect to Internet only for "Traffic" on the ADSL line.                       | Box<br>Not checked |

| Field                                                  | Action                                                                                                    | Default            |
|--------------------------------------------------------|----------------------------------------------------------------------------------------------------|--------------------|
| Inactivity Timeout<br>(minutes) [1-4320]: <sup>2</sup> | Enter a value expressed in minutes between 1 and 4320 (i.e. 72 hours).                                                                                                    | 0                  |
| PPP IP extension                                       | Check the box to allocate your computer the<br>public address obtained from the DHCP<br>server of your Internet <b>S</b> ervice <b>P</b> rovider<br>(ISP). Therefore, your router will act as a<br>bridge between the server and your<br>computer. | Box<br>Not checked |
| Use Static IP Address                                  | Check the box to use the static IP address.                                                                                                    | Box<br>Not checked |
| IP Address: <sup>3</sup>                               | Enter the static IP address                                                                                                    | 0.0.0.0            |
| Configure PPP MTU                                      | Enter an MTU ( <b>M</b> aximum <b>T</b> ransfer <b>U</b> nit) value between 38 and 1492 (see Note).                                                                                                    | 1492               |
| Enable PPP Debug mode                                  | Check the box to use the PPP Debug mode.                                                                                                    | Box                |
|                                                        | In the event of connection failure, this option will enable you to trace a possible problem in the SYSLOG file.                                                                                                    | Not checked        |

- **Note:** The MTU specifies the maximum size of the data used for packets expressed as a number of bytes.
- Click on the **Next** button to continue configuring the remote network (WAN) in PPPoA mode.

| SAGEM                                                                                                    |                                                                                    |                  | ADSL .             | Down<br>Up<br>Co | 19996 kbp<br>1067 kbp<br>nnected. | s refresh<br>s reboot |
|----------------------------------------------------------------------------------------------------|------------------------------------------------------------------------------------|------------------|--------------------|------------------|-----------------------------------|-----------------------|
| Status<br>Internet Connection<br>NAT<br>Advanced Setup<br>WAN<br>LAN<br>Security<br>Routing<br>DNS<br>DSL<br>Advanced Status<br>Management | Enable IGMP Multica<br>Enable IGMP Multicast<br>Enable WAN Service<br>Service Name | st, and WAN Se   | Back Next          | ]                |                                   |                       |
| SAGEM                                                                                                    | @ 2005-2006 SA                                                                     | GEM Corporation. | All rights reserve | ed.              |                                   |                       |

<sup>&</sup>lt;sup>2</sup> This field only appears when the "Dial on demand (with idle timeout timer)" field is activated (box checked). <sup>3</sup> This field only appears when the "Use Static IP Address" field is activated (box checked).

| Field                 | Action                                                                                                    | Default            |
|-----------------------|----------------------------------------------------------------------------------------------------|--------------------|
| Enable IGMP Multicast | Check the box to activate the IGMP function.                                                                                                    | Box<br>Not checked |
| Enable WAN            | Check the box to activate the remote network service (WAN).                                                                                            | Box checked        |
| Service               | Displays the name of the service being<br>configured. This name, which is allocated<br>automatically, is made up as follows:<br>Protocol_VPI_VCI_Index | pppoa_0_35_1       |
|                       | For example: pppoa_0_35_1.                                                                                                    |                    |
|                       | Note: You may enter another service name.                                                                                                    |                    |

• Click on the **Next** button to continue configuring the remote network (WAN) in PPPoA mode.

| © SAGEM                       |                                                                     |                                                        | ADSL<br>Internet                    | •               | Down<br>Up<br>Co       | 19996 kbps<br>1067 kbps<br>onnected. | refresh<br>reboot |
|-------------------------------|---------------------------------------------------------------------|--------------------------------------------------------|-------------------------------------|-----------------|------------------------|--------------------------------------|-------------------|
| Status<br>Internet Connection | WAN Setup - Sumr<br>Make sure that the s                            | <b>nary</b><br>ettings below match                     | the setti                           | ngs pri         | ovided by              | your ISP.                            |                   |
| Advanced Setun                | VPI / VCI:                                                          | 0 / 35                                                 |                                     |                 |                        |                                      |                   |
| WAN                           | Connection Type:                                                    | PPPoA                                                  |                                     |                 |                        |                                      |                   |
| LAN                           | Service Name:                                                       | pppoa_0_35_1                                           |                                     |                 |                        |                                      |                   |
| Security                      | Service Category:                                                   | UBR                                                    |                                     |                 |                        |                                      |                   |
| Routing                       | IP Address:                                                         | Automatically Assign                                   | ned                                 |                 |                        |                                      |                   |
| DNS                           | Service State:                                                      | Enabled                                                |                                     |                 |                        |                                      |                   |
| DSL<br>Advanced Status        | NAT:                                                                | Enabled                                                |                                     |                 |                        |                                      |                   |
| Management                    | Firewall:                                                           | Enabled                                                |                                     |                 |                        |                                      |                   |
| and the state                 | IGMP Multicast:                                                     | Disabled                                               |                                     |                 |                        |                                      |                   |
|                               | Click "Save" to save t<br>NOTE: You need to<br>over this interface. | these settings. Click '<br>reboot to activate th<br>Ba | 'Back" to<br>nis WAN ir<br>ack Savi | make<br>nterfac | any modif<br>e and fur | ications.<br>ther configure serv     | ices              |
| SAGEM                         | 0.0005.0008                                                         | CACEM Company                                          |                                     |                 |                        |                                      | m                 |

| Field            | Action                                                                             |
|------------------|------------------------------------------------------------------------------------|
| VPI/VCI          | Displays the VPI/VCI specific to the "PPPoA" connection                            |
| Connection Type  | Displays the "PPPoA" protocol                                                      |
| Service Name     | Displays the name of the service: pppoa_0_35_1                                     |
| Service Category | Displays the type of service adapted to the traffic required.                      |
| IP Address       | Indicates that the IP address is allocated automatically:<br>Automaticaly Assigned |
| Service State    | Displays the status of the service: Enabled                                        |
| NAT              | Displays the status of the NAT: Enabled                                            |
| Firewall         | Displays the status of the firewall: Enabled                                       |
| IGMP Multicast   | Displays the status of the IGMP function: Disabled                                 |

• click on the Save button to save the WAN interface configuration.

#### PPP over Ethernet (PPPoE)

| SAGEM                                                  |                                                                             |                                             | ADSL<br>Internet       | •                            | Down<br>Up<br>Co        | 19996 kbps<br>1067 kbps<br>nnected.       | refresh<br>reboot  |
|--------------------------------------------------------|-----------------------------------------------------------------------------|---------------------------------------------|------------------------|------------------------------|-------------------------|-------------------------------------------|--------------------|
| Status<br>Internet Connection<br>NAT<br>Advanced Setun | PPP Username and Pa<br>PPP usually requires that<br>In the boxes below, ent | ssword<br>you have a use<br>er the user nam | r name an<br>e and pas | d pass <sup>,</sup><br>sword | word to e:<br>that your | stablish your conne<br>ISP has provided t | ection.<br>To you, |
| WAN<br>LAN<br>Security<br>Routing<br>DNS               | PPP Username:<br>PPP Password:<br>Authentication Method:                    | login<br>••••••<br>AUTO                     |                        | /                            |                         |                                           |                    |
| DSL<br>Advanced Status<br>Management                   | Dial on demand (wi                                                          | th idle timeout                             | timer)                 |                              |                         |                                           |                    |
|                                                        | <ul> <li>PPP IP extension</li> <li>Use Static IP Addre</li> </ul>           | 955                                         |                        |                              |                         |                                           |                    |
|                                                        | Configure PPP MTU                                                           | 1492<br>Mode                                |                        |                              |                         |                                           |                    |
| SAGEM                                                  |                                                                             | [                                           | Back Ne                | (t                           |                         |                                           | 1111               |

| Field                                                  | Action                                                                                                  | Default |
|--------------------------------------------------------|----------------------------------------------------------------------------------------------------|---------|
| PPP Username                                           | Enter your connection ID.                                                                               | Empty   |
|                                                        | This information is provided to you by your<br>Internet <b>S</b> ervice <b>P</b> rovider (ISP).         |         |
| PPP Password                                           | Enter your connection password.                                                                         | Empty   |
|                                                        | This information is provided to you by your<br>Internet <b>S</b> ervice <b>P</b> rovider (ISP).         |         |
| PPPoE Service Name                                     | Enter the name of the PPPoE service.                                                                    | Empty   |
|                                                        | This information is provided to you by your<br>Internet <b>S</b> ervice <b>P</b> rovider (ISP).         |         |
| Authentification Method                                | Select the authentication method of your<br>choice from the scroll down list:                           | AUTO    |
|                                                        | • AUTO,                                                                                                 |         |
|                                                        | • PAP,                                                                                                  |         |
|                                                        | • CHAP,                                                                                                 |         |
|                                                        | • MSCHAP.                                                                                               |         |
| Dial on demand<br>(with idle timeout timer)            | Check the box to only connect to the Internet on "Traffic".                                             | -       |
| Inactivity Timeout<br>(minutes) [1-4320]: <sup>2</sup> | Enter the inactivity time. This value expressed<br>in minutes is between 1 and 4320<br>(i.e. 72 hours). | 0       |
|                                                        | If there is no traffic for a certain period of time,<br>the PPPoE session is interrupted.               |         |

| Field                    | Action                                                                                                    | Default            |
|--------------------------|----------------------------------------------------------------------------------------------------|--------------------|
| PPP IP extension         | Check the box to allocate your computer the<br>public address obtained from the DHCP<br>server of your Internet <b>S</b> ervice <b>P</b> rovider<br>(ISP). Therefore, your router will act as a<br>bridge between the server and your<br>computer. | -                  |
| Use Static IP Address    | Check the box to use the static IP address.                                                                                                    | Ι                  |
| IP Address: <sup>3</sup> | Enter the static IP address.                                                                                                    | 0.0.0.0            |
| Configure PPP MTU        | Enter an MTU ( <b>M</b> aximum <b>T</b> ransfer <b>U</b> nit)<br>value. This value, expressed in bytes, is<br>between<br>38 and 1492 (see Note).                                                                                                   | 1492               |
| Enable PPP Debug mode    | Check the box to use the PPP Debug mode.<br>In the event of connection failure, this option<br>will enable you to trace a possible problem<br>in the SYSLOG file.                                                                                  | Box<br>Not checked |

- **Note:** The MTU specifies the maximum size of the data used (IP packets) expressed as a number of bytes.
- Click on the **Next** button to continue configuring the remote network (WAN) in PPPoE mode.

| SAGEM                                                                                                    |                                                             | A                        | DSL 🗢<br>ernet 👄 | Down<br>Up<br>Co | 19996 kbp<br>1067 kbp<br>nnected. | S refresh<br>S reboot |
|----------------------------------------------------------------------------------------------------|-------------------------------------------------------------|--------------------------|------------------|------------------|-----------------------------------|-----------------------|
| Status<br>Internet Connection<br>NAT<br>Advanced Setup<br>WAN<br>LAN<br>Security<br>Routing<br>DNS<br>DSL<br>Advanced Status<br>Management | Enable IGMP Multicast<br>Enable WAN Service<br>Service Name | t, and WAN Service       | Next             |                  |                                   |                       |
|                                                                                                    | @ 2005-2006 SAG                                             | EM Corporation, All righ | ts reserved.     |                  |                                   |                       |

| Field                 | Action                                                                                                    | Default            |
|-----------------------|----------------------------------------------------------------------------------------------------|--------------------|
| Enable IGMP Multicast | Check the box to activate the IGMP function.                                                                                                    | Box<br>Not checked |
| Enable WAN Service    | Check the box to activate the WAN service.                                                                                                    | Box checked        |
| Service               | Displays the name of the service being<br>configured. This name, which is allocated<br>automatically, is made up as follows:<br>Protocol_VPI_VCI_Index | pppoe_0_35_1       |
|                       | For example: pppoe_0_35_1.                                                                                                    |                    |
|                       | Note: You may enter another service name.                                                                                                    |                    |

| Click on the Next button to continu | e configuring the remote | network (WAN) in PPPoE mode. |
|-------------------------------------|--------------------------|------------------------------|
|-------------------------------------|--------------------------|------------------------------|

| SAGEM                         |                                                                     |                                                    | ADSL<br>Internet                        | •                 | Down<br>Up<br>Co         | 19996 kbp<br>1067 kbp<br>nnected. | refresh<br>reboot |
|-------------------------------|---------------------------------------------------------------------|----------------------------------------------------|-----------------------------------------|-------------------|--------------------------|-----------------------------------|-------------------|
| Status<br>Internet Connection | WAN Setup - Summ<br>Make sure that the s                            | <b>nary</b><br>ettings below match                 | 1 the settir                            | ngs pro           | ovided by                | your ISP.                         |                   |
| NAT<br>Advanced Ceture        | VPI / VCI:                                                          | 0 / 35                                             |                                         |                   |                          |                                   |                   |
| WAN                           | Connection Type:                                                    | PPPoE                                              |                                         |                   |                          |                                   |                   |
| LAN                           | Service Name:                                                       | pppoa_0_35_1                                       |                                         |                   |                          |                                   |                   |
| Security                      | Service Category:                                                   | UBR                                                |                                         |                   |                          |                                   |                   |
| Routing                       | IP Address:                                                         | Automatically Assign                               | ned                                     |                   |                          |                                   |                   |
| DNS                           | Service State:                                                      | Enabled                                            |                                         |                   |                          |                                   |                   |
| Advanced Status               | NAT:                                                                | Enabled                                            |                                         |                   |                          |                                   |                   |
| Management                    | Firewall:                                                           | Enabled                                            |                                         |                   |                          |                                   |                   |
| 8855                          | IGMP Multicast:                                                     | Disabled                                           |                                         |                   |                          |                                   |                   |
|                               | Click "Save" to save t<br>NOTE: You need to<br>over this interface, | hese settings. Click<br>reboot to activate th<br>B | "Back" to i<br>his WAN ir<br>ack) (Save | make a<br>iterfac | any modifi<br>e and furt | cations,<br>her configure s       | services          |
| SAGEM                         | @ 2005-2006                                                         | SAGEM Corneration Al                               | l rights resei                          | bred              |                          | (                                 |                   |

| Field            | Action                                                                             |
|------------------|------------------------------------------------------------------------------------|
| VPI/VCI          | Displays the VPI/VCI specific to the "PPPoE" connection                            |
| Connection Type  | Displays the "PPPoE" protocol                                                      |
| Service Name     | Displays the name of the service: pppoe_0_35_1                                     |
| Service Category | Displays the type of service adapted to the traffic required.                      |
| IP Address       | Indicates that the IP address is allocated automatically:<br>Automaticaly Assigned |
| Service State    | Displays the status of the service: Enabled                                        |
| NAT              | Displays the status of the NAT: Enabled                                            |
| Firewall         | Displays the status of the firewall: Enabled                                       |
| IGMP Multicast   | Displays the status of the IGMP function: Disabled                                 |

| ACACEM                                                               | ADSL 🗢 Down 19996 kbps refresh<br>Up 1067 kbps reboot                                                                                                    |
|----------------------------------------------------------------------|----------------------------------------------------------------------------------------------------|
| SAGEM                                                                | Internet 🗢 Connected.                                                                                                    |
| Ctatua                                                               | WAN IP Settings                                                                                                    |
| Status<br>Internet Connection<br>NAT<br>Advanced Setup<br>WAN<br>LAN | Enter information provided to you by your ISP to configure the WAN IP settings.<br>Notice: DHCP can be enabled for PVC in MER mode or IP over Ethernet as WAN interface if<br>"Obtain an IP address automatically" is chosen. Changing the default gateway or the DNS<br>effects the whole system. Configuring them with static values will disable the automatic<br>assignment from DHCP or other WAN connection.<br>If you configure static default gateway over this PVC in MER mode, you must enter the IP<br>address of the remote nateway in the "Use IP address". The "Use WAN interface" is |
| Security                                                             | optional.                                                                                                    |
| Routing<br>DNS<br>DSI                                                | <ul> <li>Obtain an IP address automatically</li> <li>Use the following IP address:</li> </ul>                                                                                                    |
| Advanced Status                                                      | WAN IP Address:                                                                                                    |
| Management                                                           | WAN Subnet Mask:                                                                                                    |
|                                                                      | Obtain default gateway automatically                                                                                                    |
|                                                                      | O Use the following default gateway:                                                                                                    |
|                                                                      | Use IP Address:                                                                                                    |
|                                                                      | Use WAN Interface: pppoa_0_35_1/nas_0_35                                                                                                    |
|                                                                      | Obtain DNS server addresses automatically                                                                                                    |
|                                                                      | <ul> <li>Use the following DNS server addresses:</li> </ul>                                                                                                    |
|                                                                      | Primary DNS server:                                                                                                    |
|                                                                      | Secondary DNS server:                                                                                                    |
|                                                                      | Back Next                                                                                                    |
| C. DAGEIM                                                            | © 2005-2006 SAGEM Corporation. All rights reserved.                                                                                                    |

#### MAC Encapsulation Routing (MER)

| Field                                   | Action                                                                                     | Default        |
|-----------------------------------------|--------------------------------------------------------------------------------------------|----------------|
| Obtain an IP address<br>automatically   | Check the box to obtain an IP address automatically by your router's DHCP server.          | Box<br>checked |
|                                         | <b>Note:</b> This box is not checked if a VCC has been created.                            |                |
| Use the following IP<br>address:        | If you check this box, you must enter a static IP address and the dedicated subnet mask.   | -              |
| WAN IP Address <sup>4</sup>             | Enter the static IP address.                                                               | 0.0.0.0        |
| WAN Subnet Mask: <sup>4</sup>           | Enter a subnet mask.                                                                       | 0.0.0.0        |
| Obtain default gateway<br>automatically | Check the box to obtain the gateway IP address automatically by your router's DHCP server. | Box<br>checked |
| Use the following default gateway:      | If you check this box, you must enter the default gateway address.                         | -              |
| Use IP Address <sup>5</sup>             | Enter the default gateway address.                                                         | _              |
| Use WAN Interface: <sup>5</sup>         | Select the WAN interface of your choice from the scroll down list (optional)               | -              |

<sup>&</sup>lt;sup>4</sup> This field only appears when the "Use the following IP address:" field is activated (box checked).

<sup>&</sup>lt;sup>5</sup> This field only appears when the "Use the following default gateway:" field is activated (box checked).

| Field                                        | Action                                                         | Default        |
|----------------------------------------------|----------------------------------------------------------------|----------------|
| Obtain DNS server<br>addresses automatically | Check the box to obtain DNS server<br>Addresses automatically. | Box<br>checked |
| Use the following DNS server addresses:      | If you check this box, you must enter DNS server addresses.    | -              |
| Primary DNS server <sup>6</sup>              | Enter a primary server DNS Address.                            | -              |
| Secondary DNS server <sup>6</sup>            | Enter a secondary server DNS Address.                          | -              |

<sup>&</sup>lt;sup>6</sup> This field only appears when the "Use the following DNS server addresses:" field is activated (box checked).
• Click on the Next button to continue configuring the remote network (WAN) in MER mode.

| SAGEM                                                                                                    | ADSL - Down 19996 kbps<br>Up 1067 kbps<br>Internet - Connected.                                                                                                    |
|----------------------------------------------------------------------------------------------------|----------------------------------------------------------------------------------------------------|
| Status<br>Internet Connection<br>NAT<br>Advanced Setup<br>WAN<br>LAN<br>Security<br>Routing<br>DNS<br>DSL<br>Advanced Status<br>Management | Network Address Translation (NAT) allows you to share one Wide Area Network (WAN) IP address for multiple computers on your Local Area Network (LAN).   Enable NAT   Enable Firewall   Enable IGMP Multicast, and WAN Service   Enable IGMP Multicast   Enable WAN Service   Service Name:   mer_0_35 |
| SAGEM                                                                                                    | © 2005-2008 SAGEM Corporation. All rights reserved.                                                                                                    |

| Field                 | Action                                                                                                    | Default            |
|-----------------------|----------------------------------------------------------------------------------------------------|--------------------|
| Enable NAT            | Check the box to activate the NAT function.                                                                                                    | Box<br>not checked |
| Enable Firewall       | Check the box to activate the firewall service.                                                                                                    | Box<br>not checked |
| Enable IGMP Multicast | Check the box to activate the IGMP function.                                                                                                    | Box<br>not checked |
| Enable WAN Service    | Check the box to activate the WAN service.                                                                                                    | Box checked        |
| Service               | Displays the name of the service being<br>configured. This name, which is allocated<br>automatically, is made up as follows:<br>Protocol_VPI_VCI_Index | mer_0_35_1         |
|                       | For example: mer_0_35_1.                                                                                                    |                    |
|                       | Note: You may enter another service name.                                                                                                    |                    |

• Click on the **Next** button to continue configuring the remote network (WAN) in MER mode.

| Sovern                       |                                           |                                                         |              |                                             |              |
|------------------------------|-------------------------------------------|---------------------------------------------------------|--------------|---------------------------------------------|--------------|
| status<br>nternet Connection | WAN Setup - Sumn<br>Make sure that the s  | nary<br>ettings below match the                         | settings pr  | ovided by your ISP,                         |              |
| AT                           | VPI / VCI:                                | 0 / 35                                                  |              |                                             |              |
| dvanced Setup                | Connection Type:                          | MER                                                     |              |                                             |              |
| LAN                          | Service Name:                             | mer_0_35                                                |              |                                             |              |
| Security                     | Service Category:                         | UBR                                                     |              |                                             |              |
| Routing                      | IP Address:                               | Automatically Assigned                                  |              |                                             |              |
| DNS                          | Service State:                            | Enabled                                                 |              |                                             |              |
| dvanced Status               | NAT:                                      | Disabled                                                |              |                                             |              |
| lanagement                   | Firewall:                                 | Disabled                                                |              |                                             |              |
|                              | IGMP Multicast:                           | Disabled                                                |              |                                             |              |
|                              | Click "Save" to save t                    | nese settings. Click "Back<br>report to activate this M | (AN interfac | any modifications.<br>e and further configu | Iro corvicoc |
|                              | NOTE: You need to<br>over this interface. | Back                                                    | Save         |                                             |              |

| Field            | Action                                                                              |
|------------------|-------------------------------------------------------------------------------------|
| VPI/VCI          | Displays the VPI/VCI specific to the "MER" connection                               |
| Connection Type  | Displays the "MER" protocol                                                         |
| Service Name     | Displays the name of the service: mer_0_35_1                                        |
| Service Category | Displays the type of service adapted to the traffic required.                       |
| IP Address       | Indicates that the IP address is allocated automatically:<br>Automatically Assigned |
| Service State    | Displays the status of the service: Enabled                                         |
| NAT              | Displays the status of the NAT: Disabled                                            |
| Firewall         | Displays the status of the firewall: Disabled                                       |
| IGMP Multicast   | Displays the status of the IGMP function: <b>Disabled</b>                           |

#### IP over ATM (IPoA)

| SAGEM                                                                                                    | ADSL - Down 19996 kbps refresh<br>Up 1067 kbps reboot<br>Internet - Connected.                                                                                                    |
|----------------------------------------------------------------------------------------------------|----------------------------------------------------------------------------------------------------|
| Status<br>Internet Connection<br>NAT<br>Advanced Setup<br>WAN<br>LAN<br>Security<br>Routing<br>DNS<br>DSL<br>Advanced Status<br>Management | WAN IP Settings         Inter information provided to you by your ISP to configure the WAN IP settings.         Notice: DHCP is not supported in IPoA mode. Changing the default gateway or the DNS effects the whole system. Configuring them with static values will disable the automatic assignment from other WAN connection.         WAN IP Address:         WAN Subnet Mask:         Use the following default gateway:         Use WAN Interface:         mer_0_35/ipa_0_35         Vise the following DNS server addresses:         Primary DNS server:         Back         Next |
| SAGEM                                                                                                    | 1111                                                                                                    |

| Field                                        | Action                                                                       | Default        |
|----------------------------------------------|------------------------------------------------------------------------------|----------------|
| WAN IP Address <sup>4</sup>                  | Enter the static IP address.                                                 | 0.0.0.0        |
| WAN Subnet Mask: <sup>4</sup>                | Enter a subnet mask.                                                         | 0.0.0.0        |
| Use the following default gateway:           | If you check this box, you must enter a default gateway address.             | -              |
| Use IP Address <sup>5</sup>                  | Enter the default gateway address.                                           | _              |
| Use WAN Interface: <sup>5</sup>              | Select the WAN interface of your choice from the scroll down list (optional) | -              |
| Obtain DNS server<br>addresses automatically | Check the box to obtain DNS server addresses automatically.                  | Box<br>checked |
| Use the following DNS server addresses:      | If you check this box, you must enter DNS server addresses.                  | -              |
| Primary DNS server <sup>6</sup>              | Enter a primary server DNS Address.                                          | _              |
| Secondary DNS server <sup>6</sup>            | Enter a secondary server DNS Address.                                        | _              |

• Click on the **Next** button to continue configuring the remote network (WAN) in IPoA mode.

| SAGEM                                                                                                    | ADSL Connected.                                                                                                    |
|----------------------------------------------------------------------------------------------------|----------------------------------------------------------------------------------------------------|
| Status<br>Internet Connection<br>NAT<br>Advanced Setup<br>WAN<br>LAN<br>Security<br>Routing<br>DNS<br>DSL<br>Advanced Status<br>Management | Network Address Translation Settings         Network Address Translation (NAT) allows you to share one Wide Area Network (WAN) IP address for multiple computers on your Local Area Network (LAN).         Enable NAT |
| SAGEM                                                                                                    | HHT                                                                                                    |

| Field                 | Action                                                                                                    | Default            |
|-----------------------|----------------------------------------------------------------------------------------------------|--------------------|
| Enable NAT            | Check the box to activate the NAT function.                                                                                                    | Box<br>not checked |
| Enable Firewall       | Check the box to activate the firewall service.                                                                                                    | Box<br>not checked |
| Enable IGMP Multicast | Check the box to activate the IGMP function.                                                                                                    | Box<br>not checked |
| Enable WAN Service    | Check the box to activate the WAN service.                                                                                                    | Box checked        |
| Service               | Displays the name of the service being<br>configured. This name, which is allocated<br>automatically, is made up as follows:<br>Protocol_VPI_VCI_Index | ipoa_0_35_1        |
|                       | For example: ipoa _0_35_1.                                                                                                    |                    |
|                       | Note: You may enter another service name.                                                                                                    |                    |

• Click on the **Next** button to continue configuring the remote network (WAN) in IPoA mode.

| SAGEM                                                                                                    |                                                                                                    |                                                                                                    | ADSL<br>Internet                                            | •                  | Down<br>Up<br>Co                    | 19996 kbps<br>1067 kbps<br>nnected.          | refresh<br>reboot |
|----------------------------------------------------------------------------------------------------|----------------------------------------------------------------------------------------------------|----------------------------------------------------------------------------------------------------|-------------------------------------------------------------|--------------------|-------------------------------------|----------------------------------------------|-------------------|
| Status<br>Internet Connection<br>NAT<br>Advanced Setup<br>WAN<br>LAN<br>Security<br>Routing<br>DNS<br>DSL<br>Advanced Status<br>Management | WAN Setup - Summ<br>Make sure that the set<br>VPI / VCI:<br>Connection Type:<br>Service Name:<br>Service Category:<br>IP Address:<br>Service State:<br>NAT:<br>Firewall:<br>IGMP Multicast:<br>Click "Save" to save t<br>NOTE: You need to n<br>over this interface. | hary<br>attings below ma<br>0 / 35<br>IPoA<br>Ipoa_0_35<br>UBR<br>10.14.200.3<br>Enabled<br>Disabled<br>Disabled<br>Disabled<br>Disabled | tch the settii<br>ck "Back" to<br>e this WAN ir<br>Back Saw | make a<br>nterface | vided by<br>ny modifi<br>a and furt | your ISP.<br>cations.<br>her configure servi | ces               |
| SAGEM                                                                                                    | © 2005-2006 5                                                                                                    | SAGEM Corporation                                                                                                    | . All rights rese                                           | rved.              |                                     |                                              |                   |
| Field                                                                                                    |                                                                                                    |                                                                                                    | A                                                           | Actio              | n                                   |                                              |                   |
| VPI/VCI                                                                                                    | Displays t                                                                                                    | he VPI/VC                                                                                                    | I specific                                                  | to t               | he "IP                              | oA" connec                                   | tion              |

| Field            | Action                                                        |
|------------------|---------------------------------------------------------------|
| VPI/VCI          | Displays the VPI/VCI specific to the "IPoA" connection        |
| Connection Type  | Displays the "IPoA" protocol                                  |
| Service Name     | Displays the name of the service: ipoa_0_35_1                 |
| Service Category | Displays the type of service adapted to the traffic required. |
| IP Address       | Displays the IP address entered: 192.168.1.10                 |
| Service State    | Displays the status of the service: Enabled                   |
| NAT              | Displays the status of the NAT: Disabled                      |
| Firewall         | Displays the status of the firewall: Disabled                 |
| IGMP Multicast   | Displays the status of the IGMP function: <b>Disabled</b>     |

Bridging

| SAGEM                                                                                                    | ADSL - Down 19996 kbps refrest<br>Up 1067 kbps reboot<br>Internet - Connected.                                                                                                   | n<br>t |
|----------------------------------------------------------------------------------------------------|----------------------------------------------------------------------------------------------------|--------|
| Status<br>Internet Connection<br>NAT<br>Advanced Setup<br>WAN<br>LAN<br>Security<br>Routing<br>DNS<br>DSL<br>Advanced Status<br>Management | Unselect the check box below to disable this WAN service         Enable Bridge Service:         Service Name:       br_0_35         Enable IPTV:       □         Back       Next |        |
| SAGEM                                                                                                    | © 2005-2006 SAGEM Corporation. All rights reserved.                                                                                                    | 1      |

| Field                 | Action                                                                                                    | Default            |
|-----------------------|----------------------------------------------------------------------------------------------------|--------------------|
| Enable Bridge service | Check the box to activate the "Bridge" service.                                                                                                | Box checked        |
| Service Name          | Displays the name of the service being configured. This name, which is allocated automatically, is made up as follows: Protocol_VPI_VCI_Index. | -                  |
|                       | For example: br_8_35_1.                                                                                                    |                    |
|                       | <b>Note:</b> You may enter another service name.                                                                                               |                    |
| Enable IPTV           | Check the box to be able to enter another IP<br>address of the external network of the<br>"Set Top Box" connected virtually to this<br>"PVC".  | Box<br>not checked |
| IPTV Name             | This field only appears if the <b>Enable IPTV</b> box in the previous field is checked.                                                        | -                  |
|                       | Enter the IP address of the external network of the "Set Top Box" connected virtually to this "PVC".                                           |                    |

| SAGEM                         |                                                                       |                                           | ADSL<br>Internet                          | •                 | Down<br>Up<br>Cor          | 19996 kbps<br>1067 kbps<br>nnected. | refresh<br>reboot |
|-------------------------------|-----------------------------------------------------------------------|-------------------------------------------|-------------------------------------------|-------------------|----------------------------|-------------------------------------|-------------------|
| Status<br>Internet Connection | WAN Setup - Sumn<br>Make sure that the se                             | nary<br>ettings below mat                 | ch the settir                             | ngs pro           | ovided by y                | /our ISP.                           |                   |
| NAT<br>Advanced Ceture        | VPI / VCI:                                                            | 0 / 35                                    |                                           |                   |                            |                                     |                   |
| WAN                           | Connection Type:                                                      | Bridge                                    |                                           |                   |                            |                                     |                   |
| LAN                           | Service Name:                                                         | br_0_35                                   |                                           |                   |                            |                                     |                   |
| Security                      | Service Category:                                                     | UBR                                       |                                           |                   |                            |                                     |                   |
| Routing                       | IP Address:                                                           | Not Applicable                            |                                           |                   |                            |                                     |                   |
| DNS                           | Service State:                                                        | Enabled                                   |                                           |                   |                            |                                     |                   |
| udvanced Status               | NAT:                                                                  | Disabled                                  |                                           |                   |                            |                                     |                   |
| lanagement                    | Firewall:                                                             | Disabled                                  |                                           |                   |                            |                                     |                   |
|                               | IGMP Multicast:                                                       | Not Applicable                            |                                           |                   |                            |                                     |                   |
|                               | Click "Save" to save t<br>NOTE: You need to r<br>over this interface. | hese settings. Clic<br>reboot to activate | k "Back" to r<br>this WAN in<br>Back Save | make a<br>terfaci | any modific<br>e and furth | ations.<br>her configure servi      | ices              |
| SAGEM                         |                                                                       |                                           |                                           |                   |                            |                                     | HIR               |

| Field            | Action                                                       |
|------------------|--------------------------------------------------------------|
| VPI/VCI          | Displays the VPI/VCI specific to the "Bridge" connection     |
| Connection Type  | Displays the "Bridge" protocol                               |
| Service Name     | Displays the name of the service: br_0_35_1                  |
| Service Category | Displays the type of service adapted to the traffic required |
| IP Address       | In the "Bridge" connection, this field is: Not Applicable    |
| Service State    | Displays the status of the service: Enabled                  |
| NAT              | Displays the status of the NAT: Disabled                     |
| Firewall         | Displays the status of the firewall: Disabled                |
| IGMP Multicast   | In the "Bridge" connection, this field is: Not Applicable    |

• click on the Save button to save the WAN interface configuration.

## 5.8.2 LAN

**Object:** This is used to configure the IP parameters for the local network (LAN).

• Select the LAN menu in the Advanced Setup section to display the following screen:

| SAGEM                                                                                                    | ADSL Connected.                                                                                                    |
|----------------------------------------------------------------------------------------------------|----------------------------------------------------------------------------------------------------|
| Status<br>Internet Connection<br>NAT<br>Advanced Setup<br>WAN<br>LAN<br>Security<br>Routing<br>DNS<br>DSL<br>Advanced Status<br>Management | Local Area Network (LAN) Setup         Configure the DSL Router IP Address and Subnet Mask for LAN interface. Save button only saves the LAN configuration data. Save/Reboot button saves the LAN configuration data and reboots the router to make the new configuration effective.         IP Address:       192.168.1.1         Subnet Mask:       255.255.255.0         Image: Configuration Biology Biology Biol |
|                                                                                                    | <ul> <li>Disable DHCP Server</li> <li>Enable DHCP Server</li> <li>Start IP Address: 192.168.1.2</li> <li>End IP Address: 192.168.1.254</li> <li>Leased Time (hour): 24</li> </ul>                                                                                                    |
| SAGEM                                                                                                    | Configure the second IP Address and Subnet Mask for LAN interface  Save Save/Reboot  0.2005-2006_SAAEM Comparision, All violat reserved                                                                                                    |

| Field                | Action                                                                                                    | Default            |
|----------------------|----------------------------------------------------------------------------------------------------|--------------------|
| IP Address           | Enter the address of your local network                                                                                                    | 192.168.1.1        |
| Subnet Mask          | Enter your network's subnet mask.                                                                                                    | 255.255.255.0      |
| Enable IGMP Snooping | Check this box to activate the IGMP (Internet <b>G</b> roup <b>M</b> anagement <b>P</b> rotocol) protocol. This lets you manage the declarations of belonging to one or more groups with Multicast routers. | Box<br>not checked |

| Field                                                                   | Action                                                                                                    | Default            |
|-------------------------------------------------------------------------|----------------------------------------------------------------------------------------------------|--------------------|
| Standard Mode                                                           | Check the box if you wish the IGMP snooping<br>runs in normal mode (transparency with<br>IGMP frames).                                                                                                    | Box checked        |
| Blocking Mode                                                           | Check the box if you wish the IGMP snooping runs in blocking mode (interception and removal of IGMP frames).                                                                                                    | Box<br>not checked |
| Disable DHCP                                                            | Check the box to not activate your router's DHCP server.                                                                                                    | Box<br>not checked |
|                                                                         | Note: You must configure your computer<br>with the parameters appropriate to<br>your local network (IP address,<br>subnet mask and default gateway) as<br>well as enter the primary and<br>secondary DNS server addresses. |                    |
| Enable DHCP                                                             | Check the box to activate your router's DHCP server.                                                                                                    | Box checked        |
|                                                                         | <b>Note</b> : You must configure your computer as DHCP client and DNS client (or enter the primary and secondary DNS server addresses).                                                                                    |                    |
| Start IP Address                                                        | Enter the first address attributed by your router's DHCP server.                                                                                                    | 192.168.1.2        |
| End IP Address <sup>7</sup>                                             | Enter the last address attributed by your router's DHCP server.                                                                                                    | 192.168.1.254      |
| Lease Time (hour) <sup>7</sup>                                          | Enter an unavailability time for each address attributed expressed in hours.                                                                                                    | 24                 |
| Configure the second IP<br>Address and Subnet<br>Mask for LAN interface | Check the box to configure the IP parameters (IP address, subnet mask) of a second address for the local network (LAN).                                                                                                    | Box not<br>checked |
| IP Address <sup>8</sup>                                                 | Enter a second address for your local network (LAN).                                                                                                    | -                  |
| Subnet Mask <sup>8</sup>                                                | Enter a subnet mask for the second address for your local network (LAN).                                                                                                    | -                  |

 $<sup>\</sup>overline{}^{7}$  This field only appears when the "Enable DHCP" field is activated (box checked).

<sup>&</sup>lt;sup>8</sup> This field only appears when the "Configure the second IP Address and Subnet Mask for LAN interface" field is activated (box checked).

## 5.8.3 Security

This menu contains 2 sub-menus:

- Outgoing (cf. § 5.8.3.1),
- Incoming (cf. § 5.8.3.2).

### 5.8.3.1 Outgoing

**Object:** This menu is used to create outgoing IP filters to refuse data from the LAN to the WAN and list the existing outgoing IP filters.

By default, all the outgoing data is accepted.

 Select the Outgoing sub-menu in the Security menu in the Advanced Setup section to display the following screen:

| SAGEM                                                                          |                                                   |                                                                 |                                                                 | ADSL<br>Internet              | •                | Down<br>Up<br>Cor | 19996 kl<br>1067 kl<br>inected. | bps ref<br>bps rel | resh<br>boot |
|--------------------------------------------------------------------------------|---------------------------------------------------|-----------------------------------------------------------------|-----------------------------------------------------------------|-------------------------------|------------------|-------------------|---------------------------------|--------------------|--------------|
| Status<br>Internet Connection<br>NAT<br>Advanced Setup<br>WAN                  | Outgoing<br>By default<br>by setting<br>Choose Ar | g IP Filterin<br>;, all outgoin<br>; up filters.<br>dd or Remov | <b>g Setup</b><br>g IP traffic from LAI<br>re to configure outo | N is allowec<br>going IP filt | l, but s<br>ers. | :ome IP tra       | affic can be                    | BLOCKED            |              |
| LAN<br>Security                                                                | Filter<br>Name                                    | Protocol                                                        | Source<br>Address / Mask                                        | Source<br>Port                | Add<br>Mae       | ress /            | Dest.<br>Port                   | Remove             |              |
| Outgoing<br>Incoming<br>Routing<br>DNS<br>DSL<br>Advanced Status<br>Management |                                                   |                                                                 | Add                                                             | d) (Remov                     | re               |                   |                                 |                    |              |
| SAGEM                                                                          |                                                   |                                                                 |                                                                 |                               |                  |                   |                                 | 1000               |              |

| Field                 | Meaning                               |
|-----------------------|---------------------------------------|
| Filter Name           | Name of the filter.                   |
| Protocol              | Transport protocol.                   |
| Source Address / Mask | Source IP address / Subnet mask.      |
| Source Port           | Source port                           |
| Dest. Address / Mask  | Destination IP address / Subnet mask. |
| Dest. Port            | Destination port.                     |

### Add

• Click on the **Add** button to display the following screen:

| SAGEM                                                                                                    | ADSL Connected.                                                                                                    |
|----------------------------------------------------------------------------------------------------|----------------------------------------------------------------------------------------------------|
| Status<br>Internet Connection<br>NAT<br>Advanced Setup<br>WAN<br>LAN<br>Security<br>IP Filtering<br>Outgoing<br>Incoming<br>Routing<br>DNS<br>DSL<br>Advanced Status<br>Management | Add IP Filter Outgoing         The screen allows you to create a filter rule to identify outgoing IP traffic by specifying a new filter name and at least one condition below. All of the specified conditions in this filter rule must be satisfied for the rule to take effect. Click 'Save/Apply' to save and activate the filter.         Filter Name: |
| SAGEM                                                                                                    | @2005-2006 SAGEM Corporation. All rights reserved.                                                                                                    |

| Field               | Action                                                                             |  |  |  |  |  |
|---------------------|------------------------------------------------------------------------------------|--|--|--|--|--|
| Filter Name         | Enter a representative name for the filter.                                        |  |  |  |  |  |
| Protocol            | Select the dedicated protocol from the scroll down list (TCP/UDP, TCP, UDP, ICMP). |  |  |  |  |  |
| Source IP Address   | Enter the Source IP address (LAN).                                                 |  |  |  |  |  |
| Source Subnet Mask  | Subnet mask.                                                                       |  |  |  |  |  |
| Source Port         | Enter a "Source" port (LAN) or range of ports.                                     |  |  |  |  |  |
| (port or port:port) | Note: For one port, for example, enter 80.<br>For a range of ports, enter 80:90.   |  |  |  |  |  |
| Dest. IP Address    | Enter the Destination IP address (WAN).                                            |  |  |  |  |  |
| Dest. Subnet Mask   | Subnet mask.                                                                       |  |  |  |  |  |
| Dest. Port          | Enter a "destination" port (WAN) or range of ports.                                |  |  |  |  |  |
| (port or port:port) | Note: For one port, for example, enter 80.<br>For a range of ports, enter 80:90.   |  |  |  |  |  |

### 5.8.3.2 Incoming

**Object:** This menu is used to create incoming IP filters to refuse data from the WAN to the LAN and list the existing incoming IP filters.

By default, all the incoming data is refused when the Firewall is activated.

 Select the Incoming sub-menu in the Security menu in the Advanced Setup section to display the following screen:

| SAGEM                                                              | _                                          |                                                           |                                                             | AI                                                       | DSL 👄<br>ernet 🥯                            | Down 1<br>Up<br>Conne         | 9996 kb<br>1067 kb<br>ected. | ps refresh<br>ps reboot |  |
|--------------------------------------------------------------------|--------------------------------------------|-----------------------------------------------------------|-------------------------------------------------------------|----------------------------------------------------------|---------------------------------------------|-------------------------------|------------------------------|-------------------------|--|
| Status<br>Internet Connection<br>NAT<br>Advanced Setup<br>WAN      | Incomin<br>By defau<br>However<br>Choose A | g IP Filter<br>It, all incom<br>, some IP 1<br>Add or Rem | ing Setup<br>ning IP traffi<br>traffic can b<br>nove to con | c from the WAI<br>e <b>ACCEPTED</b> b<br>figure incoming | N is blocked<br>by setting u<br>IP filters. | d when the fin<br>Ip filters. | ewall is en                  | abled.                  |  |
| LAN<br>Security<br>IP Filtering<br>Outgoing                        | Filter<br>Name                             | VPI/VCI                                                   | Protocol                                                    | Source<br>Address /<br>Mask                              | Source<br>Port                              | Dest.<br>Address /<br>Mask    | Dest.<br>Port                | Remove                  |  |
| Incoming<br>Routing<br>DNS<br>DSL<br>Advanced Status<br>Management |                                            |                                                           |                                                             |                                                          |                                             |                               |                              |                         |  |
| SAGEM                                                              |                                            | @ 2005-200                                                | 8 SAGEM Co                                                  | reoration. All tight                                     | ts reserved.                                |                               |                              | un                      |  |

#### Add

• Click on the Add button to display the following screen:

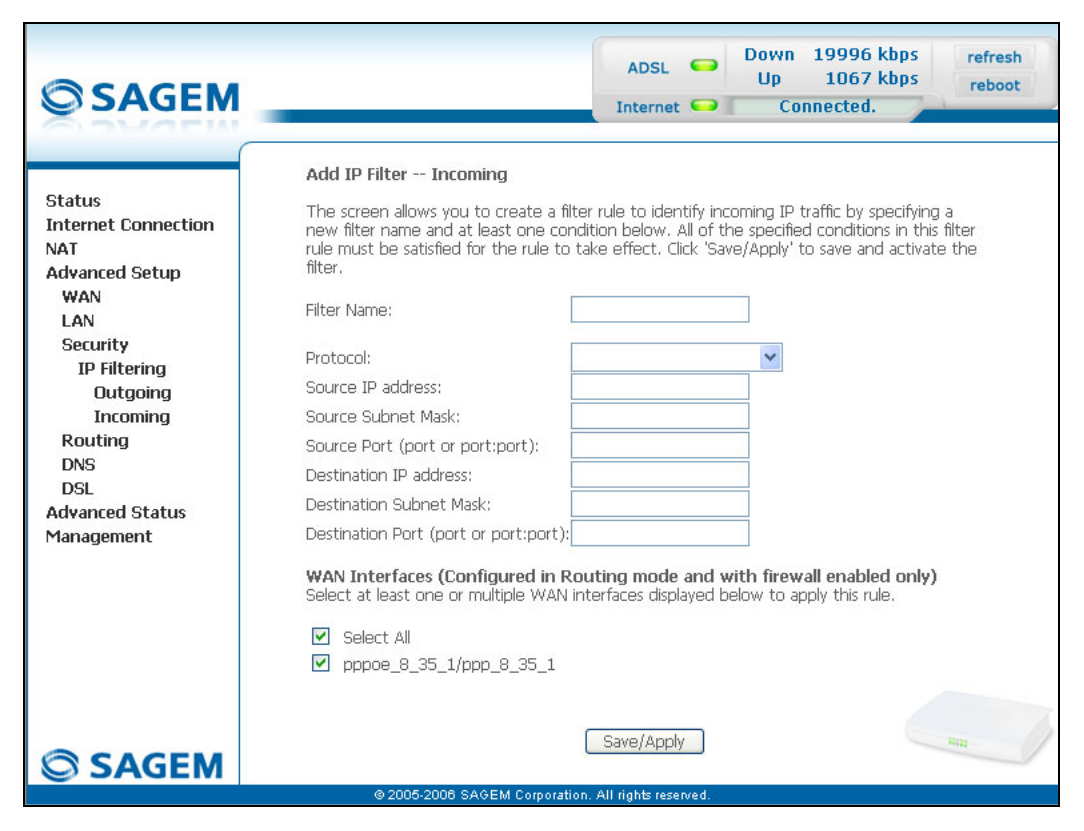

| Field               |                                                | Action                                                                             |  |  |  |  |  |
|---------------------|------------------------------------------------|------------------------------------------------------------------------------------|--|--|--|--|--|
| Filter Name         | Enter a re                                     | Enter a representative name for the filter.                                        |  |  |  |  |  |
| Protocol            | Select the (TCP/UD                             | Select the dedicated protocol from the scroll down list (TCP/UDP, TCP, UDP, ICMP). |  |  |  |  |  |
| Source IP Address   | Enter the Source IP address (WAN).             |                                                                                    |  |  |  |  |  |
| Source Subnet Mask  | Subnet mask.                                   |                                                                                    |  |  |  |  |  |
| Source Port         | Enter a "Source" port (WAN) or range of ports. |                                                                                    |  |  |  |  |  |
| (port or port:port) | Note:                                          | For one port, for example, enter 80.<br>For a range of ports, enter 80:90.         |  |  |  |  |  |
| Dest. IP Address    | Enter the destination IP address (LAN).        |                                                                                    |  |  |  |  |  |
| Dest. Subnet Mask   | Subnet mask.                                   |                                                                                    |  |  |  |  |  |
| Dest. Port          | Enter a "                                      | destination" port (LAN) or range of ports.                                         |  |  |  |  |  |
| (port or port:port) | Note:                                          | For one port, for example, enter 80.<br>For a range of ports, enter 80:90.         |  |  |  |  |  |

### **WAN** interfaces

| Field                    | Action                                                                                                    | Default     |
|--------------------------|----------------------------------------------------------------------------------------------------|-------------|
| Select all               | Check the box to select all WAN interfaces.                                                                                                | Box checked |
|                          | <b>Note:</b> Checking out the box, you do not select any interface and you also check out the <b>pppoe_8_35_1</b> / <b>ppp_8_35_1</b> box. |             |
| pppoe_8_35_1/ ppp_8_35_1 | Check the box to select the displayed interface.                                                                                           | Box checked |

## 5.8.4 Routing

This menu contains two sub-menus:

- Default Gateway (cf. § 5.8.4.1),
- Static Route (cf. § 5.8.4.2).

#### 5.8.4.1 Default Gateway

- **Object:** This menu is used either to allocate dynamically a default gateway address to the router from a PVC or to enter an address or choose an interface.
- Select the **Default Gateway** sub-menu in the **Routing** menu in the **Advanced Setup** section to display the following screen:

| ACACEM                                                                                                    |                                                                                                    | ADSL                                                                                                    | •                                                      | Down<br>Up                                                               | 19996 kbps<br>1067 kbps                                                                          | refresh<br>reboot            |
|----------------------------------------------------------------------------------------------------|----------------------------------------------------------------------------------------------------|----------------------------------------------------------------------------------------------------|--------------------------------------------------------|--------------------------------------------------------------------------|--------------------------------------------------------------------------------------------------|------------------------------|
| SAGEM                                                                                                    | 8                                                                                                    | Internet                                                                                                    | •                                                      | Сол                                                                      | inected. 🔪                                                                                       | 1                            |
| Status<br>Internet Connection<br>NAT<br>Advanced Setup<br>WAN<br>LAN<br>Security<br>Routing<br>Default Gateway<br>Static Route<br>DNS<br>DSL<br>Advanced Status | Routing Default Gateway If Enable Automatic Assigned Default G the first received default gateway assig enabled PVC(s). If the checkbox is not a WAN interface. Click 'Save/Apply' bui NOTE: If changing the Automatic Assig You must reboot the router to get the Enable Automatic Assigned Defau Use Default Gateway IP Address Use Interface | Sateway cher<br>griment from<br>selected, er<br>tton to save<br>gned Default<br>e automatic a<br>llt Gateway<br>10,14.200, | kbox i<br>one of<br>iter th<br>it.<br>Gatew<br>assigne | s selected,<br>f the PPPo,<br>e static def<br>vay from un<br>d default g | this router will ac<br>A, PPPoE or MER/I<br>fault gateway AND<br>iselected to select<br>jateway. | cept<br>DHCP<br>J/OR<br>ied, |
| SAGEM                                                                                                    | [                                                                                                    | Save/Apply                                                                                                    |                                                        |                                                                          |                                                                                                  |                              |

| Field                                          | Action                                                                                                    | Default                                 |
|------------------------------------------------|----------------------------------------------------------------------------------------------------|-----------------------------------------|
| EnableAutomatic Assigned<br>Default Gateway    | Check the box to allocate automatically a default gateway for your router.                                          | Box checked                             |
| Use Default Gateway IP<br>Address <sup>୭</sup> | Check the box to use a default address.                                                                             | Box checked<br>empty                    |
| Use Interface <sup>9</sup>                     | Check the box then select the interface<br>you want to use from the scroll down list<br>(pppoe_8_35_1 for example). | Box<br>not checked<br>Interface<br>used |

<sup>&</sup>lt;sup>9</sup> this field only appears when the "Enable Automatic Assigned Default Gateway" field is deactivated (box not checked).

### 5.8.4.2 Static Route

**Object:** This menu is used to add a static route.

• Select the **Static Route** sub-menu in the **Routing** menu in the **Advanced Setup** section to display the following screen:

| SAGEM                                                                                                    | ADSL Connected.                                                                                                    | refresh<br>reboot |
|----------------------------------------------------------------------------------------------------|----------------------------------------------------------------------------------------------------|-------------------|
| Status<br>Internet Connection<br>NAT<br>Advanced Setup<br>WAN<br>LAN<br>Security<br>Routing<br>Default Gateway<br>Static Route<br>DNS<br>DSL<br>Advanced Status<br>Management | Routing Static Route (A maximum 32 entries can be configured)          Destination       Subnet Mask       Gateway       Interface       Remove         Add       Remove |                   |
| SAGEM                                                                                                    | @ 2005-2008 SAREM Corporation All Job transport                                                                                                    | am J              |

| Field       | Meaning                               |
|-------------|---------------------------------------|
| Destination | Remote network IP address             |
| Subnet Mask | Remote subnet mask                    |
| Gateway     | Default gateway of the remote network |
| Interface   | Remote network interface              |

### Add

• Click on the **Add** button to display the following screen:

| <b>SAGEM</b>                                                                                                    | ADSL - Down 19996 kbps<br>Up 1067 kbps<br>Internet - Connected.                                                                                                    |
|----------------------------------------------------------------------------------------------------|----------------------------------------------------------------------------------------------------|
| Status<br>Internet Connection<br>NAT<br>Advanced Setup<br>WAN<br>LAN<br>Security<br>Routing<br>Default Gateway<br>Static Route<br>DNS<br>DSL<br>Advanced Status<br>Management | Routing Static Route Add         Enter the destination network address, subnet mask, gateway AND/OR available WAN interface then click "Save/Apply" to add the entry to the routing table.         Destination Network Address:         Subnet Mask:         Use Gateway IP Address         Vse Interface         pppoe_8_35_1/ppp_8_35_1         Save/Apply |
| SAGEM                                                                                                    | © 2005-2006 SAGEM Corporation. All rights reserved.                                                                                                    |

| Field                          | Action                                                                                     | Default                          |
|--------------------------------|--------------------------------------------------------------------------------------------|----------------------------------|
| Destination Network<br>Address | Enter the IP address of the remote network.                                                | Empty                            |
| Subnet Mask                    | Enter the remote subnet mask.                                                              | Empty                            |
| Use Gateway IP Address         | Check the appropriate box then enter the IP address of the gateway.                        | Box<br>not checked               |
|                                |                                                                                            | Empty                            |
| Use Interface                  | Select the interface you want to use from the scroll down list (pppoe_8_35_1 for example). | Box checked<br>Interface<br>used |

### 5.8.5 DNS

**Object:** This menu enables the automatic resolution of domain names by polling remote servers.

• Select the DNS menu in the Advanced Setup section to display the following screen:

| SAGEM                                                                                                    | ADSL Connected.                                                                                                    |
|----------------------------------------------------------------------------------------------------|----------------------------------------------------------------------------------------------------|
| Status<br>Internet Connection<br>NAT<br>Advanced Setup<br>WAN<br>LAN<br>Security<br>Routing<br>DNS<br>DNS Server<br>DSL<br>Advanced Status<br>Management | DNS Server Configuration<br>If 'Enable Automatic Assigned DNS' checkbox is selected, this router will accept the first<br>received DNS assignment from one of the PPPOA, PPPOE or MER/DHCP enabled PVC(S)<br>during the connection establishment. If the checkbox is not selected, enter the primary<br>and optional secondary DNS server IP addresses. Click 'Save' button to save the new<br>configuration. You must reboot the router to make the new configuration effective.<br>■ Enable Automatic Assigned DNS<br>Save |
| SAGEM                                                                                                    | © 2005-2006 SAGEM Corporation. All rights reserved.                                                                                                    |

| Field                              | Action                                                       | Default     |
|------------------------------------|--------------------------------------------------------------|-------------|
| Enable Automatic<br>Assigned DNS   | Check the appropriate box to allocate a domain name address. | Box checked |
| Primary DNS server <sup>10</sup>   | Enter a primary DNS server address.                          | -           |
| Secondary DNS server <sup>10</sup> | Enter a secondary DNS server address.                        | -           |

<sup>&</sup>lt;sup>10</sup> This field only appears when the "Enable Automatic Assigned DNS" field is deactivated (box not checked).

## 5.8.6 DSL

**Object:** The purpose of this menu is to parameter your ADSL line.

• Select the **DSL** menu in the **Advanced Setup** section to display the following screen:

| SAGEM                                                                                                    |                                                                                                    | ADSL 🗢<br>Internet 🕶 | Down 19996 kbp<br>Up 1067 kbp<br>Connected. | 5 refresh<br>5 reboot |
|----------------------------------------------------------------------------------------------------|----------------------------------------------------------------------------------------------------|----------------------|---------------------------------------------|-----------------------|
| Status<br>Internet Connection<br>NAT<br>Advanced Setup<br>WAN<br>LAN<br>Security<br>Routing<br>DNS<br>DSL<br>Advanced Status<br>Management | DSL Settings<br>Select the modulation below.<br>✓ G.Dmt Enabled<br>✓ G.lite Enabled<br>✓ T1.413 Enabled<br>✓ ADSL2 Enabled<br>✓ ADSL2+ Enabled<br>✓ ADSL2+ Enabled<br>✓ ADSL2+ Enabled<br>Select the phone line pair below.<br>④ Inner pair<br>● Outer pair<br>Capability<br>✓ Bitswap Enable<br>■ SRA Enable |                      |                                             |                       |
| SAGEM                                                                                                    | Save/Apply                                                                                                    | Advanced Se          | ettings                                     | lin                   |

### Modulation

| Field          | Default         |
|----------------|-----------------|
| G.Dmt Enabled  | Box checked     |
| G.lite Enabled | Box checked     |
| T1.413 Enabled | Box checked     |
| ADSL2 Enabled  | Box checked     |
| AnnexL Enabled | Box checked     |
| ADSL2+ Enabled | Box checked     |
| AnnexM Enabled | Box not checked |

Check the boxes according to the characteristics of your line.

#### Phone line pair

| Field      | Default          |
|------------|------------------|
| Inner pair | Selected box     |
| Outer pair | Box not selected |

### Capability

| Field          | Default         |
|----------------|-----------------|
| Bitswap Enable | Box checked     |
| SRA Enable     | Box not checked |

• Click on the **Advanced Settings** button to display the following screen:

| SAGEM                                                                                                    | ADSL - Down 19996<br>Up 1067<br>Internet - Connected                                                                                                    | kbps refresh<br>kbps reboot |
|----------------------------------------------------------------------------------------------------|----------------------------------------------------------------------------------------------------|-----------------------------|
| Status<br>Internet Connection<br>NAT<br>Advanced Setup<br>WAN<br>LAN<br>Security<br>Routing<br>DNS<br>DSL<br>Advanced Status<br>Management | DSL Advanced Settings<br>Select the test mode below.<br><ul> <li>Normal</li> <li>Reverb</li> <li>Medley</li> <li>No retrain</li> <li>L3</li> </ul> Apply Tone Selection | Ray                         |
| SAGEM                                                                                                    |                                                                                                    |                             |

| Field      | Default          |
|------------|------------------|
| Normal     | Salastad bay     |
| Normai     | Selected box     |
| Reverb     | Box not selected |
| Medley     | Box not selected |
| No retrain | Box not selected |
| L3         | Box not selected |

| 8 | http:/     | /192.1      | 168.1.1                 | l/adslc     | fgtone       | . html -     | Micro        | oft Int      | ernet l     | xplore      | r            |             |              |                         | Ē           |             |
|---|------------|-------------|-------------------------|-------------|--------------|--------------|--------------|--------------|-------------|-------------|--------------|-------------|--------------|-------------------------|-------------|-------------|
|   |            |             |                         |             |              |              | AD:          | GL Ton       | e Setti     | ngs         |              |             |              |                         |             |             |
|   |            |             |                         |             |              |              |              | nstrea       | m Tone      | 19          |              |             |              |                         |             |             |
|   | <b>1</b> 0 | <b>∨</b> 1  | 2                       | <b></b> ∕3  | ₹4           | ₹5           | <b>1</b> 6   | 7            | 8           |             | ✓ 10         | ✓ 11        | 12           | ✓ 13                    | ✓ 14        | 15          |
|   | 16         | 17          | 18                      | 19          | 20           | 21           | 22           | 23           | 24          | 25          | 26           | 27          | 28           | 29                      | 30          | 31          |
|   |            |             |                         |             |              |              | Do           | wnstre       | am Tor      | nes         |              |             |              |                         |             |             |
|   | / 32       | <b>V</b> 33 | <b>V</b> 34             | <b>V</b> 35 | <b>V</b> 36  | <b>V</b> 37  | <b>V</b> 38  | <b>V</b> 39  | <b>V</b> 40 | <b>✓</b> 41 | <b>V</b> 42  | <b>V</b> 43 | <b>V</b> 44  | <b>✓</b> 45             | <b>✓</b> 46 | <b>V</b> 47 |
|   | 48         | ✓ 49        | <b>V</b> 50             | ✓ 51        | <b>✓</b> 52  | <b>V</b> 53  | <b>V</b> 54  | <b>V</b> 55  | <b>⊻</b> 56 | <b>⊻</b> 57 | <b>V</b> 58  | ✓ 59        | 60           | ✓ 61                    | ✓ 62        | 63          |
|   | 64         | 65          | 66 🗹                    | 67          | 68 🗹         | 69 🗹         | 70           | 71           | 72          | 73          | 74           | 75 🗹        | 76           | 77                      | 78 🗹        | 79          |
|   | 80         | ✓ 81        | <b>✓</b> 82             | <b>v</b> 83 | <b>V</b> 84  | <b>v</b> 85  | 86 🗹         | 87           | ✓ 88        | <b>v</b> 89 | 90 🗹         | 91          | 92           | <b>9</b> 3              | <b>V</b> 94 | 95          |
|   | 96         | 97          | <b>v</b> 98             | 99          | <b>1</b> 100 | ✓ 101        | <b>V</b> 102 | <b>1</b> 03  | 104         | ✓ 105       | <b>V</b> 106 | ✓ 107       | <b>1</b> 08  | · 🔽 109                 | 110         | ✓ 111       |
|   | 112        | ✓ 113       | <ul><li>114</li></ul>   | ✓ 115       | ✓ 116        | ✓ 117        | ✓ 118        | <b>V</b> 119 | 120         | ✓ 121       | ✓ 122        | ✓ 123       | ✓ 124        | <ul> <li>125</li> </ul> | 126         | 127         |
| 6 | 128        | ✓ 129       | <ul> <li>130</li> </ul> | ✓ 131       | ✓ 132        | <b>V</b> 133 | <b>V</b> 134 | ✓ 135        | 136         | ✓ 137       | ✓ 138        | ✓ 139       | <b>V</b> 140 | 141                     | 🗹 142       | 143         |
|   | 144        | ✓ 145       | 146                     | ✓ 147       | ✓ 148        | <b>V</b> 149 | ✓ 150        | ✓ 151        | 🗹 152       | ✓ 153       | ✓ 154        | ✓ 155       | ✓ 156        | 157                     | 158         | 159         |
|   | 160        | ✓ 161       | ✓ 162                   | ✓ 163       | ✓ 164        | ✓ 165        | ✓ 166        | ✓ 167        | 168         | ✓ 169       | ✓ 170        | ✓ 171       | ✓ 172        | · 🔽 173                 | 174         | ✓ 175       |
|   | 176        | ✓ 177       | 178                     | ✓ 179       | ✓ 180        | ✓ 181        | ✓ 182        | <b>1</b> 83  | 184         | ✓ 185       | ✓ 186        | ✓ 187       | 188          | 189                     | 190         | 191         |
|   | 192        | ✓ 193       | <b>1</b> 94             | ✓ 195       | ✓ 196        | ✓ 197        | ✓ 198        | ✓ 199        | 200         | 201         | 202          | 203         | 204          | 205                     | 206         | 207         |
|   | 208        | 209         | 210                     | 211         | 212          | 213          | 214          | 215          | 216         | 217         | 218          | 219         | 220          | 221                     | 222         | 223         |
|   | 224        | 225         | 226                     | 227         | 228          | 229          | 230          | 231          | 232         | 233         | 234          | 235         | 236          | 237                     | 238         | 239         |
|   | 240        | 241         | 242                     | 243         | 244          | 245          | 246          | 247          | 248         | 249         | 250          | 251         | 252          | 253                     | 254         | 255         |
|   |            | _           |                         |             |              |              |              |              |             |             |              |             |              |                         |             |             |
|   |            |             |                         |             |              | Cheo         | :k All       | Clear        | AII (A      | pply [      | Close        |             |              |                         |             |             |
|   |            |             |                         |             |              |              |              |              |             |             |              |             |              |                         |             |             |
| ا | Done       |             |                         |             |              |              |              |              |             |             |              |             |              | Interne                 | et          |             |

• Click on the **Tone Selection** button to display the following screen:

**Note:** There are 32 ascending tones and 224 descending tones.

• Click on the **Check All** button to select all the tones or the **Clear All** button to select none of them.

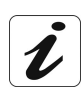

All the tones are selected by default.

To select a tone, simply check the associated box. To not select a tone, simply leave its associated box empty.

## 5.9 Advanced Status

**Object:** This heading is used to display the status of your router.

This section contains the following cinq menus:

- WAN (cf. § 5.9.1),
- Statistics (cf. § 5.9.2),
- Route (cf. § 5.9.3),
- ARP (cf. § 5.9.4),
- DHCP (cf. § 5.9.5).

### 5.9.1 WAN

**Object:** This menu is used to display all the parameters which concern the remote network.

• Select the WAN menu in the Advanced Status section to display the following screen:

| SAGEM                                    | _        |            |          |              |            | ADSL     | et 🕶 🗍   | Down<br>Up<br>Con | 19996<br>1067<br>nected. | kbps refres<br>kbps reboo |
|------------------------------------------|----------|------------|----------|--------------|------------|----------|----------|-------------------|--------------------------|---------------------------|
|                                          | WAN Info |            |          |              |            |          |          |                   |                          |                           |
| Status<br>Internet Connection            | VPI/VCI  | Con.<br>ID | Category | Service      | Interface  | Protocol | Igmp     | State             | Status                   | IP Address                |
| Advanced Setup<br>Advanced Status<br>WAN | 8/35     | 1          | UBR      | pppoe_8_35_1 | ppp_8_35_1 | PPPoE    | Disabled | Enabled           | Up                       | 10.14.200.23              |
| Statistics<br>Route<br>ARP               |          |            |          |              |            |          |          |                   |                          |                           |
| DHCP<br>Management                       |          |            |          |              |            |          |          |                   |                          |                           |
|                                          |          |            |          |              |            |          |          |                   |                          |                           |
|                                          |          |            |          |              |            |          |          |                   |                          |                           |
|                                          |          |            |          |              |            |          |          |                   |                          |                           |
|                                          |          |            |          |              |            |          |          |                   |                          |                           |
|                                          |          |            |          |              |            |          |          |                   |                          |                           |

## 5.9.2 Statistics

**Object:** This menu is used to display all the router's statistics.

This menu contains the following four sub menus:

- LAN (cf. § 5.9.2.1),
- WAN (cf. § 5.9.2.2),
- ATM (cf. § 5.9.2.3),
- ADSL (cf. § 5.9.2.4).

### 5.9.2.1 LAN

**Object:** This menu is used to display all the parameters which concern the local network (LAN).

• Select the LAN sub menu in the Statistics menu in the Advanced Status section to display the following screen:

| SAGEM                                      |            |           |        |      |       |         |        |      | ADSL     | •   | Down<br>Up | 19996 kl<br>1067 kl | ops<br>ops | refresh<br>reboot |
|--------------------------------------------|------------|-----------|--------|------|-------|---------|--------|------|----------|-----|------------|---------------------|------------|-------------------|
| SAGEIN                                     |            |           |        |      |       |         |        |      | Internet | ••• | L CO       | nnected.            |            |                   |
|                                            | Statistics | LAN       |        |      |       |         |        |      |          |     |            |                     |            |                   |
| Status<br>Internet Connection              | Interface  |           | Receiv | ed   |       | Т       | ransmi | tted |          |     |            |                     |            |                   |
| NAT                                        |            | Bytes     | Pkts   | Errs | Drops | Bytes   | Pkts   | Errs | Drops    |     |            |                     |            |                   |
| Advanced Setup                             | Ethernet   | 2411347   | 18849  | 0    | 0     | 7980037 | 18943  | 0    | 0        |     |            |                     |            |                   |
| Advanced Status                            | USB        | 0         | 0      | 0    | 0     | 0       | 0      | 0    | 0        |     |            |                     |            |                   |
| WAN                                        |            |           |        |      |       |         |        |      |          |     |            |                     |            |                   |
| Statistics                                 | Deset C    | Indiation | h      |      |       |         |        |      |          |     |            |                     |            |                   |
| LAN                                        | Reset 5    | lausuls   |        |      |       |         |        |      |          |     |            |                     |            |                   |
| WAN                                        |            |           |        |      |       |         |        |      |          |     |            |                     |            |                   |
| ATM                                        |            |           |        |      |       |         |        |      |          |     |            |                     |            |                   |
|                                            |            |           |        |      |       |         |        |      |          |     |            |                     |            |                   |
| ADSL                                       |            |           |        |      |       |         |        |      |          |     |            |                     |            |                   |
| ADSL                                       |            |           |        |      |       |         |        |      |          |     |            |                     |            |                   |
| ADSL<br>Route                              |            |           |        |      |       |         |        |      |          |     |            |                     |            |                   |
| ADSL<br>Route<br>ARP                       |            |           |        |      |       |         |        |      |          |     |            |                     |            |                   |
| ADSL<br>Route<br>ARP<br>DHCP               |            |           |        |      |       |         |        |      |          |     |            |                     |            |                   |
| ADSL<br>Route<br>ARP<br>DHCP<br>anagement  |            |           |        |      |       |         |        |      |          |     |            |                     |            |                   |
| ADSL<br>Route<br>ARP<br>DHCP<br>anagement  |            |           |        |      |       |         |        |      |          |     |            |                     |            |                   |
| ADSL<br>Route<br>ARP<br>DHCP<br>anagement  |            |           |        |      |       |         |        |      |          |     |            |                     |            |                   |
| ADSL<br>Route<br>ARP<br>DHCP<br>anagement  |            |           |        |      |       |         |        |      |          |     |            |                     |            |                   |
| ADSL<br>Route<br>ARP<br>DHCP<br>anagement  |            |           |        |      |       |         |        |      |          |     |            |                     |            |                   |
| ADSL<br>Route<br>ARP<br>DHCP<br>anagement  |            |           |        |      |       |         |        |      |          |     |            |                     |            |                   |
| ADSL<br>Route<br>ARP<br>DHCP<br>lanagement |            |           |        |      |       |         |        |      |          |     |            |                     |            |                   |
| ADSL<br>Route<br>ARP<br>DHCP<br>lanagement |            |           |        |      |       |         |        |      |          |     |            |                     |            |                   |
| ADSL<br>Route<br>ARP<br>DHCP<br>anagement  |            |           |        |      |       |         |        |      |          |     |            |                     |            |                   |
| ADSL<br>Route<br>ARP<br>DHCP<br>anagement  |            |           |        |      |       |         |        |      |          |     |            |                     |            |                   |

### 5.9.2.2 WAN

- **Object:** This menu is used to display all the parameters which concern the remote network (WAN).
- Select the WAN sub menu in the Statistics menu in the Advanced Status section to display the following screen:

| SAGEM                                                                                                    | ADSL Connected.                                                                                                    |
|----------------------------------------------------------------------------------------------------|----------------------------------------------------------------------------------------------------|
| Status<br>Internet Connection<br>NAT<br>Advanced Setup<br>Advanced Status<br>WAN<br>Statistics<br>LAN<br>WAN<br>ATM<br>ADSL<br>Route<br>ARP<br>DHCP<br>Management | Statistics WAN         Service       VPI/VCI Protocol       Interface       Received       Transmitted         pppoe_8_35_1       8/35       PPPoE       ppp.8_35_1       214       5       0       0       182       5       0       0         Reset Statistics |
| SAGEM                                                                                                    | e core core sa de la consultar. Al dela accord                                                                                                    |

### 5.9.2.3 ATM

**Object:** This menu is used to display all the ATM statistics of the line.

 Select the ATM sub menu in the Statistics menu in the Advanced Status section to display the following screen:

| tatus<br>Iternet Connection<br>AT<br>dvanced Setup<br>dvanced Status<br>WAN<br>Statistics<br>LAN<br>WAN<br>Statistics<br>MAN<br>Statistics<br>ATM                                                                                                    | Out<br>Octets<br>173179<br>ets Out | In<br>Errors | In<br>Unknown<br>24 | In Hec<br>Errors | In<br>Invalid<br>Vpi Vci<br>Errors | In Port<br>Not<br>Enable<br>Errors | In PTI<br>Errors | In<br>Idle<br>Cells | In<br>Circuit<br>Type<br>Errors | In OAM<br>RM<br>CRC<br>Errorc | In GFC<br>Errors |
|----------------------------------------------------------------------------------------------------|------------------------------------|--------------|---------------------|------------------|------------------------------------|------------------------------------|------------------|---------------------|---------------------------------|-------------------------------|------------------|
| Jvanced Setup 58307 :<br>Jvanced Status WAN<br>Statistics In Octe<br>LAN 58115<br>WAN 58115                                                                                                    | 173179<br>ets Out                  | 0            | 24                  | 0                | 12                                 | ~                                  |                  |                     | LIIOIO                          | citors                        |                  |
| WAN<br>Statistics In Octe<br>LAN 58115<br>WAN 58115                                                                                                    | ets Out                            | 0-1-1-       |                     |                  |                                    | U                                  | 0                | 0                   | 0                               | 0                             | 12               |
| LAN IN DECEMBER OF CONTRACT OF CONTRACT. | ets Out                            | O-t-t-       |                     | AAL              | 5 Interface                        | e Statisti                         | ics              |                     |                                 |                               |                  |
| WAN 58115                                                                                                    | 5 1                                | Uctets       | In Ucast P          | kts Out          | Ucast Pkts                         | In Erro                            | ors Out E        | rrors 1             | n Discar                        | ds Out Di                     | iscards          |
| ATM                                                                                                    |                                    | 72795        | 620                 |                  | 1148                               | 0                                  | 0                |                     | 0                               |                               | )                |
| *D8I                                                                                                    |                                    |              |                     | A                | ALS VCC S                          | tatistics                          |                  |                     |                                 |                               |                  |
| Route                                                                                                    | VPI/VCI                            | CRC Er       | rors SAR T          | imeouts          | Oversized                          | SDUs S                             | hort Pac         | ket Err             | ors Len                         | gth Errors                    |                  |
| ARP                                                                                                    | 8/35                               | 0            |                     | 0                | 0                                  |                                    | 0                | 1                   |                                 | 0                             |                  |
| DHCP                                                                                                    |                                    |              |                     |                  | <u> </u>                           |                                    |                  |                     |                                 |                               |                  |
| lanagement                                                                                                    |                                    |              |                     |                  | Reset                              | Close                              |                  |                     |                                 |                               |                  |

#### 5.9.2.4 ADSL

**Object:** This menu is used to display all the ADSL statistics of the line.

 Select the ADSL sub menu in the Statistics menu in the Advanced Status section to display the following screen:

| atistics ADSL<br>ode:<br>ne Coding:<br>atus:<br>nk Power State:  |                                                                                                    | ADSL2+<br>Trellis On                                                                                                    |                                                                                                    |                                                                                                    |
|------------------------------------------------------------------|----------------------------------------------------------------------------------------------------|----------------------------------------------------------------------------------------------------|----------------------------------------------------------------------------------------------------|----------------------------------------------------------------------------------------------------|
| ode:<br>ie Coding:<br>atus:<br>ik Power State:                   |                                                                                                    | ADSL2+<br>Trellis On                                                                                                    |                                                                                                    |                                                                                                    |
| atus:<br>k Power State:                                          |                                                                                                    | Trellis On                                                                                                    |                                                                                                    |                                                                                                    |
| atus:<br>ak Power State:                                         |                                                                                                    | Trellis On                                                                                                    |                                                                                                    |                                                                                                    |
| aus:<br>ik Power State:                                          |                                                                                                    | No Defect                                                                                                    |                                                                                                    |                                                                                                    |
| ik Puwer state.                                                  |                                                                                                    | NO DEIECT                                                                                                    |                                                                                                    |                                                                                                    |
|                                                                  | Deventue                                                                                                    | LU Lu chur car                                                                                                    |                                                                                                    |                                                                                                    |
| D Manain (dD).                                                   | Downstream                                                                                                    | Tupstream                                                                                                    |                                                                                                    |                                                                                                    |
| tonuction (dB);                                                  | 1.5                                                                                                    | 0.0                                                                                                    |                                                                                                    |                                                                                                    |
| tenuation (uB):                                                  | 1.0                                                                                                    | 12.0                                                                                                    |                                                                                                    |                                                                                                    |
| tainable Bata (Khus):                                            | 0.0                                                                                                    | 1100                                                                                                    |                                                                                                    |                                                                                                    |
| tainable Rate (Kbps):                                            | 28204                                                                                                    | 1070                                                                                                    |                                                                                                    |                                                                                                    |
| ite (KDps):<br>20. (www.barref.bartes in events of showed events | 19990                                                                                                    | 10/9                                                                                                    |                                                                                                    |                                                                                                    |
| Suc (number of bytes in overnead channel message)                | :/8                                                                                                    | 19                                                                                                    |                                                                                                    |                                                                                                    |
| (number of bytes in Mux Data Frame):                             | 238                                                                                                    | 48                                                                                                    |                                                                                                    |                                                                                                    |
| (number of Mux Data Frames in FEU Data Frame):                   | 1                                                                                                    | 4                                                                                                    |                                                                                                    |                                                                                                    |
| Mux Data Frames over sync bytes):                                | 2                                                                                                    | 2                                                                                                    |                                                                                                    |                                                                                                    |
| (number of check bytes in FEC Data Frame):                       | 10                                                                                                    | D                                                                                                    |                                                                                                    |                                                                                                    |
| (ratio of FEC over PMD Data Frame length):                       | 0.3817                                                                                                    | 5.7509                                                                                                    |                                                                                                    |                                                                                                    |
| number of bits in PMD Data Frame):                               | 0345                                                                                                    | 281                                                                                                    |                                                                                                    |                                                                                                    |
| (interleaver deptri):                                            | 04                                                                                                    | 8                                                                                                    |                                                                                                    |                                                                                                    |
| nay (msec):                                                      | p                                                                                                    | 11                                                                                                    |                                                                                                    |                                                                                                    |
|                                                                  | 01640                                                                                                    | 01646                                                                                                    |                                                                                                    |                                                                                                    |
| iper Frames;                                                     | 21048                                                                                                    | 21040                                                                                                    |                                                                                                    |                                                                                                    |
| per mane errors:                                                 | 0                                                                                                    | 0                                                                                                    |                                                                                                    |                                                                                                    |
| ) Wurus,<br>Comostable Emerei                                    | 003/022                                                                                                    | 007902                                                                                                    |                                                                                                    |                                                                                                    |
| Upcompetable Errors:                                             | 0                                                                                                    | D DICO                                                                                                    |                                                                                                    |                                                                                                    |
| Oncorrectable Errors:                                            | þ                                                                                                    | IN/A                                                                                                    |                                                                                                    |                                                                                                    |
| P Errore                                                         | n                                                                                                    | 0                                                                                                    |                                                                                                    |                                                                                                    |
| D Errors                                                         | b b                                                                                                    | 0                                                                                                    |                                                                                                    |                                                                                                    |
| D Errors                                                         | 0                                                                                                    | 0                                                                                                    |                                                                                                    |                                                                                                    |
| tal Cells:                                                       | 16337160                                                                                                    | 881169                                                                                                    |                                                                                                    |                                                                                                    |
| ta Cells:                                                        | 149                                                                                                    | 104                                                                                                    |                                                                                                    |                                                                                                    |
| t Errors:                                                        | 0                                                                                                    | 0                                                                                                    |                                                                                                    |                                                                                                    |
| tal ES:                                                          | 1                                                                                                    | þ                                                                                                    |                                                                                                    |                                                                                                    |
| tal SES:                                                         | 1                                                                                                    | 0                                                                                                    |                                                                                                    |                                                                                                    |
| tal UAS:                                                         | 49                                                                                                    | 41                                                                                                    |                                                                                                    |                                                                                                    |
|                                                                  | tput Power (dBm):<br>tainable Rate (Kbps):<br>GC (number of bytes in overhead channel message)<br>number of bytes in Mux Data Frames): FED Data Frame):<br>Mux Data Frames over sync bytes):<br>number of check bytes in FEC Data Frame):<br>mumber of check bytes in FEC Data Frame):<br>number of bits in PMD Data Frame):<br>number of bits in PMD Data Frame):<br>interleaver depth):<br>lay (msec):<br>per Frame Errors:<br>Words:<br>Correctable Errors:<br>Uncorrectable Errors:<br>D Errors:<br>D Errors:<br>D Errors:<br>tal Cells:<br>tal Cells:<br>tal SES:<br>tal SES:<br>tal UAS: | tput Power (dBm):0.0tainable Rate (Kbps):28204tainable Rate (Kbps):19996GG (number of bytes in overhead channel message):78number of bytes in Mux Data Frame):238(number of Mux Data Frames in FEC Data Frame):1Mux Data Frames in FEC Data Frame):1Mux Data Frames in FEC Data Frame):16ratio of FEC over PMD Data Frame length):5345interleaver depth):64lay (msc):6per Frame Errors:0Words:3637022Correctable Errors:0Uncorrectable Errors:0D Errors:0D Errors:0D Errors:0D Errors:0tal Cells:16337160tal Cells:149tal SES:1tal SES:1tal UAS:49 | tput Power (dBm):         0.0         12.8           tainable Rate (Kbps):         28204         1192           te (Kbps):         19996         1079           GG (number of bytes in overhead channel message):         78         19           number of bytes in Mux Data Frame):         238         48           (number of Mux Data Frames):         238         48           Mux Data Frames in EC Data Frame):         1         4           Mux Data Frames in FEC Data Frame):         16         6           ratio of FEC over PMD Data Frame length):         0.3817         5.7509           number of bits in PMD Data Frame length):         0.3817         5.7509           number of bits in PMD Data Frame length):         0.3817         5.7509           number of bits in PMD Data Frame length):         0.3817         5.7509           number of bits in PMD Data Frame         64         8           lay (msc):         6         11         1           per Frame Errors:         0         0         0           Vords:         3637022         367982         267982           Correctable Errors:         0         0         0         0           D Errors:         0         0         0         0 | tput Power (dBm):         0.0         12.8           tainable Rate (Kbps):         28204         1192           te (Kbps):         1990         1079           GG (number of bytes in overhead channel message):         78         19           number of bytes in Mux Data Frame):         238         48           (number of Mux Data Frames):         238         48           Mux Data Frames in FEC Data Frame):         1         4           Mux Data Frames in FEC Data Frame):         16         6           ratio of FEC over PMD Data Frame length):         0.3817         5.7509           number of bits in PMD Data Frame length):         5345         281           interleaver depth):         64         8           lay (msc):         6         11           per Frame Errors:         0         0           Words:         3637022         367982           Correctable Errors:         0         N/A           Uncorrectable Errors:         0         0           D Errors:         0         0         0           D Errors:         0         0         0           D Errors:         0         0         0           Errors:         0         0 |

## 5.9.3 Route

**Object:** This menu is used to display all the information concerning your router's routing.

• Select the Route menu in the Advanced Status section to display the following screen:

| SAGEM                                | _                                                         |                                                      |                                            |      |        | ADSL 🗢<br>Internet 즥     | Down<br>Up<br>Con     | 19996 kbps<br>1079 kbps<br>nected. | refresh<br>reboot |
|--------------------------------------|-----------------------------------------------------------|------------------------------------------------------|--------------------------------------------|------|--------|--------------------------|-----------------------|------------------------------------|-------------------|
| Status<br>Internet Connection<br>NAT | <b>Device Info</b><br>Flags: U - up, I<br>D - dynamic (re | - <b>Route</b><br>- reject, G - g<br>edirect), M - m | ateway, H - host, R<br>odified (redirect). | rein | state  |                          |                       |                                    |                   |
| Advanced Setup                       | Destination                                               | Gateway                                              | Subnet Mask                                | Flag | Metric | Service                  | Interface             |                                    |                   |
| WAN                                  | 10.14.200.1                                               | 0.0.0.0                                              | 255.255.255.255                            | UH   | 0      | pppoe_8_35_1             | ppp_8_35_             | _1                                 |                   |
| Statistics                           | 192.168.1.0                                               | 0.0.0.0                                              | 255.255.255.0                              | U    | 0      |                          | br0                   |                                    |                   |
| ARP<br>DHCP<br>Management            | 0.0.0                                                     | 10.14.200.1                                          | 0.0.0                                      |      | 0      | hbboe <sup>_0_33_1</sup> | hhh <sup>-</sup> 0-33 |                                    |                   |
| SAGEM                                |                                                           |                                                      |                                            |      |        |                          |                       |                                    | HILL              |

### 5.9.4 ARP

- **Object:** This menu is used to display all the information concerning address resolution (ARP: Address Resolution Protocol). This lets you find out the physical address of a computer's network card, corresponding to an IP address.
- Select the **ARP** menu in the **Advanced Status** section to display the following screen:

| SAGEM                                                                      | _             |          |                   |        | ADSL 🗢<br>Internet 🗢 | Down<br>Up<br>Co | 19996 kbps<br>1079 kbps<br>innected. | refresh<br>reboot |
|----------------------------------------------------------------------------|---------------|----------|-------------------|--------|----------------------|------------------|--------------------------------------|-------------------|
|                                                                            | Device Info - | - ARP    |                   |        |                      |                  |                                      |                   |
| Status<br>Internet Connection                                              | IP address    | Flags    | HW Address        | Device |                      |                  |                                      |                   |
| NAT                                                                        | 192.168.1.2   | Complete | 00:11:09:BA:2B:84 | br0    |                      |                  |                                      |                   |
| Advanced Status<br>WAN<br>Statistics<br>Route<br>ARP<br>DHCP<br>Management |               |          |                   |        |                      |                  |                                      |                   |
| SAGEM                                                                      |               |          |                   |        |                      |                  |                                      | RIII              |

## 5.9.5 DHCP

**Object:** This menu is used to display all the computers which obtained an IP address from the router's DHCP server.

• Select the DHCP menu in the Advanced Status section to display the following screen:

| SAGEM                                                         | _             |          |                   |        | ADSL G | Down<br>Up | 19996 kbps<br>1079 kbps<br>onnected. | refresh<br>reboot |
|---------------------------------------------------------------|---------------|----------|-------------------|--------|--------|------------|--------------------------------------|-------------------|
|                                                               | Device Info - | - ARP    |                   |        |        |            |                                      |                   |
| Status<br>Internet Connection                                 | IP address    | Flags    | HW Address        | Device |        |            |                                      |                   |
| NAT<br>Advanced Setup<br>Advanced Status<br>WAN<br>Statistics | 192.168.1.2   | Complete | 00:11:09:BA:2B:84 | brO    |        |            |                                      |                   |
| Route<br>ARP                                                  |               |          |                   |        |        |            |                                      |                   |
| DHCP<br>Management                                            |               |          |                   |        |        |            |                                      |                   |
| SAGEM                                                         |               |          |                   |        |        |            |                                      | Hill .            |

## 5.10 Management

**Object:** This menu lets you manage your router.

This section contains the following five menus:

- Settings (cf. § 5.10.1),
- System Log (cf. § 5.10.2),
- Access Control (cf. § 5.10.3),
- Update Software (cf. § 5.10.4),
- Save/Reboot (cf. § 5.10.5).

## 5.10.1 Settings

This menu contains the following three sub menus:

- Backup (cf. § 5.10.1.1),
- Update (cf. § 5.10.1.2),
- Restore Default (cf. § 5.10.1.3).

#### 5.10.1.1 Backup

**Object:** This menu is used to backup the current configuration to a file with a .conf extension.

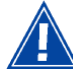

It is recommended to save the current configuration on your computer to a file

• Select the **Backup** sub menu in the **Settings** menu of the **Management** section to display the following screen:

| SAGEM                                                                                                    | ADSL Over 19996 kbps<br>Up 1056 kbps<br>Internet Oconnected.                                                                                      |
|----------------------------------------------------------------------------------------------------|----------------------------------------------------------------------------------------------------|
| Status<br>Internet Connection<br>NAT<br>Advanced Setup<br>Advanced Status<br>Management<br>Settings<br>Backup<br>Update<br>Restore Default<br>System Log<br>Access Control<br>Update Software<br>Save/Reboot | Settings - Backup         Backup DSL router configurations. You may save your router configurations to a file on your PC.         Backup Settings |
| SAGEM                                                                                                    | @ 2005-2006 SAGEM Corporation. All rights reserved.                                                                                               |

• Click on the **Backup Settings** button; the following screen appears:

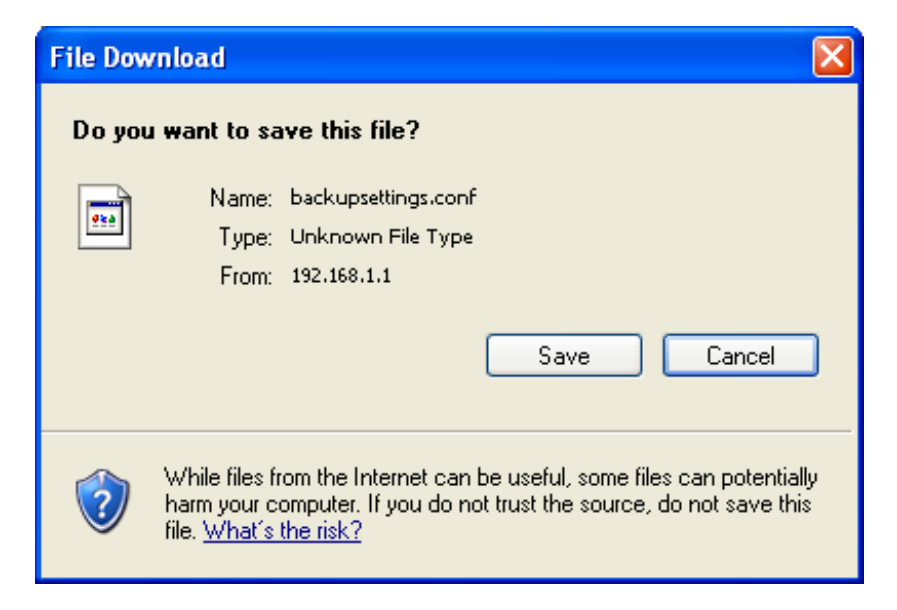

- Click on the **Save** button to save the current configuration file, for example, on your computer.
- Select the directory where you want to save the "backupsettings.conf" configuration file.

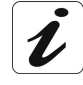

The process takes a few seconds.

#### 5.10.1.2 Update

- **Object:** This menu enables the router to recover a configuration which has already been saved to a file with a .conf extension.
- Select the **Update** sub menu in the **Settings** menu of the **Management** section to display the following screen:

| © SAGEM                                                                                                    | ADSL 🗢 Down 19996 kbps<br>Up 1056 kbps<br>Internet 🗢 Connected.                                                                                                    |
|----------------------------------------------------------------------------------------------------|----------------------------------------------------------------------------------------------------|
| Status<br>Internet Connection<br>NAT<br>Advanced Setup<br>Advanced Status<br>Management<br>Settings<br>Backup<br>Update<br>Restore Default<br>System Log<br>Access Control<br>Update Software<br>Save/Reboot | Tools Update Settings         Update DSL router settings. You may update your router settings using your saved files.         Settings File Name:       @rowse         Update Settings |
| SAGEM                                                                                                    | @ 2005-2008 SAGEM Correction All right reserved                                                                                                    |

Proceed as follows for your router configurer to display a configuration which has already been saved:

• Enter the path then the name of the configuration file,

or

- Click on the **Browse** button and select the path then the configuration file,
- Select the configuration file then click on the **Update Settings** button to recover a configuration which has already been saved.

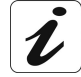

The process takes around 2 minutes.

#### 5.10.1.3 Restore Default

**Object:** This menu is used to return to factory configuration.

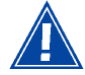

The existing configuration is completely overwritten.

 Select the Restore Default sub menu in the Settings menu of the Management section to display the following screen:

| Status<br>Internet Connection<br>NAT<br>Advanced Setup<br>Advanced Status<br>Management<br>Settings<br>Backup<br>Update<br>Restore Default<br>System Log<br>Access Control<br>Update Software<br>Save/Reboot       Tools Restore Default Settings | Down 19996 kbps<br>Up 1056 kbps<br>Connected. | refresh<br>reboot |
|----------------------------------------------------------------------------------------------------|-----------------------------------------------|-------------------|
| 0.01071                                                                                                    |                                               |                   |
|                                                                                                    |                                               |                   |

• Select the configuration file then click on the **Restore Default Settings** button and the following screen appears:

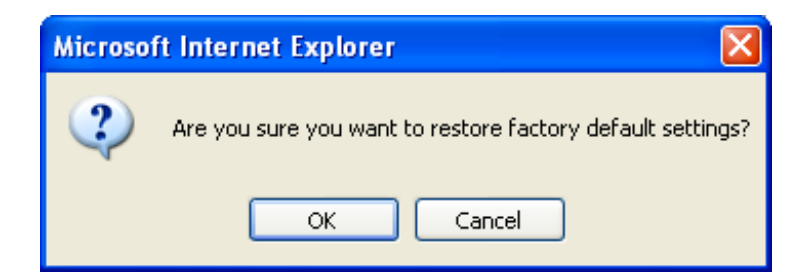

• Click on the **OK** button if you really want to return to the factory configuration.

A few moments after, the screen of the "Internet Connection" menu appears. To refer to paragraph 5.6.

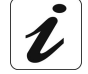

The process takes around 2 minutes.

# 5.10.2 System Log

**Object:** This menu is used to view and/or configure the events which occur on your router.

• Select the System Log menu in the Management section to display the following screen:

| SAGEM                                                                                                    | ADSL Grand Down 19996 kbps<br>Up 1056 kbps<br>Internet Connected.                                                                                                    |
|----------------------------------------------------------------------------------------------------|----------------------------------------------------------------------------------------------------|
| Status<br>Internet Connection<br>NAT<br>Advanced Setup<br>Advanced Status<br>Management<br>Settings<br>System Log<br>Access Control<br>Update Software<br>Save/Reboot | System Log<br>The System Log dialog allows you to view the System Log and configure the System Log options.<br>Click "View System Log" to view the System Log options.<br>Uriew System Log Configure System Log |
| SAGEM                                                                                                    | hip                                                                                                    |

#### **View System Log**

• Click on the **View System Log** button to display the events with the severity you configured (see table in the next paragraph - "**Configure System Log**").

| 🕘 h        | ttp:// | 193  | 2.168.   | 1.1/logvi | iew.cmd  | - Microsoft Internet Explorer                                    |   |  |  |  |
|------------|--------|------|----------|-----------|----------|------------------------------------------------------------------|---|--|--|--|
| File       | Edit   | ۷    | iew F    | avorites  | Tools He | þ                                                                |   |  |  |  |
|            |        |      |          |           |          |                                                                  | ~ |  |  |  |
| System Log |        |      |          |           |          |                                                                  |   |  |  |  |
|            | Dá     | te/  | Time     | Facility  | Severity | Message                                                          |   |  |  |  |
|            | 1st d  | ay O | 0:00:18  | 3 syslog  | emerg    | F@ST started: BusyBox v1.00 (2006.08.29-08:40+0000)              |   |  |  |  |
|            | 1st d  | ay O | 0:00:18  | 3 user    | crit     | kernel: eth0 Link UP.                                            |   |  |  |  |
|            | 1st d  | ay O | 0:00:18  | 3 user    | crit     | kernel: ADSL G.994 training                                      |   |  |  |  |
|            | 1st d  | ay O | 0:00:18  | 3 user    | crit     | kernel: ADSL G.992 started                                       |   |  |  |  |
|            | 1st d  | ay O | 0:00:19  | Juser     | crit     | kernel: ADSL G.992 channel analysis                              |   |  |  |  |
|            | 1st d  | ay O | 0:00:23  | 3 user    | crit     | kernel: ADSL G.992 message exchange                              |   |  |  |  |
|            | 1st d  | ay O | 0:00:24  | 1 user    | crit     | kernel: ADSL link up, interleaved, us=1056, ds=19996             |   |  |  |  |
|            | 1st d  | ay O | 0:00:26  | 5 daemon  | crit     | pppd[256]: PPP server detected.                                  |   |  |  |  |
|            | 1st d  | ay O | 0:00:26  | 5 daemon  | crit     | pppd[256]: PPP session established.                              |   |  |  |  |
|            | 1st d  | ay O | 0:00:29  | daemon    | crit     | pppd[256]: PPP LCP VP.                                           |   |  |  |  |
|            | 1st d  | ay O | 0:00:4   | L daemon  | crit     | pppd[256]: Received valid IP address from server. Connection UP. |   |  |  |  |
|            | 1st d  | ay O | 10:00:46 | 5 user    | err      | syslog: HttpRedirect : Open /var/run/dnsmasq.pid failed !        |   |  |  |  |
|            | 1st d  | ay O | 0:00:46  | 5 user    | err      | syslog: HttpRedirect : run HttpRedirect failed !                 |   |  |  |  |
|            |        |      |          |           |          | Refresh Save Close                                               |   |  |  |  |
|            |        |      |          |           |          |                                                                  |   |  |  |  |
|            |        |      |          |           |          |                                                                  |   |  |  |  |
|            |        |      |          |           |          |                                                                  |   |  |  |  |
|            |        |      |          |           |          |                                                                  |   |  |  |  |
|            |        |      |          |           |          |                                                                  |   |  |  |  |
|            |        |      |          |           |          |                                                                  |   |  |  |  |
|            |        |      |          |           |          |                                                                  |   |  |  |  |
|            |        |      |          |           |          | - Hugo                                                           | 1 |  |  |  |
|            |        |      |          |           |          |                                                                  | ~ |  |  |  |
| ē D        | one    |      |          |           |          | 🔮 Internet                                                       |   |  |  |  |

• Click on the Save button to save all the events allocated to the severity you configured.
## **Configure System Log**

• Click on the **Configure System Log** button to configure the events which occur on your router.

| <b>SAGEM</b>                                                                                                    | ADSL<br>ADSL<br>ADSL A |
|----------------------------------------------------------------------------------------------------|----------------------------------------------------------------------------------------------------|
| Status<br>Internet Connection<br>NAT<br>Advanced Setup<br>Advanced Status<br>Management<br>Settings<br>System Log<br>Access Control<br>Update Software<br>Save/Reboot | System Log Configuration         The log mode is enabled, the system will begin to log all the selected events. For the Log Level, all events above or equal to the selected mode is sworte' or 'Boyh, 'events will be sencified I be selected above or equal to the selected mode is 'Local' or 'Both,' events will be sencified I be selected in the selected mode is 'Local' or 'Both,' events will be sencified I be selected in the selected mode is 'Local' or 'Both,' events will be sencified I be selected in the selected mode is 'Local' or 'Both,' events will be sencified I be selected in the selected mode is 'Local' or 'Both,' events will be sencified I be selected in the selected mode is 'Local' or 'Both,' events will be sencified I be selected in the selected mode is 'Local' or 'Both,' events will be sencified I be selected in the selected mode is 'Local' or 'Both,' events will be sencified I be selected in the selected mode is 'Local' or 'Both,' events 'Local' or 'Both,' events''Local' or 'Both,' events''Local' or 'Both,' events''Local' or 'Both,' events''Local' or 'Both,' events''Local' or 'Both,' events''Local' or 'Both,''Local' or 'Both,''Local' or                                                                                                    |
| SAGEM                                                                                                    | @ 2005-2006 SAGEM Comparation. All rights reserved.                                                                                                    |

| Field         | Action                                                                                                    | Default   |
|---------------|----------------------------------------------------------------------------------------------------|-----------|
| Log           | Select <b>Enable</b> to activate the saving of all the events to a log and display on screen or <b>Disable</b> to deactivate.                                                        | Enable    |
| Log Level     | Select the appropriate severity from the scroll<br>down list. All the events with this severity, or a<br>higher severity, will be saved to your router's<br>volatile "flash" memory. | Debugging |
|               | The severities are classified in decreasing order of importance.                                                                                                    |           |
|               | • Emergency,                                                                                                    |           |
|               | • Alert,                                                                                                    |           |
|               | • Critical,                                                                                                    |           |
|               | • Error,                                                                                                    |           |
|               | • Notice,                                                                                                    |           |
|               | Informational,                                                                                                    |           |
|               | Debugging.                                                                                                    |           |
| Display Level | Select the appropriate severity from the scroll down list. All the events with this severity, or a higher severity, can be viewed by pressing the " <b>View System Log</b> " button. | Error     |
|               | The severities are classified in decreasing order of importance.                                                                                                    |           |
|               | • Emergency,                                                                                                    |           |
|               | • Alert,                                                                                                    |           |
|               | • Critical,                                                                                                    |           |
|               | • Error,                                                                                                    |           |
|               | • Notice,                                                                                                    |           |
|               | Informational,                                                                                                    |           |
|               | Debugging.                                                                                                    |           |

| Field                           | Action                                                                                       | Default |
|---------------------------------|----------------------------------------------------------------------------------------------|---------|
| Mode                            | Select the destination ID from the scroll down list:                                         | Local   |
|                                 | <ul> <li>Local: All the events are returned to your router via a "Buffer" memory.</li> </ul> |         |
|                                 | • <b>Remote</b> : All the events are returned to the "Syslog" server.                        |         |
|                                 | • Both : Both modes.                                                                         |         |
| Server IP Address <sup>11</sup> | Enter the IP address of the "Syslog" address on which all the events will be saved.          | 0.0.0.0 |
| Server UDP Port <sup>11</sup>   | Enter the number of the port associated with the "Syslog" server.                            | 514     |

<sup>&</sup>lt;sup>11</sup> This field only appears when the mode selected is "Remote or "Both".

## 5.10.3 Access Control

This menu contains the following three sub menus:

- Services (cf. § 5.10.3.1),
- IP Address (cf. § 5.10.3.2),
- Passwords (cf. § 5.10.3.3).

#### 5.10.3.1 Services

**Object:** this sub menu is used to activate or deactivate Services such as FTP, FTPP etc.

 Select the Services sub menu in the Access Control menu of the Management section to display the following screen:

| SAGEM                                                                                                   |                                                                              |                                                                                                    | ADSL 📟                            | Down 19996 kbps<br>Up 1056 kbps<br>Connected. | refresh<br>reboot |
|----------------------------------------------------------------------------------------------------|------------------------------------------------------------------------------|----------------------------------------------------------------------------------------------------|-----------------------------------|-----------------------------------------------|-------------------|
| Status<br>Internet Connection<br>NAT                                                                    | Access Control Services<br>A Service Control List ("SCL") enables or disable | s services from                                                                                                    | being used.                       |                                               |                   |
| Advanced Setup<br>Advanced Status<br>Management<br>Settings<br>System Log<br>Access Control<br>Services | Service<br>FTP<br>HTTP<br>ICMP                                               | Image: LAN       Image: LAN       Image: LAN | WAN<br>Enable<br>Enable<br>Enable |                                               |                   |
| IP Addresses<br>Passwords<br>Update Software<br>Save/Reboot                                             | TELNET                                                                       | Save/Appl                                                                                                    | Enable                            |                                               |                   |
|                                                                                                    |                                                                              |                                                                                                    |                                   |                                               |                   |
| SAGEM                                                                                                   | @ 2005-2008 SA4EM Corporat                                                   | ion. All rights rese                                                                                                    | nved.                             |                                               | uni-              |

The table displayed in the screen above indicates that the services listed such as FTP, HTTP, ICMP, SSH and TELNET are all activated ("Enable" box checked) on the local network (LAN) and deactivated ("Enable" box not checked) on the remote network (WAN).

Check the **Enable** box to activate the selected service on the local network (LAN) or on the remote network (WAN).

**Note:** The ICMP service is always activated on the local network (LAN) and may be activated or deactivated on the remote network (WAN).

### 5.10.3.2 IP Address

• Select the **IP Address** sub menu in the **Access Control** menu of the **Management** section to display the following screen:

| © SAGEM                                                                                                    | ADSL Connected.                                                                                                    |
|----------------------------------------------------------------------------------------------------|----------------------------------------------------------------------------------------------------|
| Status<br>Internet Connection<br>NAT<br>Advanced Setup<br>Advanced Status<br>Management<br>Settings<br>System Log<br>Access Control<br>Services<br>IP Addresses<br>Passwords<br>Update Software<br>Save/Reboot | Access Control IP Address<br>The IP Address Access Control mode, if enabled, permits access to local management services from IP addresses<br>contained in the Access Control List. If the Access Control mode is disabled, the system will not validate IP<br>addresses for incoming packets. The services are the system applications listed in the Service Control List<br>Access Control Mode:  Disable P Address Remove<br>Add Remove |
|                                                                                                    | © 2005-2006 SAGEM Corporation, All rights reserved.                                                                                                    |

| Field               | Action                                                                                         | Default            |
|---------------------|------------------------------------------------------------------------------------------------|--------------------|
| Access Control Mode | Select <b>Enable</b> to activate the access control mode or <b>Disable</b> to not activate it. | Box not<br>checked |

### Add

Click on the Add button to add an IP address.

|                                                                                                    |                                                             |                     |             |                |                | ADSL        | •      | Down<br>Up | 19996 kbps<br>1056 kbps | refresh<br>reboot |
|----------------------------------------------------------------------------------------------------|-------------------------------------------------------------|---------------------|-------------|----------------|----------------|-------------|--------|------------|-------------------------|-------------------|
| Status<br>Internet Connection<br>NAT<br>Advanced Setup<br>Advanced Status<br>Management<br>Settings<br>System Log<br>Access Control<br>Services<br>IP Addresses<br>Passwords<br>Update Software<br>Save/Reboot | Access Cont<br>Enter the IP<br>'Save/Apply.'<br>IP Address: | rol<br>address of t | che managem | ent station pe | rmitted to acc | cess the lo | ocal m | anageme    | nt services, and o      | dick              |
| SAGEM                                                                                                    |                                                             |                     |             |                |                |             |        |            |                         |                   |

**Note:** From this address you may access the local management services when the access control is active.

### 5.10.3.3 Passwords

• Select the **Passwords** sub menu in the **Access Control** menu of the **Management** section to display the following screen:

| SAGEM                                                                                                    | ADSL - Down 19996 kbps<br>Up 1056 kbps<br>Internet - Connected.                                                                                                    |
|----------------------------------------------------------------------------------------------------|----------------------------------------------------------------------------------------------------|
| Status<br>Internet Connection<br>NAT<br>Advanced Setup<br>Advanced Status<br>Management<br>Settings<br>System Log<br>Access Control<br>Services<br>IP Addresses<br>Passwords<br>Update Software<br>Save/Reboot | Access Control Passwords         Access to your DSL router is controlled through three user accounts: admin, support, and user.         The user name "admin" has unrestricted access to change and view configuration of your DSL Router.         The user name "support" is used to allow an ISP technician to access your DSL Router for maintenance and to run class.         The user name "user" can access the DSL Router, view configuration settings and statistics, as well as, update the outer's software.         User heights below to enter up to 16 characters and click "Apply" to change or create passwords. Note: Password cannot contain a space.         Username:       Image: Password Password         New Password:       Image: Password         Confirm Password:       Image: Password         Save/Apply       Image: Password |
| SAGEM                                                                                                    | @ 2006-2008-SAGEM Connection All rights recorded                                                                                                    |

| Field            | Action                                                                          |  |  |  |  |  |
|------------------|---------------------------------------------------------------------------------|--|--|--|--|--|
| User Name        | Select a user name from the scroll down list:                                   |  |  |  |  |  |
|                  | • Admin,                                                                        |  |  |  |  |  |
|                  | Support,                                                                        |  |  |  |  |  |
|                  | • User.                                                                         |  |  |  |  |  |
|                  | <b>Note:</b> This list has been established in increasing order of restriction. |  |  |  |  |  |
| Old Password     | Enter your old password                                                         |  |  |  |  |  |
| New Password     | Enter your new password                                                         |  |  |  |  |  |
| Confirm Password | Confirm your new password                                                       |  |  |  |  |  |

**Note:** The password is a string of a maximum of 16 alphanumerical characters.

## 5.10.4 Update Software

Object: This menu lets you update the latest version of the router software.

• Select the Update Software menu in the Management section to display the following screen:

| SAGEM                                                                                                    | ADSL Connected.                                                                                                    |
|----------------------------------------------------------------------------------------------------|----------------------------------------------------------------------------------------------------|
| Status<br>Internet Connection<br>NAT<br>Advanced Setup<br>Advanced Status<br>Management<br>Settings<br>System Log<br>Access Control<br>Update Software<br>Save/Reboot | Tools Update Software         Step 1: Obtain an updated software image file from your ISP.         Step 2: Enter the path to the image file location in the box below or click the "Browse" button to locate the image file.         Step 3: Click the "Update Software" button once to upload the new image file.         NOTE: The update process takes about 2 minutes to complete, and your DSL Router will reboot.         Software File Name:       Browse         Update Software |
| SAGEM                                                                                                    | in                                                                                                    |

Proceed as follows to update your router's software version:

- Enter the path then the name of the software version file,
- or
- Click on the Browse button and select the path then the software version file,
- Click on the **Update Software** button to update the software version.

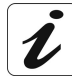

The process takes around 2 minutes.

The application of a new software version for the router does not modify the current configuration at all.

## 5.10.5 Save/Reboot

**Object:** This menu lets you save all the modifications made to the current configuration and restart the router with its new parameters.

• Select the Save/Reboot menu in the Management section to display the following screen:

| SAGEM                                                                                                    | ADSL 🗢 Down 19996 kbps<br>Up 1056 kbps<br>Internet 🗢 Connected. |
|----------------------------------------------------------------------------------------------------|-----------------------------------------------------------------|
| Status<br>Internet Connection<br>NAT<br>Advanced Setup<br>Advanced Status<br>Management<br>Settings<br>System Log<br>Access Control<br>Update Software<br>Save/Reboot | Click the button below to save and reboot the router.           |
| SAGEM                                                                                                    | THE                                                             |

Click on the **Save/Reboot** button to restart the router.

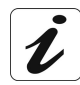

The process takes around 1 minute.

A countdown is displayed to tell the user how long is left to wait.

# 5 - Information / Configuration

# 6. Internet access service

| This section covers | $\triangleright$ | the introduction              | § 6.1 |
|---------------------|------------------|-------------------------------|-------|
|                     | $\mathbf{A}$     | connecting to Internet access | § 6.2 |

## 6.1 Introduction

The router has been designed to enable you to access the Internet as simply as possible. Most of the router's parameters are already set:

- > It is configured by default as a DHCP server.
- > It relays to the Internet DNS queries from the local network.

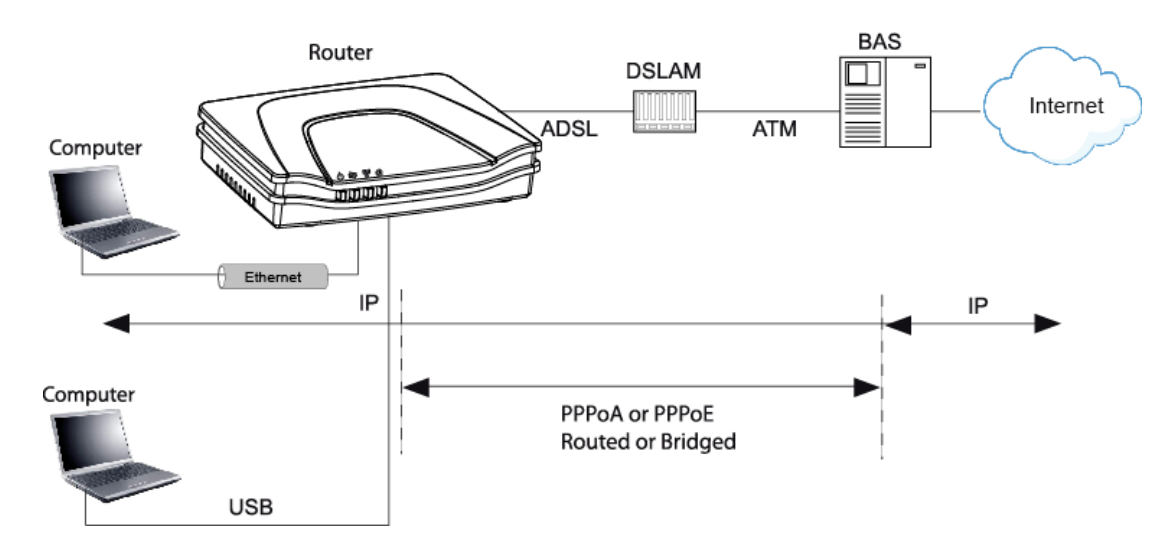

Using your installation CD-ROM you can quickly obtain Internet access.

The configuration parameters of your router are entered during installation (connection identifier, connection password). These parameters can also be entered or modified in the menu **Internet connection** of the HTTP configurator (PPP Username, PPP Password).

However, your computers (PC, Mac) must still be configured. To surf the Internet, your PC (or any other type of terminal) must also belong to the network. To do so it requires an address by which it can be identified. All these necessary parameters can be supplied automatically by the router if your **computers** are in **DHCP client** mode (default mode for PCs running Windows). Depending on the OS installed on your PC, it may be necessary to restart your PC (or other terminal) after configuring and restarting the router.

**Observation:** If the terminals are not DHCP clients, your local network then uses a static addressing plan. Check that:

- the router belongs to this addressing plan,
- the default gateway of the equipment in the local network matches the address of your router,
- the DNS addresses are correctly configured in each terminal. The router enables DNS queries to be relayed.

## 6.2 Connection for Internet access

When installation is complete the "SAGEM" welcome page appears.

#### You can now surf the Internet.

#### 6 - Internet access service

# 7. Updating the application

| This section covers | $\triangleright$ | updating the application version. | P 7-2 |
|---------------------|------------------|-----------------------------------|-------|
|---------------------|------------------|-----------------------------------|-------|

The router's application version is updated manually by the HTTP configurator (download of a file without extension). Refer to § 5.10.4 of section 5 (Management/Update Software).

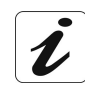

To check that the new version has been correctly downloaded, click the command **Status/Summary** at the top left of the welcome screen of the HTTP configurator.

# A. Annex A - Troubleshooting

| This section covers | checking the attribution of an IP address      | § A.1 |
|---------------------|------------------------------------------------|-------|
|                     | Front Face LEDs                                | § A.2 |
|                     | <ul> <li>Supervision of your router</li> </ul> | § A.3 |
|                     | the "Diagnostics" tool                         | § A.4 |
|                     | interpreting the lights.                       | § A.5 |
|                     | <ul> <li>reinitialising your router</li> </ul> | § A.6 |
|                     | resetting with the factory configuration.      | § A.7 |
|                     | no-connection mode.                            | § A.8 |

## A.1 Checking the attribution of an IP address

### A.1.1 In Windows

#### In Windows 98 and Me

- Click button Start, select Execute, enter winipcfg and then click OK; the dedicated application appears.
- Check that the entry IP Address contains a value other than 0.0.0.0 (192.168.1.10 for example, for interface ETH).

#### In Windows XP, 2000

- Click button Start, select Execute, enter cmd and then click OK; the command prompt screen appears. Enter ipconfig and then confirm by pressing Enter.
- Check that the entry IP Address contains a value other than 0.0.0.0 (192.168.1.10 for example, for interface ETH).

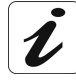

If no address is displayed on the screen, enter **ipconfig** /release followed by **ipconfig** /renew.

## A.1.2 On a Mac (for example MacOS X)

- Click **Apple**, in the menu bar.
- > Select System Preferences, and then click the Network icon.
- Check that the entry IP Address contains a value other than 0.0.0.0 (192.168.1.10 for example, for interface ETH).
- Check that the entry IP Address contains a value other than 0.0.0.0 (192.168.1.10 for example, for interface ETH).

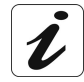

If no address is displayed on screen, click button **Apply** for the computer to send a DHCP query to the router.

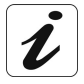

All the troubleshooting procedures described below are undertaken in **Windows**® **XP**. These procedures in other Windows operating systems® (98, ME and 2000) can be slightly different.

To help locate the fault, the user has the following sources:

- States of Front Face LEDs,
- > Data accessible by the configurator by "DSL Router" onboard HTTP of your router:
  - supervision of the router,
  - "Diagnostics" tool.

## A.2 Front Face LEDs

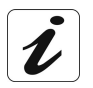

When the router is switched on, the "@" LED (Internet) lights in green and gets off then the " $^{(1)}$ " LED (PWR) lights in green.

| Status              | Colour | Φ                                                | 母                                   | 뫔                           | @                                                       |
|---------------------|--------|--------------------------------------------------|-------------------------------------|-----------------------------|---------------------------------------------------------|
|                     | Green  | Power<br>present                                 | Synchronised<br>ADSL line           | USB or ETH line active      | Public Address<br>available                             |
| On steady           | Red    | Failure<br>detected at<br>the tim of<br>starting | x                                   | x                           | Unconnected line<br>or<br>Public Address<br>unavailable |
| Blinking            | Green  | х                                                | x                                   | At LAN traffic rate         | At WAN traffic rate                                     |
| Blinking<br>quickly | Green  | х                                                | ADSL<br>synchronisation<br>training | x                           | x                                                       |
| Blinking<br>slowly  | Green  | x                                                | Line not connected                  |                             |                                                         |
| Off                 | _      | Power<br>not present                             | x                                   | USB or ETH line<br>inactive | Power<br>not present                                    |
|                     |        |                                                  |                                     |                             | or "Bridge" mode                                        |

# A.3 Supervising your router

The supervision box is permanently displayed in a frame at the top right of each window of the configurator.

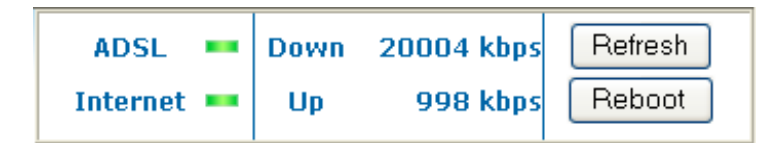

LEDs

| ADSL =     | Green  | : Synchronised ADSL line.                                                                  |
|------------|--------|--------------------------------------------------------------------------------------------|
|            | Red    | : ADSL line not connected.                                                                 |
| Internet 🚥 | Green  | : Public IP address (WAN) distributed to the router.                                       |
|            | Yellow | : Synchronised ADSL line.                                                                  |
|            | Red    | : Public IP address (WAN) not<br>distributed to the router, or ADSL<br>line not connected. |

#### **Transmission rate**

| Down | Displays the nominal down line transmission rate |
|------|--------------------------------------------------|
| Up   | Displays the nominal up line transmission rate   |

#### **Buttons**

| Refresh | Allows data displayed on the screen to be refreshed. |
|---------|------------------------------------------------------|
| Reboot  | Allows your router to be started.                    |

## A.4 "Diagnostics" tool

To access this tool:

L

- > open your browser and then, in the address bar, enter:
  - the following URL : http://myrouter,
  - or the following address : <u>http://192.168.1.1</u>.

a "Login" window appears; enter the login and password. Default:

- > admin in the "User name" field,
- **admin** in the "Password" field.

You have access to the HTTP configurator of your router.

select the heading "Diagnostics" in the suitable list to the left of each window; the following screen appears:

|                                                         |                                                                                                    |                                              | Internet  Connected                              |                               | reboot                                |                                                 |                     |
|---------------------------------------------------------|----------------------------------------------------------------------------------------------------|----------------------------------------------|--------------------------------------------------|-------------------------------|---------------------------------------|-------------------------------------------------|---------------------|
|                                                         | pppoa 8 36 1 Diagnostics                                                                                                    |                                              |                                                  |                               |                                       |                                                 |                     |
| Status<br>Summary<br>Diagnostics<br>Internet Connection | Your modem is capable of testing your DSL<br>displays a fail status, click "Rerun Diagnost<br>is consistent. If the test continues to fail, cl | . connectior<br>ic Tests" at<br>ick "Help" a | n. The individu<br>the bottom o<br>nd follow the | ial tes<br>f this p<br>troubl | ts are list<br>bage to m<br>eshooting | ed below. If a<br>ake sure the t<br>procedures. | test<br>fail status |
| NAT                                                     | Test the connection to your local netw                                                                                                    | vork                                         |                                                  |                               |                                       |                                                 |                     |
| Advanced Setup                                          | Test your Ethernet Connection:                                                                                                    | PASS                                         | Help                                             |                               |                                       |                                                 |                     |
| Advanced Status<br>Management                           | Test your USB Connection:                                                                                                    | DOWN                                         | <u>Help</u>                                      |                               |                                       |                                                 |                     |
|                                                         | Test the connection to your DSL service provider                                                                                               |                                              |                                                  |                               |                                       |                                                 |                     |
|                                                         | Test ADSL Synchronization:                                                                                                    | PASS                                         | Help                                             |                               |                                       |                                                 |                     |
|                                                         | Test ATM DAM F5 segment ping:                                                                                                    | FAIL                                         | Help                                             |                               |                                       |                                                 |                     |
|                                                         | Test ATM DAM F5 end-to-end ping:                                                                                                    | PASS                                         | Help                                             |                               |                                       |                                                 |                     |
|                                                         | Test the connection to your Internet                                                                                                    | service pr                                   | ovider                                           |                               |                                       |                                                 |                     |
|                                                         | Test PPP server session:                                                                                                    | PASS                                         | Help                                             |                               |                                       |                                                 |                     |
|                                                         | Test authentication with ISP:                                                                                                    | PASS                                         | Help                                             |                               |                                       |                                                 |                     |
|                                                         | Test the assigned IP address:                                                                                                    | PASS                                         | Help                                             |                               |                                       |                                                 |                     |
|                                                         | Ping default gateway:                                                                                                    | PASS                                         | Help                                             |                               |                                       |                                                 |                     |
|                                                         |                                                                                                    |                                              | and a second                                     |                               |                                       |                                                 |                     |

The results of the tests made by the "DSL router" configurator on your modem/router are displayed in the "Diagnostics" window. These tests concern the connections to the LAN, to your DSL Service Provider and to your Internet **S**ervice **P**rovider (ISP).

A hypertext link (help) enables the user to access context-related help. This help gives an explanation concerning the state of the connection (**PASS** in green, **DOWN** in orange and **FAIL** in red) and supplies the appropriate troubleshooting procedures.

#### Annex A - Troubleshooting

#### State of connection

| State | Colour | Meaning                                                                                                    |
|-------|--------|----------------------------------------------------------------------------------------------------|
| PASS  | Green  | Indicates that the test has completed successfully.                                                                                                    |
| DOWN  | Orange | Indicates that an interface (ETH, USB or Wi-Fi) has not been detected.                                                                                                    |
| FAIL  | Red    | Indicates that the test has failed, or that it is impossible to start a command.                                                                                                    |
|       |        | <b>Note:</b> Depending on the nature of the test, it is possible that operation of the router or access to the Internet may not be prejudiced. For example if you do a "Ping" either to an ATM OAM F5 segment or to a DNS primary address. |

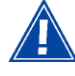

If a test displays a "FAIL" state, click on "Help" and then the button "Rerun Diagnostic Tests" at the bottom of the "Help" page, to check that the test has been conclusive. If the test still displays "FAIL", you must follow the troubleshooting procedure displayed on this page.

#### IMPORTANT

If you experience difficulties connecting to the Internet, we recommend that you restart your router (cf.A.6) or possibly re-establish the factory configuration (cf. § A.7).

## A.5 Interpreting the LEDs

## A.5.1 The "ADSL" LED blinks slowly

- Check the connection of your ADSL filters. Each telephone socket of your installation which is used must be equipped with an ADSL filter.
- Check that the RJ11 type line cord delivered with your router is connected to one of your sockets. It is recommended that no telephone extension is used.
- > Finally, check with your ISP on the availability of the ADSL service on your telephone line.

## A.5.2 All LEDs are off

- Check that the type of power available in your premises is compatible with the mains voltage required for powering your router.
- Check that the delivered power cord is properly connected at one end to the mains power network.
- Check that the power connector is inserted correctly in the corresponding connector (power) of the router.

## A.6 Reinitialising your router

To Reinitialise your router, click button "Reboot" at the top right of the welcome page of your HTTP configurator. When you click this button all the LEDs get off ; the "@" LED (Internet) lights in green and gets off then the " $^{\bigcirc}$ " LED (PWR) lights in green and the initialisation process starts. It lasts for around a minute.

Note : The green " <sup>ゆ</sup> " (LINE) and <sup>₩</sup> " (LAN) LEDs light if they are connected.

The "@" LED (Internet) lights in green if "PPP" link is established.

## A.7 Re-establishing the factory configuration

To undertake the procedure, there are two possibilities:

#### 1) Using the HTTP configurator

- In the welcome screen of your HTTP configurator, select the heading **Management** followed by the sub-menu **Restore Default** in the **Settings menu** (cf. 5.10.1.3).
- 2) Using the "REG" button
- press the REG pushbutton for at least 15 seconds; all the LEDs get off; the "@" LED (Internet) lights in green and gets off then the "<sup>(1)</sup>" LED (PWR) lights in green and the process for returning to the factory configuration starts.

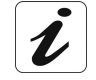

This operation deletes the entire personalised configuration of your router: Password, Configuration, etc. It lasts for around 2 minutes.

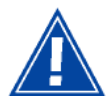

After a return to factory configuration, it is **necessary to install your router again** using the installation CD-ROM, or to enter again the ADSL connection data supplied by your Internet **S**ervice **P**rovider (ISP) (cf. Internet Connection section - § 5.6).

## A.8 Offline mode

To start configuring the router in HTTP mode, the browser opens, the default IP address of the router's LAN interface appears in the browser's Address field **but the home screen does not appear**.

The screen opposite appears.

Click Connect

The screen opposite appears.

Click Settings...

| Web page unavai          | lable while offline                                                                                        | ×         |
|--------------------------|----------------------------------------------------------------------------------------------------|-----------|
| The Web<br>To view th    | page you requested is not available offli<br>is page, click Connect.<br><u>C</u> onnect <u>S</u> tay Offli | ne.<br>ne |
| Dial-up Conn             | ection                                                                                                    | ×         |
| Selec<br>to, an<br>passw | t the service you want to connect<br>d then enter your user name and<br>yord.                              |           |
| Connect to:              | Dial-up Connection                                                                                         |           |
| <u>U</u> ser name:       |                                                                                                    | ]         |
| Password:                |                                                                                                    |           |
|                          | Save password                                                                                              |           |
| Connect                  | Se <u>t</u> tings Work <u>O</u> ffline                                                                     |           |
|                          |                                                                                                    | 1         |
|                          |                                                                                                    |           |
|                          |                                                                                                    |           |
|                          |                                                                                                    | -         |

| The screen opposite appears.                                                                                          | Internet Properties                                                                                                    |
|----------------------------------------------------------------------------------------------------|----------------------------------------------------------------------------------------------------|
| Select the Connections tabs and then the "Never dial a connection" <sup>1</sup> .<br>Click OK to confirm your choice. | General Security Privacy Content Connections       Programs Advanced         Image: Security Privacy Content Connection, click Setup.       Setup.         Dial-up and Virtual Private Network settings       Setup         Dial-up and Virtual Private Network settings       Add         Image: Dial-up Connection (Default)       Add         Remove       Choose Settings if you need to configure a proxy Settings         Image: One of the original acconnection       Settings         Image: One of the original acconnection       Settings         Image: One of the original acconnection       Settings         Image: One of the original acconnection       Settings         Image: One of the original acconnection       Set Default         Image: One of the original acconnection       Set Default         Image: One of the original acconnection       Set Default         Image: One of the original acconnection       Set Default         Image: One of the original acconnection       Set Default         Image: One of the original acconnection       Set Default         Image: Original acconnection       Set Default         Image: Original acconnection       Set Default         Image: Original acconnection       Image: Original acconnection         Image: Original acconnection       Image: Original acconnection |
|                                                                                                    | OK Cancel Apply                                                                                                    |

In the menu bar, select the "File" menu then deselect the "Work Offline" command.

Click **OK** in the browser's "**Address**" field to display the home screen.

<sup>&</sup>lt;sup>1</sup> When the router is installed, this box is checked.

# **B.** Annex **B** - Warnings for safety

| This section covers | $\triangleright$ | Warnings for safety           | § B.1 |
|---------------------|------------------|-------------------------------|-------|
|                     |                  | the CE conformity declaration | § B.2 |

# **B.1 Warnings for safety**

The router is in compliance with standard EN 60950 Ed December 2001. The safety levels in the sense of this standard are as follows:

## **B.1.1** Safety levels in relation to the case

| Connectors | Position           | Safety level      |
|------------|--------------------|-------------------|
| LINE       | ADSL port          | TNV3 <sup>1</sup> |
| USB        | USB interface port | SELV <sup>2</sup> |
| ETH        | Ethernet port      | SELV <sup>2</sup> |
| PWR        | Primary power port | HPV <sup>3</sup>  |

<sup>&</sup>lt;sup>1</sup>Level **3** Telecommunication Network Voltage <sup>2</sup>Safety Extra Low Voltage Circuit <sup>3</sup>Hazardous Primary Voltage circuit

## **B.2** CE compliance declaration

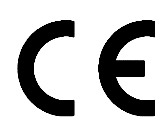

Products bearing this symbol are in compliance with EMC regulations and the Low Voltage Directive published by the European Community Commission (CCE)

**Sagem communication** declares that the SAGEM F@st<sup>TM</sup> 1201 and SAGEM F@st<sup>TM</sup> 1241 products are in compliance with the requirements of European directives 1995/5/CE and with the essential requirements of directives 89/336/CEE of 03/05/1989 and 73/23/CEE of 19/02/1973, and that they efficiently use the spectrum attributed to terrestrial or space radio communications.

The CE conformity declaration of each product (SAGEM F@st<sup>™</sup> 1201 or SAGEM F@st<sup>™</sup> 1241) is made in the context of the R&TTE directive.

This conformity is presumed through the complete compliance with European harmonised standards.

**Sagem communication** declines all liability if the regulations in force in the place of installation are not followed.

The CE conformity declaration of each product (SAGEM F@st<sup>™</sup> 1201 or SAGEM F@st<sup>™</sup> 1241) is present in the form of a file with pdf extension in the CD-ROM delivered with the product.

# C. Annex C - Environment

| This section covers | 4 | directive E 2002/96/CE | § C.1 |
|---------------------|---|------------------------|-------|
|                     |   |                        |       |

## C.1 Directive E 2002/96/CE

#### ENVIRONMENT

Preservation of the environment as part of a sustainable development logic is an essential concern of **Sagem Communication**.

**Sagem Communication**'s aim is to operate systems safeguarding the environment and consequently it has decided to integrate environmental performance considerations in the life cycle of its products, from manufacturing to commissioning, use and disposal.

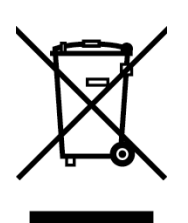

#### THE PRODUCT

The crossed-out waste bin marked on the product or its accessories means that the product belongs to the family of electrical and electronic equipment.

In this respect, the European regulations require you to dispose of it selectively:

- At sales points on purchasing similar equipment,
- At the collection points made available to you locally (drop-off center, selective collection, etc.).

In this way, you can participate in the re-use and upgrading of Electrical Electronic Equipment **W**aste, which can have an effect on the environment and health.

# **D. Annex D - Technical Characteristics**

| This section covers | ۶ | mechanics and displays                          | § D.1 |
|---------------------|---|-------------------------------------------------|-------|
|                     |   | the characteristics of the different interfaces | § D.2 |
|                     |   | environmental characteristics                   | § D.3 |
|                     |   | the application and the protocols               | § D.4 |

# D.1 Mechanics; Display

| Mechanical characteristics |   |           |          |
|----------------------------|---|-----------|----------|
| Dimensions (mm)            | ٠ | Width     | : 140 mm |
|                            | • | Depth     | : 95 mm  |
|                            | • | Thickness | : 32 mm  |
| Weight of router           |   |           | : 200 gr |

| Display |                  |   |                               |
|---------|------------------|---|-------------------------------|
| Marking | Abbreviatio<br>n |   | Meaning                       |
| Q       | PWR              | • | Green/Red Power LED           |
| 囹       | ADSL             | • | Green ADSL LED                |
| 뫄       | LAN              | • | Green local network (LAN) LED |
| 0       | Internet         | • | Green/Red Internet LED        |

## D.2 Characteristics of the different interfaces

## Ethernet LAN interface

| Transmission rate     | 10 Mbit/s or 100 Mbit/s, self-configurable |                  |  |
|-----------------------|--------------------------------------------|------------------|--|
|                       | Half/Full Duplex                           |                  |  |
| Standard              | 802.3 mm                                   |                  |  |
| Connection technology | RJ45                                       |                  |  |
|                       | Type MDI or MDI-x sel                      | f-detecting port |  |
|                       | Crossed or straight cor                    | d                |  |

| ADSL/ADSL2/ADSL2+ interface        |                                                                                                 |  |  |
|------------------------------------|-------------------------------------------------------------------------------------------------|--|--|
| Transmission code                  | • DMT                                                                                           |  |  |
| Standards supported                | <ul> <li>High-performance secure Bridge/Router with<br/>ADSL/ADSL2/ADSL2+ interface,</li> </ul> |  |  |
|                                    | • G.994.1 (G.Handshake)                                                                         |  |  |
| Maximum upward transmission rate   | • 1.3 Mbit/s                                                                                    |  |  |
| Maximum downward transmission rate | • 24.5 Mbit/s                                                                                   |  |  |
| Latency                            | Simple (Fast or Interlaced)                                                                     |  |  |

| USB Interface         |                                                                             |
|-----------------------|-----------------------------------------------------------------------------|
| Transmission rate     | • 1.5 Mbit/s to 12 Mbit/s                                                   |
| Standard              | • USB 1.1                                                                   |
| Data                  | Asynchronous                                                                |
| Transmission mode     | bidirectional                                                               |
| Consumption           | • none (only a voltage detection for the high-impedance port of a computer) |
| Connection technology | • USB - Type B                                                              |

| Input/Output supply         |                                   |  |  |
|-----------------------------|-----------------------------------|--|--|
| Туре                        | Plug-in external adapter unit     |  |  |
| Class                       | •                                 |  |  |
| Input                       | • 198 to 253 VAC, 50/60 Hz, 0.4 A |  |  |
| Output                      | • +7.5 VDC/700 mA                 |  |  |
| Mains connection technology | Europlug type C socket            |  |  |

## **D.3** Environmental characteristics

| Climatic and mechanical environment |                                                                               |  |  |
|-------------------------------------|-------------------------------------------------------------------------------|--|--|
| Storage                             | • ETS 300 019-1-1 Category T1.2                                               |  |  |
| Transport                           | • ETS 300 019-1-2 Category T2.3                                               |  |  |
| Operation                           | <ul> <li>ETS 300 019-1-3 Category T3.2<br/>Temperature: +5°C/+45°C</li> </ul> |  |  |

| Electrical robustness |                                 |  |  |
|-----------------------|---------------------------------|--|--|
| Standard              | UIT-T K21 Ed 2000 : basic level |  |  |

| Electromagnetic compatibility |                           |  |  |
|-------------------------------|---------------------------|--|--|
| Susceptibility/Emission       | • EN 301 489-1 Ed . 2002  |  |  |
|                               | • EN 301 489-17 Ed . 2002 |  |  |

| Radio part for ISM band at 2.4 GHz |   |                              |  |
|------------------------------------|---|------------------------------|--|
| Emission 802.11g/b                 | • | ETR 300 328-2 Ed . July 2000 |  |
### D.4 Application and protocols

| IP characteristics       |                |  |  |
|--------------------------|----------------|--|--|
| TCP-IP, UDP, ICMP, ARP   |                |  |  |
|                          |                |  |  |
| DHCP Client/Server/Relay |                |  |  |
| DNS Server/Relay         |                |  |  |
| FTP Client/Server        |                |  |  |
| TFTP Client/Server       |                |  |  |
| HTTP Client/Server       |                |  |  |
| Routing (LAN and WAN)    | • Static       |  |  |
| NAT/PAT                  | 8 maps maximum |  |  |

| Encapsulation protocols   |            |  |  |
|---------------------------|------------|--|--|
| PPP over ATM (PPPoA)      | • RFC 2384 |  |  |
| PPP over Ethernet (PPPoE) | • RFC 2516 |  |  |
| Routed or Bridged         | • RFC 2684 |  |  |

| Configuration          |                                                                      |  |  |
|------------------------|----------------------------------------------------------------------|--|--|
| НТТР                   | LAN or WAN port (with specific option)                               |  |  |
| Management             | <ul> <li>From ETH, USB<br/>and WAN (with specific option)</li> </ul> |  |  |
| Downloading of version | Client by http mode                                                  |  |  |

# E. Annex E - Default configuration

| This section covers | ٨                     | the default username and password                      | § E.1 |
|---------------------|-----------------------|--------------------------------------------------------|-------|
|                     | $\blacktriangleright$ | the default configuration for the local network (LAN)  | § E.2 |
|                     |                       | the default configuration for the remote network (WAN) | § E.3 |

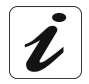

This section indicates the values of the default parameters of your router when it leaves the factory.

These default parameters can be modified by a particular preconfiguration of your router.

#### E.1 Default username and password

The default access level is Administrator. Its associated "username" and "password" are:

| Username | admin |
|----------|-------|
| Password | admin |

### E.2 Default configuration for the local network(LAN)

The following table gives the values of the principal LAN parameters of your router (ETH, USB):

| LAN characteristics       | Value       | State                                    |
|---------------------------|-------------|------------------------------------------|
| ETH IP address            | 192.168.1.1 | Internet and HTTP configurator access or |
|                           |             | to a TV decoder                          |
| USB IP address            |             | Internet and HTTP configurator access    |
| BROADCAST, ARP, MULTICAST |             | Activated                                |
| Router                    |             | The LAN traffic is routed to your ISP    |
| NAT/PAT                   |             | Activated                                |

### E.3 Default configuration for the remote network (WAN)

| Designation       | Value       |
|-------------------|-------------|
| VPI               | 8           |
| VCI               | 35          |
| Linking protocol  | PPPoA       |
|                   | DNS relay   |
|                   | DHCP server |
| ADSL/ADSL2/ADSL2+ | Multimode   |

F. Annex F - Glossary

## Glossary

| ACL            | Access Configuration List                                                                                    |
|----------------|----------------------------------------------------------------------------------------------------|
| ADSL           | Asynchronous Digital Subscriber Line                                                                         |
| ARP            | Address Resolution Protocol                                                                                  |
| CC             | Continuity Check                                                                                             |
| CCK            | Complimentary Code Keying                                                                                    |
| CHAP           | Challenge Handshake Authentification Protocol                                                                |
| CLI            | Command Line Interface                                                                                       |
| CTS            | Clear To Send                                                                                                |
| DBPSK          | Demodulator Baseband Phase Shift Keying                                                                      |
| DECT           | Digital Enhanced Cordless Telephone                                                                          |
| DHCP           | Dynamic Host Configuration Protocol                                                                          |
| DMT            | Discrete MultiTone                                                                                           |
| DNS            | Domain Name Server                                                                                           |
| DQPSK          | Differential Quadrature Phase Shift Keying                                                                   |
| DSSS           | Direct Sequence Spread Spectrum                                                                              |
| DTIM           | Delivery Traffic Indication Message                                                                          |
| DTMF           | Dual Tone Multi-Frequency                                                                                    |
| ESSID          | Extended Service Set IDentifier                                                                              |
| FAI            | Fournisseur d'Accès à Internet                                                                               |
| FHSS           | Frequency Hopping Spread Spectrum                                                                            |
| FTP            | File Transfert Protocol                                                                                      |
| HTML           | Hyper Text Markup Language                                                                                   |
| HTTP           | Hyper Text Transfer Protocol                                                                                 |
| ICMP           | Internet Control Message Protocol                                                                            |
| IEEE           | Institute of Electrical and Electronics Engineers                                                            |
| IEEE 802.11b/g | Specifications which use the MAC protocol suitable for the wireless local network (WLAN) in the 2.4 GHz band |
| IGMP           | Internet Group Membership Protocol                                                                           |
| IP             | Internet Protocol                                                                                            |
| IPQoS          | Qualité IP                                                                                                   |
| ISP            | Internet Service Provider                                                                                    |
| LAN            | Local Area Network                                                                                           |
| LCP            | Link Control Protocol                                                                                        |
| LLC            | Logical Link Control (encapsulation avec en-tête)                                                            |
| MAC            | Medium Access Control                                                                                        |
| MDI            | Media Dependent Interface                                                                                    |
| MER            | MAC Encapsulation Routing                                                                                    |
| MTU            | Maximum Transfer Unit                                                                                        |

| NAPT   | Network Address Port Translation                        |  |  |
|--------|---------------------------------------------------------|--|--|
| NAT    | Network Address Translation                             |  |  |
| OAM    | Operation, Administration and Maintenance               |  |  |
| PA     | Point d'Accès                                           |  |  |
| PAP    | Password Authentification Protocol                      |  |  |
| PCI    | Peripheral Component Interconnect                       |  |  |
| PCM    | Pulse Code Modulation                                   |  |  |
| PCMA   | Pulse Code Modulation Loi A                             |  |  |
| PCMCIA | Personal Computer Memory Card International Association |  |  |
| PCMU   | Pulse Code Modulation Loi mu                            |  |  |
| PID    | Protocol IDentifier                                     |  |  |
| PING   | Packet InterNet Groper                                  |  |  |
| PLC    | Paquet Loss Concealment                                 |  |  |
| POP    | Point de Présence                                       |  |  |
| POTS   | Plain Old Telephone Service                             |  |  |
| PSTN   | Public Switching Telephonic Network                     |  |  |
| PPP    | Point to Point Protocol                                 |  |  |
| PPPoA  | PPP over ATM                                            |  |  |
| PPPoE  | PPP over Ethernet                                       |  |  |
| PVC    | Permanent Virtual Circuit                               |  |  |
| QoS    | Quality of Service                                      |  |  |
| RADIUS | Remote Authentication Dial-In User Service              |  |  |
| RFC    | Request For Comments                                    |  |  |
| RGW    | Residential GateWay (Passerelle Résidentielle)          |  |  |
| RNIS   | Réseau Numérique Intégration de Services                |  |  |
| RIP    | Routing Information Protocol                            |  |  |
| RTCP   | Real Time Control Protocol                              |  |  |
| RTP    | Real-time Transport Protocol                            |  |  |
| SCR    | Sustained Cell Rate                                     |  |  |
| SMTP   | Simple Mail Transfer Protocol                           |  |  |
| SNDCP  | Sub Network Dependent Convergence Protocol              |  |  |
| SNAP   | SubNetwork Attachment Point                             |  |  |
| SNMP   | Simple Network Management Protocol                      |  |  |
| SSID   | Service Set IDentifier                                  |  |  |
| STB    | Set Top Box                                             |  |  |
| TCP    | Transmission Control Protocol                           |  |  |
| TELNET | TELecommunication NETwork                               |  |  |
| TFTP   | Trivial File Transfer Protocol                          |  |  |
| UBR    | Unspecified Bit Rate                                    |  |  |
| UDP    | User Datagram Protocol                                  |  |  |
| URL    | Uniformed Resource Locator                              |  |  |
| USB    | Universal Serial Bus                                    |  |  |
| UTP    | Unshielded Twisted Pair                                 |  |  |
| VAD    | Voice Activity Detection                                |  |  |

| VBR-nrt | Variable Bit Rate - non real time            |  |
|---------|----------------------------------------------|--|
| VBR-rt  | Variable Bit Rate - real time                |  |
| VC      | Virtual Channel                              |  |
| VCC     | Virtual Channel Connection                   |  |
| VCI     | Virtual Channel Identifier                   |  |
| VC MUX  | VC MultipleXing (encapsulation sans en-tête) |  |
| VP      | Virtual Path                                 |  |
| VPI     | Virtual Path Identifier                      |  |
| VPN     | Virtual Private Network                      |  |
| WAN     | Wide Area Network                            |  |
| WEB     | Meshed network of information servers        |  |
| WFQ     | Weighted Fair Queuing                        |  |
| WLAN    | Wireless Local Area Network                  |  |

# G. Annex G - Connector Technology

| This section covers | pinouts of the "LINE" connector  | § G.1 |
|---------------------|----------------------------------|-------|
|                     | pinouts of the "PWR" connector   | § G.2 |
|                     | > pinouts of the "ETH" connector | § G.3 |
|                     | pinouts of the "USB" Connector   | § G.4 |

### G.1 Pinouts of the "LINE" connector

The equipment is connected to ADSL using a RJ11 fixed connector (6 contacts).

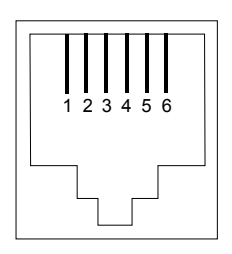

| Contact N° | Signal | Meaning       |
|------------|--------|---------------|
| 3          | LINE-A | Line A signal |
| 4          | LINE-B | Line B signal |
| 1          | NC     | Not connected |
| 2          | NC     | Not connected |
| 5          | NC     | Not connected |
| 6          | NC     | Not connected |

### G.2 Pinouts of the "PWR" connector

The mains unit is connected to the equipment using the miniature fixed connector of the case.

 $\bigcirc$ 

| Pin      | Signal | Meaning           |
|----------|--------|-------------------|
| Internal | +7.5 V | DC "+" connection |
| External | Earth  | DC "-" connection |

### G.3 Pinouts of the "ETH" connector

The Ethernet interface is connected to the equipment using a RJ45 fixed connector (8 contacts).

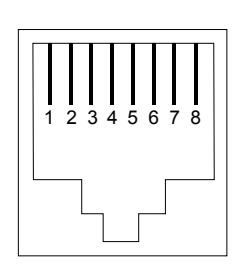

| Contact N° | Signal | Meaning                   |
|------------|--------|---------------------------|
| 1          | TXD+   | (+) Emission to terminal  |
| 2          | TXD-   | (-) Emission to terminal  |
| 3          | RXD+   | (+) Reception of terminal |
| 4          | NC     | Not connected             |
| 5          | NC     | Not connected             |
| 6          | RXD-   | (-) Reception of terminal |
| 7          | NC     | Not connected             |
| 8          | NC     | Not connected             |

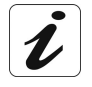

The Ethernet port is self-detecting. You can use either straight or crossed cables. An emission or reception signal is detected automatically.

### G.4 Pinouts of the "USB" connector

The "USB" interface is connected to the equipment using a type B female USB fixed connector.

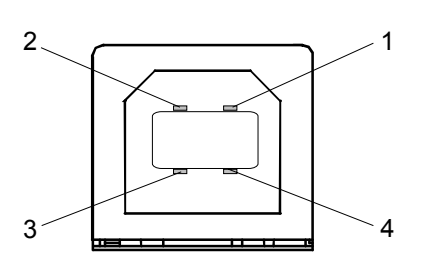

| Contact N° | Signal | Meaning                |
|------------|--------|------------------------|
| 1          | Vcc    | PC power (+)           |
| 2          | - Data | Subscriber line signal |
| 3          | + Data | Subscriber line signal |
| 4          | Ground | Earth                  |

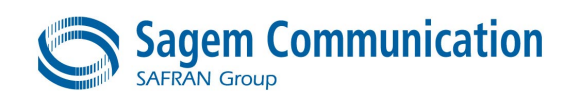

Siège social : 27, rue Leblanc - 75512 PARIS CEDEX 15 - FRANCE Tél. : +33 1 58 11 77 00 - Fax : +33 1 58 11 77 50 http://www.sagem.com

Société Anonyme au capital de 300 272 000 € - 480 108 158 RCS Paris